WCMBP System

# Authorization and Billing Subsystem

DFEC

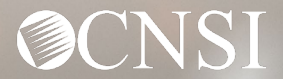

# Authorizations Subsystem

WCMBP System

**⊘**CNSI

## Authorization Subsystem

This section covers:

- Accessing the WCMBP Authorization Subsystem
- Viewing Authorization Requests
- **Reviewing** Authorization Requests
- **Reviewing** Correction Authorization Requests
- Viewing and Resolving Error Codes
- Adding a New Authorization Request
- Questions

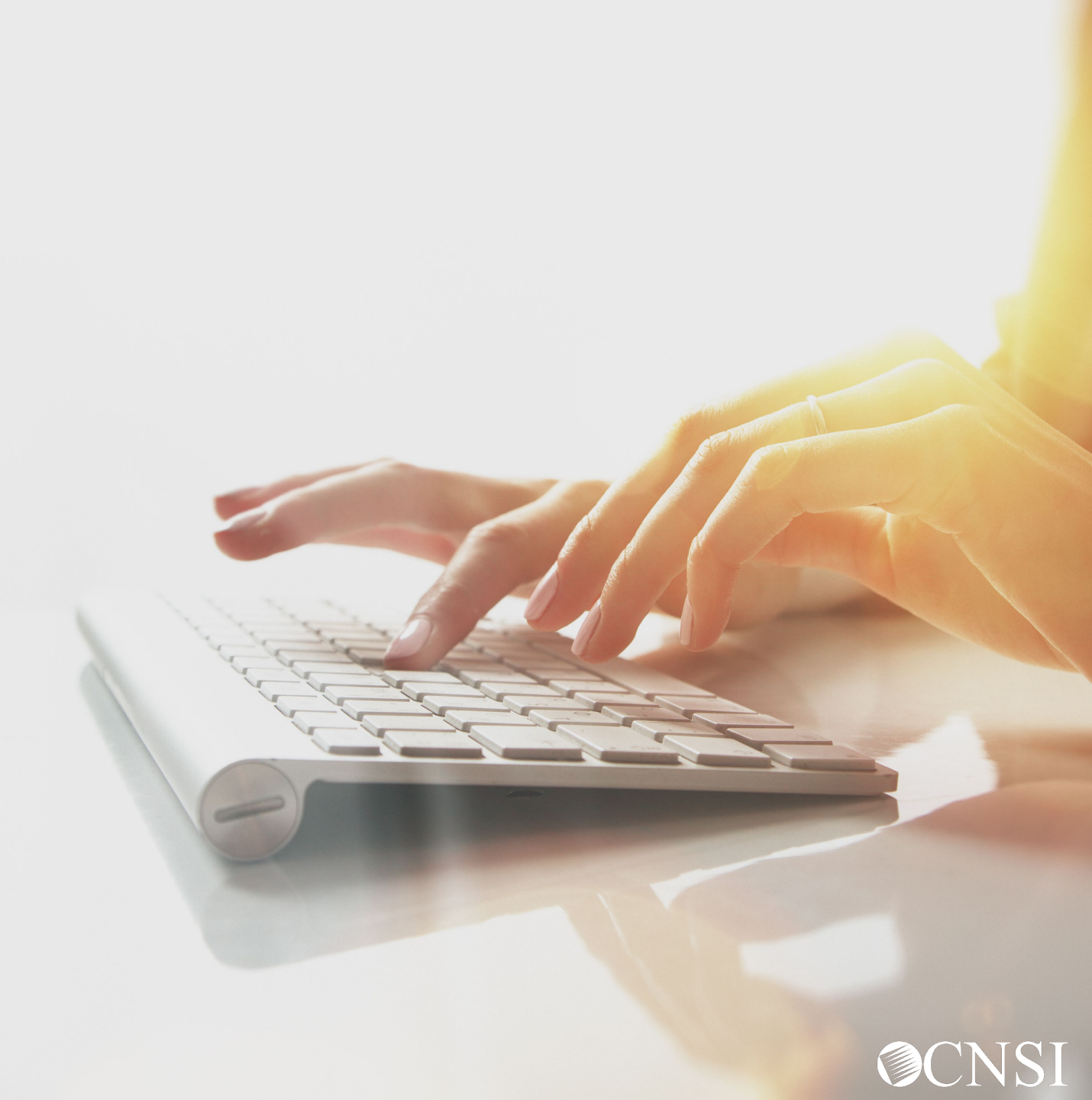

## **Authorizations Overview**

The WCMBP Authorization Subsystem supports timely and accurate processing and review of authorization requests by adhering to the guidelines defined by the Department of Labor (DOL) staff.

The WCMBP Authorization Subsystem performs validations on Authorizations and provides the list of errors to the Authorization Worker.

The proper vetting of authorizations reduces backlogs of medical bills, speeds up payments to providers for approved services, and reduces the potential for fraud and abuse.

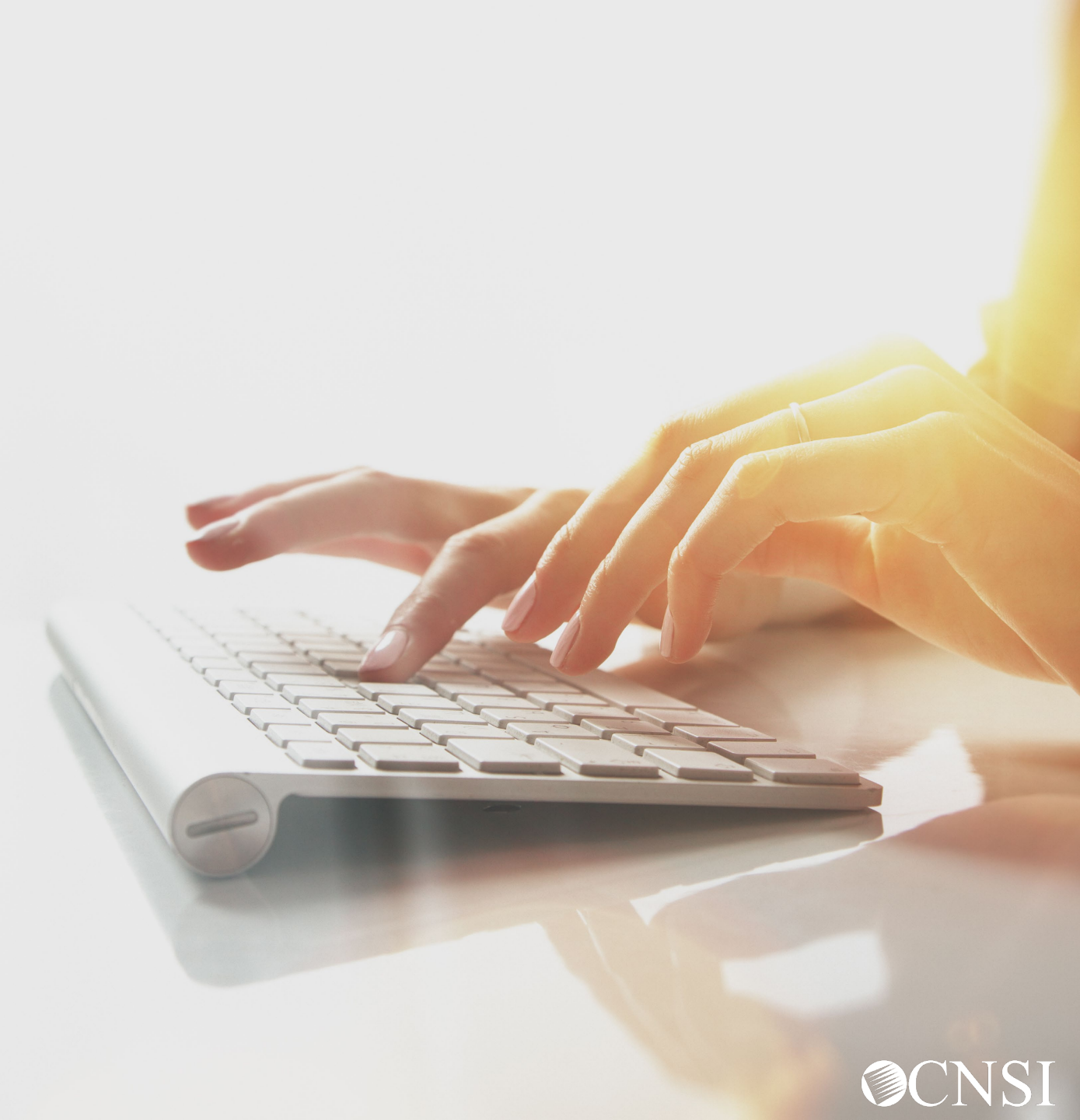

#### Authorizations Overview

The WCMBP authorization solution supports a prompt and accurate review process for authorization requests received by CNSI.

We will discuss the process in which authorizations are reviewed and approved by DOL Staff via the Authorization Requests List after the automated workflow has queued the request for review and processing.

Authorization Requests may be received in paper form via fax (to mailroom) or standard mailing (mailroom), via Direct Data Entry (DDE- (WCMBP portal) in cases of emergency via phone calls to the WCMBP Call Center. Paper authorization requests and associated attachments are linked to the authorization record in the system. Automated workflows will queue these requests for processing in the order in which they were received.

The WCMBP System processes authorization interface files and provides a platform for Providers, Authorization Workers, and DOL staff to view and review authorizations.

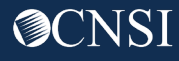

#### Authorization Request Levels

Authorization Requests can be classified into *three* different levels.

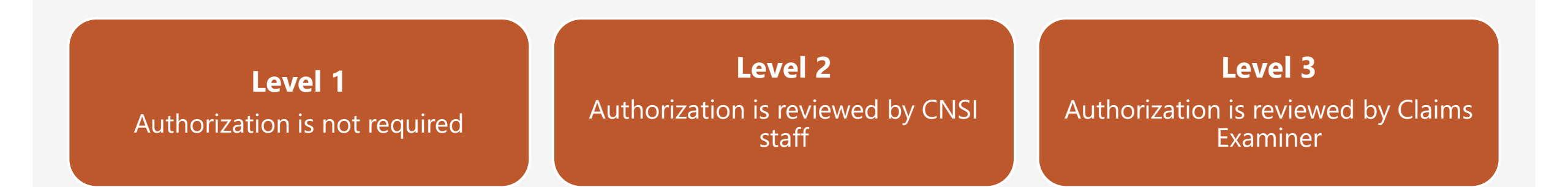

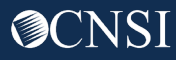

## Authorization Requests Levels and Process

#### Level 2 Escalation Flow to District Office Claims Examiner as a Level 3 Authorization Request

- If an authorization request has only *Level 2* service lines, the system will assign the authorization to a *CNSI Triage Nurse/Authorization Worker*.
  - The CNSI Authorization Worker will review the authorization and can approve or RTP the authorization <u>if</u> CE intervention is not required.
  - The CNSI Authorization Worker will escalate the authorization to a Level 3, <u>if</u> the decision needs further disposition by District Office Claims Examiner.
- If an authorization request has both *Level 2* and *Level 3* service lines, the system will assign the authorization to a *District Office Claims Examiner/OWCP MBE User*.

\**Note: CNSI Staff* will **not** be involved in this authorization request review for Level 2 service lines.

- The entire authorization request will be marked as *Level 3* instead of *Level 2* and escalated as a *Level 3* to CE.
- The System will generate a WCMBP Inbox Alert notification to the CE by looking at the eligibility feed.
- The CE will make the decision based on **all** service lines, including *Level 2* service lines.

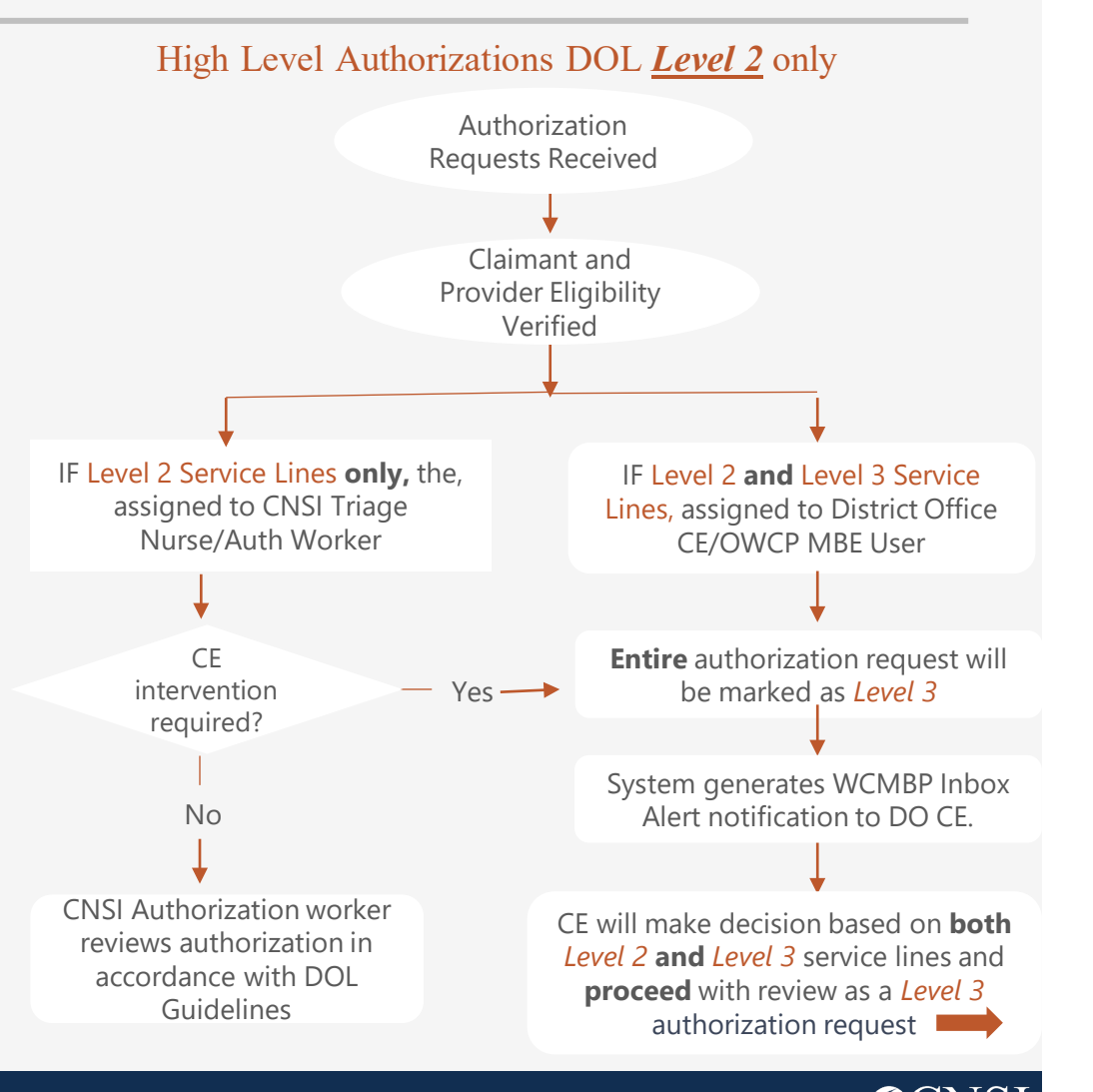

# Accessing the WCMBP Authorization Subsystem

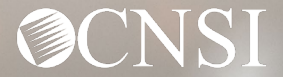

## Accessing the Authorization Subsystem

#### Go to <a href="https://owcpmed.dol.gov">https://owcpmed.dol.gov</a> Select Login and select DOL Staff

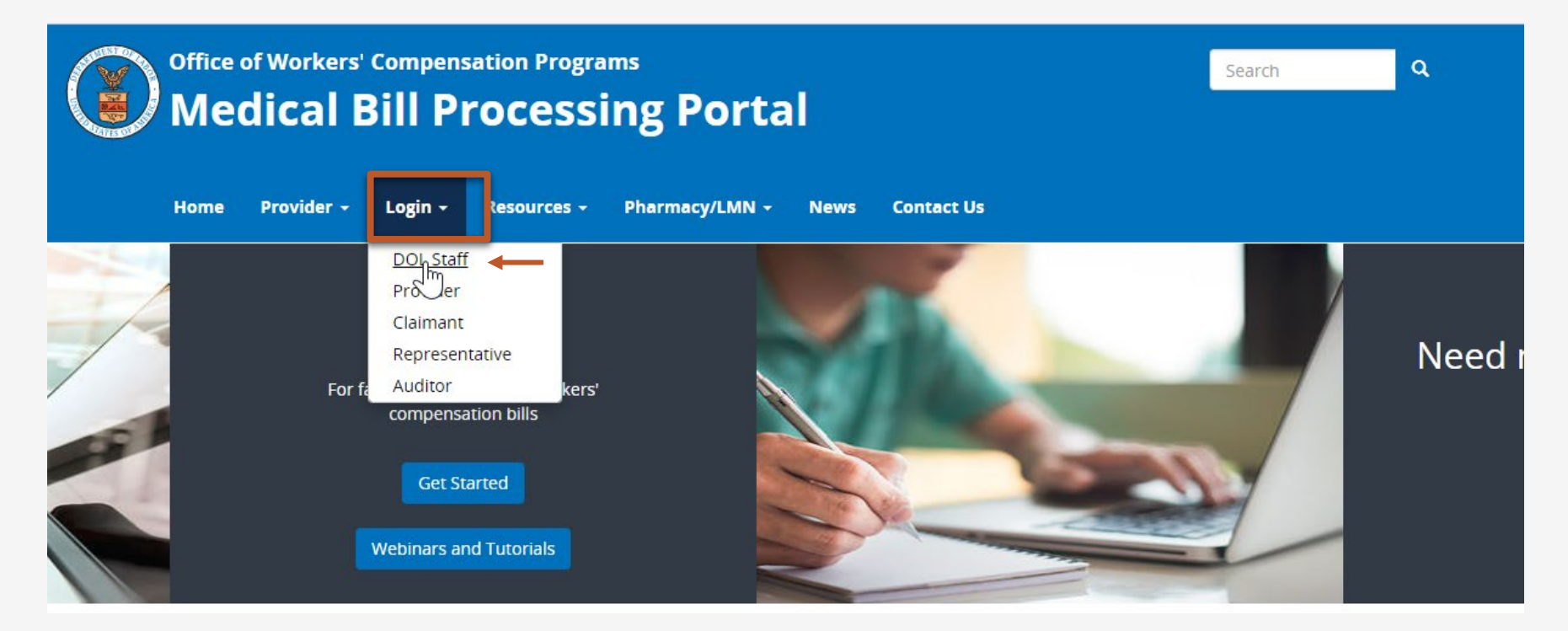

\*You will be taken to the DOL external application sign-on page after selecting **DOL Staff**.

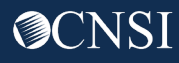

## Accessing the Authorization Subsystem

**Select** an appropriate profile by selecting the drop-down arrow then select Go. **Note:** Only profile(s) assigned to you will be accessible.

#### For purposes of this training, we will be using *DOL Authorization Worker*

| welcome to t | he Workers' Compensation M     | ledical Bill Proc | ess System |
|--------------|--------------------------------|-------------------|------------|
|              | Powered by @CNSI               | TM                |            |
|              | Select a profile to use during | this session:     |            |
| Profile:     | DOL Authorization Worker       | ~)* ←             | -          |
| Favorite:    | Select Favorite                | ✓ O Ga            | • • •      |
|              |                                |                   |            |

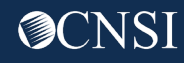

## Authorization Menu and Authorization Request List

**Click** the *Authorization* tab at the top of the screen. The Authorization Menu will be displayed. *Menu options include* **Authorization Request List, Maintain Error Codes,** and **Interface Runs**.

**Select** *"Authorization Request List"* from the drop-down menu. The system will display the *Authorizations Request List* page. This is the primary page for **Authorization Requests**.

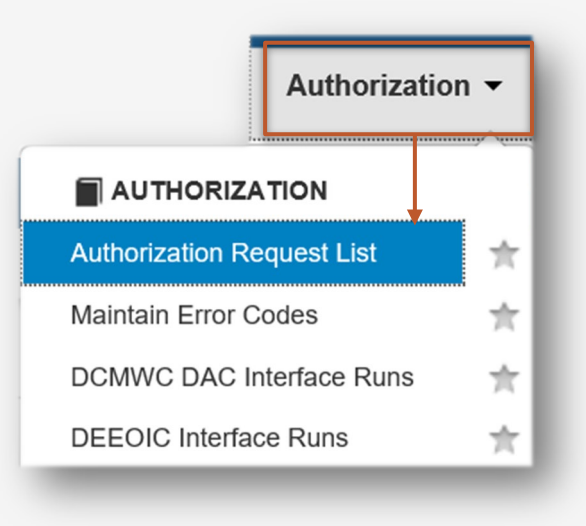

| ecams<br>HCE  | My Inbox 👻           | Provider - Cl          | aimant - Authoriza     | tion 👻 P     | ayment 👻         |                    |                      |       |                    |                        |                     |               |                          |                          |                               |                     |
|---------------|----------------------|------------------------|------------------------|--------------|------------------|--------------------|----------------------|-------|--------------------|------------------------|---------------------|---------------|--------------------------|--------------------------|-------------------------------|---------------------|
| 🕛 🚱 НСЕ       | -                    | Profile: DOL Authori   | zation Worker 🔻        |              |                  |                    |                      |       |                    |                        |                     |               |                          |                          | Extern                        | nal Links 👩 Help    |
| 👫 > MyInbox > | Authorization Reque  | st List                |                        |              |                  |                    |                      |       |                    |                        |                     |               |                          |                          |                               |                     |
|               | dd New Request       | Get New Task           | tiate Correction       |              |                  |                    |                      |       |                    |                        |                     |               |                          |                          |                               |                     |
| III Author    | ization Request I    | List                   |                        |              |                  |                    |                      |       |                    |                        |                     |               |                          |                          |                               | ^                   |
| Filter By :   |                      | •                      | And                    |              | ~                |                    | And                  |       | ~                  |                        | And                 | •             |                          | Program                  | <ul> <li>Submitted</li> </ul> | In                  |
| Last 1 Month  | ✓ And Status         |                        | ♥ <b>⊙</b> Go          |              |                  |                    |                      |       |                    |                        |                     |               |                          | Clear Filter             | Bave Filter                   | ▼ My Filters ▼      |
|               | Auth Request #<br>▲▼ | Claimant Case ID<br>▲▼ | OWCP Provider ID<br>▲▼ | Status<br>▲▼ | Auth Type        | Last Updated<br>▲▼ | Submitted Date<br>▲▼ | Level | Organization<br>▲▼ | District Office<br>▲▼  | CNSI Reviewer<br>▲▼ | Program<br>▲▼ | Claim Examiner/MBE<br>▲▼ | Auth Request Type<br>▲ ▼ | Source<br>▲▼                  | Assigned Date<br>▲▼ |
|               |                      |                        |                        | In Review    | Surgical Package | 10/03/2022         | 10/03/2022           | 3     | OWCP               | FECA - National Office | Not Assigned        | DFEC          |                          |                          |                               |                     |

## Viewing and Reviewing Authorizations

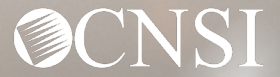

#### Viewing Authorization Requests Details

The **Authorization Requests List** page displays all Authorization Requests assigned as ready for review based on program and user level. Some users may only have *View* permissions based on associated profiles and organizational units.

Search for Authorization Requests using the Filter By Field. Use various filter options to narrow the search.

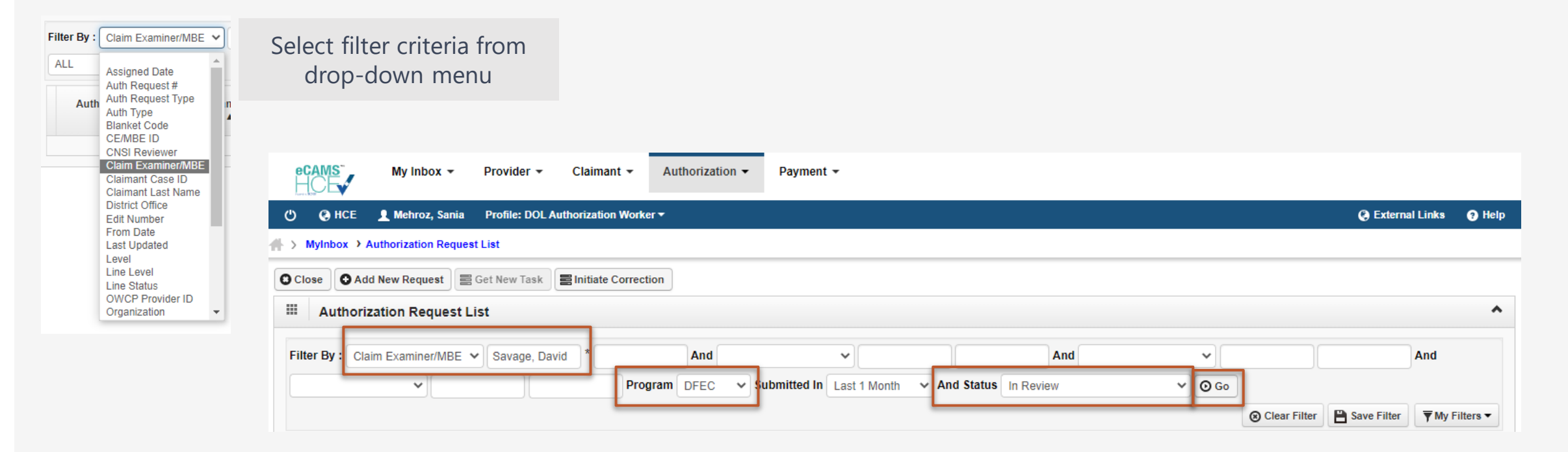

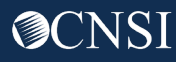

## Saving Filter

*Save Filter* can be used to save the filter if this is a filter used often. Saved filters can be accessed using *My Filters* button.

| eCAMS My Inbox - Provider - Clair                | mant • Authorization • Payment • |                                |              |                              |                 |             |
|--------------------------------------------------|----------------------------------|--------------------------------|--------------|------------------------------|-----------------|-------------|
| 🖒 🥝 HCE 👤 Mehroz, Sania 🛛 Profile: DOL Authoriza | ition Worker <del>-</del>        |                                |              | External Links (2) Help      |                 |             |
| ♣ > MyInbox > Authorization Request List         |                                  |                                |              |                              |                 |             |
| Close Add New Request E Get New Task             | ate Correction                   |                                |              |                              |                 |             |
| Authorization Request List                       |                                  |                                |              | ^                            |                 |             |
| Filter By: Claim Examiner/MBE  Savage, David *   | And                              | And                            | ✓            | And                          |                 |             |
|                                                  | Program DFEC V Submitted In Last | 1 Month V And Status In Review | ✓ O Go       |                              |                 |             |
|                                                  |                                  |                                | Clear Filter | 🗎 Save Filter 🔻 My Filters 🕶 |                 |             |
|                                                  |                                  |                                |              |                              |                 |             |
|                                                  |                                  | Save Filter                    | x            | *                            | Save Filter     | The Filters |
|                                                  |                                  | Filter Name :                  |              |                              | 2               |             |
|                                                  |                                  | Description<br>(100            |              |                              | R<br>Y Myfilter | 1           |
|                                                  |                                  | Characters):                   | Close        |                              | ▲ Î             | 1           |
|                                                  |                                  |                                |              |                              | ct              |             |

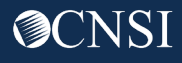

The Authorization Requests fulfilling the search criteria are displayed.

| Close    | • Add New Re   | equest 🗧 Get  | New Task 🗐 In | itiate Corr  | rection             |                 |                   |             |                    |                           |                  |               |                           |              |                          |        |                 |
|----------|----------------|---------------|---------------|--------------|---------------------|-----------------|-------------------|-------------|--------------------|---------------------------|------------------|---------------|---------------------------|--------------|--------------------------|--------|-----------------|
| i Au     | Ithorization I | Request List  |               |              |                     |                 |                   |             |                    |                           |                  |               |                           |              |                          |        |                 |
| ilter By | Claim Exam     | niner/MBE 🗸   | Savage, David | *            | And                 | d               | ~                 |             |                    | A                         | nd               |               | •                         |              |                          | A      | nd              |
|          |                | ~             |               | F            | rogram DFE          | c 🗸 Subi        | mitted In Last    | 1 Mont      | n v And St         | tatus In Review           |                  | ~             | O Go                      |              |                          |        |                 |
|          |                |               |               |              |                     |                 |                   |             |                    |                           |                  |               | 8                         | Clear Filter | Bave                     | Filter | ▼ My Filters    |
|          | Auth Request   | Claimant Case | OWCP Provider | Status       | Auth Type<br>▲▼     | Last<br>Updated | Submitted<br>Date | Level<br>▲▼ | Organization<br>▲▼ | District Office<br>▲▼     | CNSI<br>Reviewer | Program<br>▲▼ | Claim<br>Examiner/M<br>▲▼ | Aut<br>BE    | th Request<br>Type<br>▲▼ | Source | Assigne<br>Date |
|          |                |               |               | In<br>Review | Surgical<br>Package | 10/03/2022      | 10/03/2022        | 3           | OWCP               | FECA - National<br>Office | Not<br>Assigned  | DFEC          | Savage, David             | Corr         | ection                   | DDE    | 10/03/2022      |
|          |                |               |               | In<br>Review | Surgical<br>Package | 10/03/2022      | 10/03/2022        | 3           | OWCP               | FECA - National<br>Office | Not<br>Assigned  | DFEC          | Savage, David             | Corr         | ection                   | DDE    | 10/03/2022      |
|          |                |               |               | In<br>Review | Surgical<br>Package | 10/03/2022      | 10/03/2022        | 3           | OWCP               | FECA - National<br>Office | Not<br>Assigned  | DFEC          | Savage, David             | Initia       | I Request                | DDE    | 10/03/2022      |
|          |                |               |               | In<br>Review | Surgical<br>Package | 09/30/2022      | 09/30/2022        | 3           | OWCP               | FECA - National<br>Office | Not<br>Assigned  | DFEC          | Savage, David             | Initia       | I Request                | DDE    | 09/30/2022      |
|          |                |               |               | In<br>Review | Travel              | 09/30/2022      | 09/30/2022        | 3           | OWCP               | FECA - National<br>Office | Not<br>Assigned  | DFEC          | Savage, David             | Initia       | al Request               | DDE    | 09/30/2022      |

## Viewing Claimant Details

The **Authorization Requests List** page displays all Authorization Requests assigned and ready for review, based on program and user level. Some users may have view only permissions based on associated profiles and organizational units.

**Click** the *Claimant Case ID* hyperlink to view authorization request *Claimant Details*.

The system will display the Demographic Case Details page.

| Auth<br>Request #     Claimant<br>Case ID     OWCP<br>Provider ID     Status<br>▲▼     Auth Type<br>▲▼     Last<br>Updated     Sub<br>D                                                                                                    | itted<br>te                                                                                                    |        |
|----------------------------------------------------------------------------------------------------|----------------------------------------------------------------------------------------------------|--------|
| Image: Displaying the second second secon | 022 Claimant ID: 012640995-01 Name: Claimant, Test D O Close Notes C Betrieve Correspondence Wiew Interface Data                                                                                                    | Show - |
|                                                                                                    | Has Associated Provider: N<br>Demographic and Case Detail<br>Program: DFEC Case Number: 012640995 Case Updated Date: 03/10/2021<br>Name(Last, First, MI): Claimant, Test D SN: 038-46-6786 Case Updated Date: 03/10/2021 Case Updated Date: 03/10/2021 Case Updated Date: 0 | ^      |
|                                                                                                    | Third Party Status Indicator: N         TPL Surplus \$0.00           Case Status: 00         SFC Limit: \$0.00           Current Status 1: MC         Current Status 2: 00           Current Status 2: UN         Current Status 2: 00           Current Status 2: UN         Current Status 2: 00           CA15 Start Date:         CA15 End Date:           CA15 Start Date:         CA16 1: End Date:           CA16 2: Start Date:         CA16 2: End Date:           CA16 2: Start Date:         CA16 2: End Date:           CA16 2: Start Date:         CA16 2: End Date:                                                                                                    |        |
|                                                                                                    | Adjudication status ser Use: 05 01/2021         Adjudication status end Use: 125 (1999)           District Office Number: FECA - National Office         Case Location: Li           Agency Code: 375/ID         Agency Plan: 00           Responsible CE ID: 520         Responsible CE Name:           MBE Code: MCL         MBE Name: Cristian ,Harriel           AREP Address:         AREP Org Name:                                                                                                    |        |

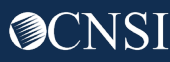

## Viewing Accepted Conditions for Claimant

If a Claims Examiner wants to view the accepted conditions for a claimant select the *show* button. **Select** Accepted Conditions and a screen will populate showing all accepted conditions.

M5116

M75112

S76012A

5

6

10

10

10

| Show -<br>Accepted Conditions<br>Claimant ID Card | Claimant ID: 01264099<br>Close<br>Has Associated Provide | 95-01<br>er: N            |                    |                 | Name: Cla                                                | imant, Test D     |                 |                     |                                  |                               | Shor                         |
|---------------------------------------------------|----------------------------------------------------------|---------------------------|--------------------|-----------------|----------------------------------------------------------|-------------------|-----------------|---------------------|----------------------------------|-------------------------------|------------------------------|
| Provider Associations                             | Filter by:                                               | v                         | •                  |                 | And V And Operat                                         | ional Status:     | Active 🗸        | < 0 Go              | <b>⊚</b> Clear Filt              | er 💾 Save Filter              | <b>▼</b> My Filters <b>▼</b> |
|                                                   | Accepted Condition<br>ID<br>△▼                           | n Diagnosis<br>Code<br>▲▼ | ICD<br>9/10<br>▲ ▼ | Modifier<br>▲ ▼ | Description<br>▲ ▼                                       | Start Date<br>▲ ▼ | End Date<br>▲ ▼ | Created Date<br>▲ ▼ | Offset Starting<br>Amount<br>▲ ▼ | Offset Balance<br>Date<br>▲ ▼ | Operational<br>Status<br>▲ ▼ |
|                                                   | 1                                                        | S335XXS                   | 10                 |                 | SPRAIN OF LIGAMENTS OF LUMBAR SPINE, SEQUELA             | 06/01/2018        | 12/31/2050      | 03/11/2021          | 0                                |                               | Active                       |
|                                                   | 2                                                        | M5441                     | 10                 |                 | LUMBAGO WITH SCIATICA, RIGHT SIDE                        | 06/01/2018        | 12/31/2050      | 03/11/2021          | 0                                |                               | Active                       |
|                                                   | 3                                                        | M4315                     | 10                 |                 | SPONDYLOLISTHESIS, THORACOLUMBAR REGION                  | 06/01/2018        | 12/31/2050      | 03/11/2021          | 0                                |                               | Active                       |
|                                                   | 4                                                        | S43432S                   | 10                 |                 | SUPERIOR GLENOID LABRUM LESION OF LEFT SHOULDER, SEQUELA | 06/01/2018        | 12/31/2050      | 03/11/2021          | 0                                |                               | Active                       |
|                                                   |                                                          |                           |                    |                 | INTERVERTEBRAL DISC DISORDERS W RADICULOPATHY,           |                   |                 |                     |                                  |                               |                              |

LUMBAR REGION

NOT TRAUMA

INCOMPLETE ROTATR-CUFF TEAR/RUPTR OF L SHOULDER,

STRAIN OF MUSCLE, FASCIA AND TENDON OF LEFT HIP, INIT

06/01/2018 12/31/2050 03/11/2021 0

06/01/2018 12/31/2050 03/11/2021 0

06/01/2018 12/31/2050 03/11/2021 0

Active

Active

Active

## Viewing Claimant Details (Alternative Way)

Claimant details can also be viewed under the "Claimant" header tab and selecting Claimant Search from the drop-down list

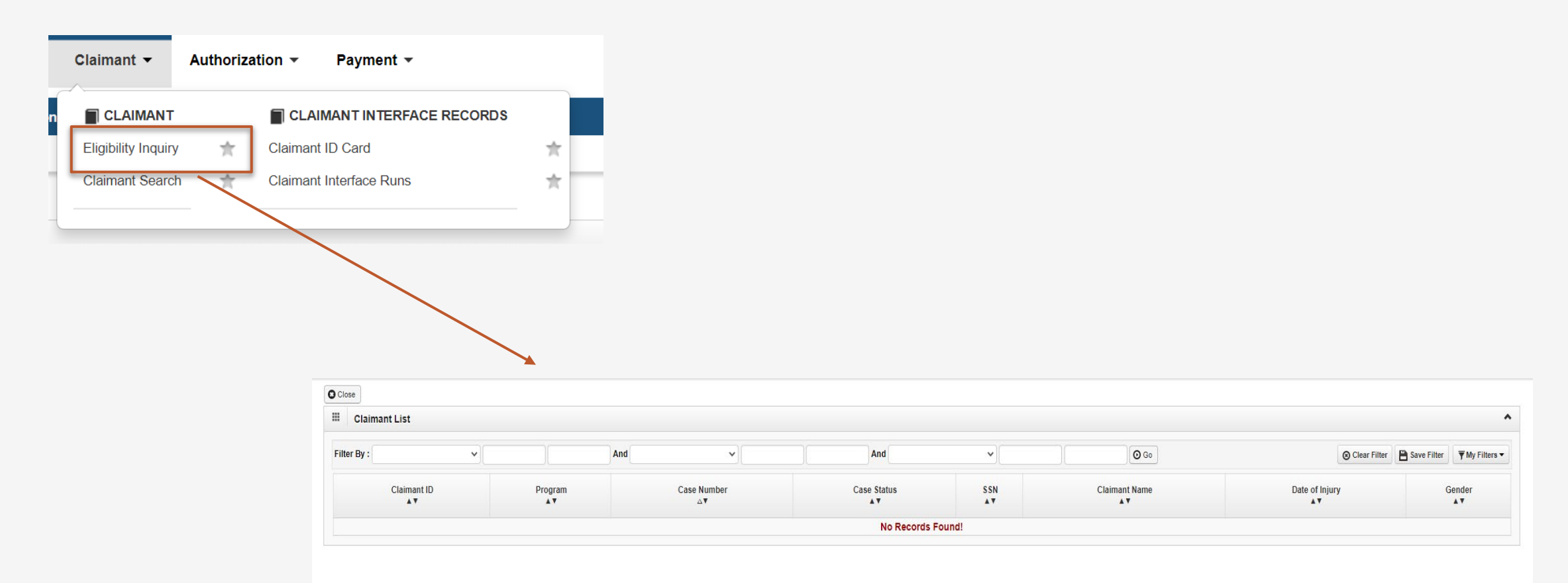

## Viewing Accepted Conditions for Claimant (Alternative Way)

Another way to view the Accepted Conditions is to use the *Claimant Menu* and select *Eligibility Inquiry* 

| ecams<br>HCE | My Inbox 👻      | Provider 👻     | Claimant ▼ Auth     | orization 👻 | Payment -              |       |  |
|--------------|-----------------|----------------|---------------------|-------------|------------------------|-------|--|
| 🕛 📀 нсе      | 👤 Mehroz, Sania | Profile: DOL A | CLAIMANT            |             | MANT INTERFACE RECORDS |       |  |
| 👫 > MyInbox  |                 |                | Eligibility Inquiry | ☆ Claimant  | ID Card                | $\pi$ |  |
| Close & Mar  | nage Alerts     |                | Claimant Search     | ★ Claimant  | Interface Runs         | *     |  |
| III My Rem   | inders          |                |                     |             |                        |       |  |
| Filter By :  | ~               | -              | Read S              | itatus      | ✓ O Go                 |       |  |

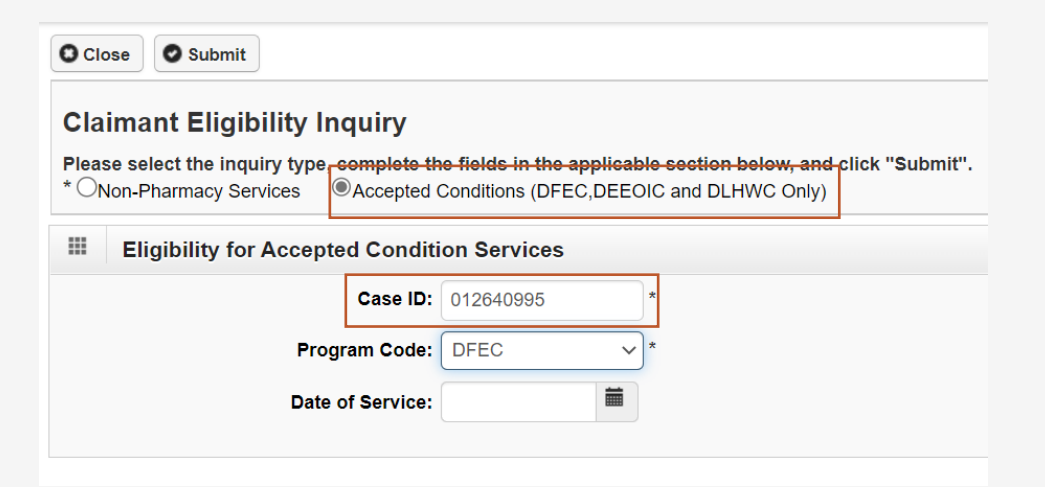

| Accepted Conditions         |                      |          |                 |                                                             |                   |            |                    |             |                  |
|-----------------------------|----------------------|----------|-----------------|-------------------------------------------------------------|-------------------|------------|--------------------|-------------|------------------|
| Iter by:                    | And                  |          | •               | And Operational Status: Active V OGo                        |                   |            | Clear Filter       | Save Filter | The Filter       |
| Accepted Condition ID<br>△▼ | Diagnosis Code<br>▲▼ | ICD 9/10 | Modifier<br>▲ ▼ | Description                                                 | Start Date<br>▲ ▼ | End Date   | Created Date<br>▲▼ | Operation   | nal Status<br>.▼ |
|                             | S46912A              | 10       |                 | STRAIN UNSP MUSC/FASC/TEND AT SHLDR/UP ARM, LEFT ARM, INIT  | 06/15/2019        | 12/31/2050 | 04/09/2020         | Active      |                  |
|                             | S46012D              | 10       |                 | STRAIN OF MUSC/TEND THE ROTATOR CUFF OF LEFT SHOULDER, SUBS | 06/15/2019        | 12/31/2050 | 04/09/2020         | Active      |                  |
|                             | M75102               | 10       |                 | UNSP ROTATR-CUFF TEAR/RUPTR OF LEFT SHOULDER, NOT TRAUMA    | 06/15/2019        | 12/31/2050 | 04/09/2020         | Active      |                  |
|                             | OPIADM               | 10       |                 | OPIADM                                                      | 06/15/2019        | 12/31/2050 | 04/11/2020         | Active      |                  |

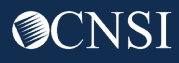

## Viewing Provider Details

The **Authorization Requests List** page displays all Authorization Requests assigned and ready for review based on program and user level. Some users may have view only permissions based on associated profiles and organizational units.

**Select** the *OWCP Provider ID* hyperlink to view authorization request *Provider Details*.

The system will display the Provider Details page.

| Auth<br>Request # | Claimant<br>Case ID | OWCP<br>Provider ID | Status<br>▲ ▼ | Auth Type<br>▲▼ | Last<br>Updated | Submitted<br>Date | Level | l Organizatio |                                                                                                    |     |
|-------------------|---------------------|---------------------|---------------|-----------------|-----------------|-------------------|-------|---------------|----------------------------------------------------------------------------------------------------|-----|
| ▲ ▼               | ▲ ▼                 | ▲ ▼                 |               |                 | ▲ ▼             | ▲ ▼               |       |               | OWCP ID/NP: 154235500 / Name: TEST, PROVIDER Enrollment Type: Individual                                              |     |
|                   | _                   |                     | la.           | Questical       |                 |                   |       |               | Save @ Approve @ Reject @ View History @ Notes @ Generate Correspondence @ Vupload Review Documents / Change FEINSSN  | N•  |
|                   |                     | 154239500           | IN            | Surgical        | 10/07/2022      | 10/04/2022        | 3     | OWCP          | III Provider Details                                                                                                  | ^   |
|                   |                     |                     | Review        | Package         |                 |                   |       |               | Provider Type: 41-Contract Nues V Lategory<br>of Service                                                              |     |
|                   |                     |                     |               |                 |                 |                   |       |               | If you select "Other Provider" (96) or Non-Medical Vendor (53), please explain:                                       |     |
|                   |                     |                     |               |                 |                 |                   |       |               |                                                                                                    |     |
|                   |                     |                     |               |                 |                 |                   |       |               | Program: PECA blackLung Energy Longshore                                                                              |     |
|                   |                     |                     |               |                 |                 |                   |       |               | Provider Name: (First Name): PROVIDER (Middle Name): MEDICAL (Last Name): TEST                                        |     |
|                   |                     |                     |               |                 |                 |                   |       |               | SN: 23338845                                                                                                    |     |
|                   |                     |                     |               |                 |                 |                   |       |               | National Provider Identifier(NPI): Email Address: abc@def.com                                                         |     |
|                   |                     |                     |               |                 |                 |                   |       |               | Entity Type: Individual/Sole Proprietor or Single- > If Other, please explain:                                        |     |
|                   |                     |                     |               |                 |                 |                   |       |               | Ido not wish to be included in an online searchable list of OWCP providers.      Beacor. Do not show be Dordel Scatch |     |
|                   |                     |                     |               |                 |                 |                   |       |               | Service Type: Region                                                                                                  |     |
|                   |                     |                     |               |                 |                 |                   |       |               | Status: Approved                                                                                                    |     |
|                   |                     |                     |               |                 |                 |                   |       |               | III History                                                                                                    | ^   |
|                   |                     |                     |               |                 |                 |                   |       |               | Status Start Date End Date                                                                                            |     |
|                   |                     |                     |               |                 |                 |                   |       |               | No Records Found!                                                                                                    |     |
|                   |                     |                     |               |                 |                 |                   |       |               |                                                                                                    | cel |
|                   |                     |                     |               |                 |                 |                   |       |               |                                                                                                    | ~   |

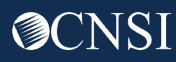

#### Viewing Provider Details (Alternative Way)

Provider details can also be viewed under the "Provider" header tab and selecting Provider List from the drop-down list.

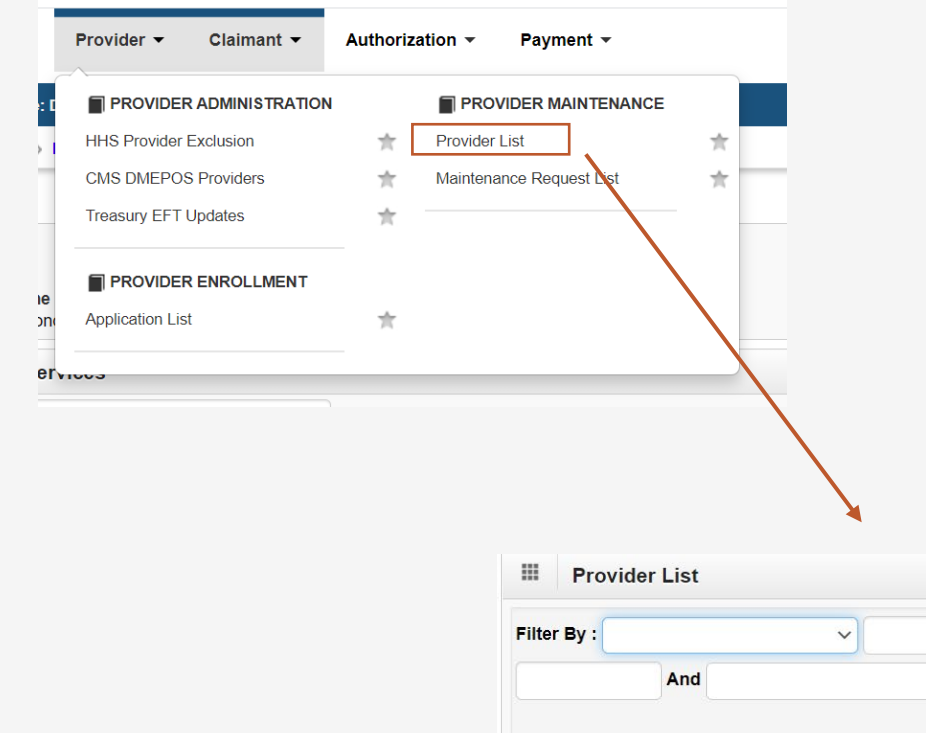

| er By : |               | ~   |                 | And           |         | ~          |                      | And               |     |                | ~           |              |
|---------|---------------|-----|-----------------|---------------|---------|------------|----------------------|-------------------|-----|----------------|-------------|--------------|
|         | And           |     | ~)[             |               | Program | ~          | Alternate Identifier |                   | ~   |                | O Go        |              |
|         |               |     |                 |               |         |            |                      |                   |     | Clear Filter   | Save Filter | The Filters  |
|         | Provider Name | NPI | Enrollment Type | Provider Type | Program | Business S | tatus Business       | Status Start Date | Bus | iness Status E | Ind Date    | Created Date |

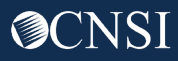

#### **Reviewing** Authorization

Clicking on the hyperlink for the *Authorization Request #* opens the Authorization Request details page.

At the top of the Authorization Request details page are buttons that allow you to perform additional actions regarding the authorization request. The following steps will walk you through reviewing an authorization request. Once a request is submitted it is in "In Review" status after system routing.

| Close      | Add New Request      | Get New Task           |            |        |              |    |
|------------|----------------------|------------------------|------------|--------|--------------|----|
| Au         | thorization Reques   | t List                 |            |        |              |    |
| ilter By   | Claim Examiner/MB    | E 🗸 Lacy, Jamie        | *          | And    | Status       |    |
| ALL        | ♥ <b>⊙</b> Go        |                        |            |        |              |    |
|            | Auth Request #<br>▲▼ | Claimant Case ID<br>▲▼ | OWCP Provi | der ID | Status<br>▲▼ |    |
|            | 100660096            |                        |            |        | In Review    | Gŧ |
|            | 100655891            |                        |            |        | In Review    | Gŧ |
| <b>***</b> | 100654129            |                        |            |        | In Review    | Gŧ |

| - ∰ > MyInbox > a | Authorization Req | Jest List                    |                      |                      |           |              |                        |                              |                              |                 |                    |                    |
|-------------------|-------------------|------------------------------|----------------------|----------------------|-----------|--------------|------------------------|------------------------------|------------------------------|-----------------|--------------------|--------------------|
| Auth Request Nu   | mber : 10         |                              |                      |                      |           |              |                        |                              |                              |                 |                    |                    |
| O Close           | odate 🛔 Gener     | ate Correspondence           | C Retrieve Correspo  | ondence/Attachments  | Comments  | View History | View Error History     | O Upload/Retrieve Attachment | Show Duplicate Authorization | Show Correction |                    |                    |
|                   |                   | Pr                           | rogram: DFEC         |                      | ~         |              |                        | Authorization Type:          | Surgical Package             | ~               |                    |                    |
|                   |                   | Authorization                | Status: In Review    |                      |           |              |                        | Authorization Level: L       | evel 3                       |                 |                    |                    |
| III Error Li      | et                |                              | 0000000000           |                      |           |              |                        | Emergency/orgent reducer     |                              |                 |                    | ^                  |
|                   |                   |                              |                      |                      |           |              |                        |                              |                              |                 |                    |                    |
| Force             | Run Edits         |                              |                      |                      |           |              |                        |                              |                              |                 |                    |                    |
| Cycle             | # Err             | or Type                      | Error Code           |                      | Error Des | c            | Forci                  | ble E                        | rroneous Data<br>▲ ▼         | Resolved By     | Resolved Date/Time | Error Status       |
| 2                 | L1                | 7086                         | 53                   | T/S: SVC NOT CVRD    | NO T/S    |              | Y                      | Diagnosis code(s): M5        | 106                          |                 |                    | 0                  |
| View Page:        | O G               | Page Count                   | SaveToCSV            |                      |           |              | Viewing Page           | :1                           |                              |                 | < First            | Prev > Next > Last |
| III Reques        | tor Informatio    | 1                            |                      |                      |           |              |                        |                              |                              |                 |                    | ^                  |
|                   |                   |                              |                      |                      |           |              |                        |                              |                              |                 |                    |                    |
|                   | Date Req          | Initial Requested: 06/28/202 | 22 🗰 *               |                      |           | Reques       | ted By: Provider, Test |                              |                              |                 | Phone Number:      |                    |
| III Claimar       | nt Information    |                              |                      |                      |           |              |                        |                              |                              |                 |                    | ^                  |
|                   |                   | Claimant's Case              | ID:                  |                      |           |              |                        | Date of Birth:               |                              |                 |                    |                    |
|                   |                   | First Nar                    | me: DAVID            |                      |           |              |                        | Last Name:                   | VALDEZ                       |                 |                    |                    |
|                   |                   | Date of Iniu                 | 07/26/2017           | #                    |           |              |                        |                              |                              |                 |                    |                    |
|                   |                   | Date of hiju                 | ily. 0//20/2017      | 800                  |           |              |                        |                              |                              |                 |                    |                    |
| III Provide       | r Information     |                              |                      |                      |           |              |                        |                              |                              |                 |                    | ^                  |
|                   |                   | Are                          | you the Primary Surg | eon?: Yes 🗸          |           |              |                        |                              |                              |                 |                    |                    |
|                   |                   |                              | OWCP Provid          | er ID:               |           |              |                        |                              |                              | Tax ID (SS      | N/FEIN): 233338845 |                    |
|                   |                   |                              | Provider N           | lame:                |           |              |                        |                              |                              | Fax             | Number:            |                    |
|                   |                   |                              | PROVIDER_1           | TYPE: 41-Contract Nu | rse       |              |                        |                              |                              |                 |                    |                    |

#### **Reviewing** Authorization Requests Details

After confirming that the authorization request is in the *appropriate status* to review, follow the steps below to review and update.

#### **Select** the *Update* button.

Selecting the **Update** button will open a window allowing you to make updates to the *Header Level* details such as Provider, Claimant and Diagnosis information.

Adjust the information on this screen that is not grayed out and **click** *Ok*.

If no adjustments are needed, **click** *Cancel* to exit.

|                            | Auth Request                  | Number : 101048250                                                                                                    |                                                                                                    |                                                                                                    |                                                                                     |                      |                      |
|----------------------------|-------------------------------|----------------------------------------------------------------------------------------------------|----------------------------------------------------------------------------------------------------|----------------------------------------------------------------------------------------------------|-------------------------------------------------------------------------------------|----------------------|----------------------|
|                            | O Close                       | * Update 🛛 🚔 Generate C                                                                                                    | orrespondence                                                                                                    | C Retrieve Corresponden                                                                                                    | nce/Attachments                                                                     | -                    |                      |
|                            | Show Dupli                    | cate Authorization                                                                                                    | how Correction                                                                                                    | )                                                                                                    |                                                                                     |                      |                      |
|                            |                               | Program:                                                                                                    | DFEC                                                                                                    | ~                                                                                                    | Autho                                                                               | riza                 |                      |
|                            |                               | Authorization Status: In<br>Source: D                                                                                                    | Review<br>DE                                                                                                    |                                                                                                    | Author<br>Emergency/Urg                                                             | rizat<br>gen         |                      |
|                            | III Requ                      | estor Information                                                                                                    |                                                                                                    |                                                                                                    |                                                                                     |                      |                      |
|                            |                               | Initial Requ                                                                                                    | est                                                                                                    |                                                                                                    |                                                                                     |                      |                      |
|                            | Date F                        | Requested: 10/03/2022                                                                                                    | 2 🗰 *                                                                                                    | Requester                                                                                                    | d Rv: Test                                                                          |                      |                      |
|                            |                               |                                                                                                    |                                                                                                    |                                                                                                    |                                                                                     |                      |                      |
|                            | Name: 1                       | FEST, PROVIDER, MEDICAL                                                                                                    | *                                                                                                    |                                                                                                    | Fax Number:                                                                         |                      |                      |
| III Surgery Inform         | mation                        |                                                                                                    |                                                                                                    |                                                                                                    |                                                                                     |                      | *                    |
| Refer to below link for th | Date of Surgery:              | VINPATIENT SURGERY (More t<br>OUTPATIENT (Less than 24 ho<br>JASC SURGERY - Include all P<br>JOFFICE SURGERY (Less than<br>can be performed at ASC. Navig | nan 24 hours) - Inclu<br>urs) - Include all Prr<br>oposed Professiona<br>8 hours) - Include a<br>ate to the year base | ude all Proposed Professionals in 1<br>popsed Professionals in the Opera<br>is in the Operating Room.<br>Ill Proposed Professional present<br>id on the date of service to view or | the Operating Room.<br>ting Room.<br>during surgical procedu<br>r download the list | re.                  |                      |
| Select Professional:       | P                             | rofessional At Surgery:                                                                                                    | urgeon submitting t                                                                                                   | nis iom                                                                                                    |                                                                                     |                      |                      |
|                            | F                             | acility                                                                                                    |                                                                                                    |                                                                                                    |                                                                                     |                      |                      |
|                            | S                             | urgeon                                                                                                    |                                                                                                    |                                                                                                    |                                                                                     |                      |                      |
|                            | C                             | o-Surgeon                                                                                                    |                                                                                                    |                                                                                                    |                                                                                     |                      |                      |
|                            | A                             | sst Surgeon                                                                                                    |                                                                                                    |                                                                                                    |                                                                                     |                      |                      |
|                            | A                             | nesthesiologist                                                                                                    |                                                                                                    |                                                                                                    |                                                                                     |                      |                      |
|                            | C                             | RNA                                                                                                    |                                                                                                    |                                                                                                    |                                                                                     |                      |                      |
|                            | P                             | hysicians Asst                                                                                                    |                                                                                                    |                                                                                                    |                                                                                     |                      |                      |
| III Service Line I         | nformation                    |                                                                                                    |                                                                                                    |                                                                                                    |                                                                                     |                      | ^                    |
|                            | Speci                         | fic Body Part to be treated:                                                                                                    | ody                                                                                                    | *                                                                                                    |                                                                                     |                      |                      |
| Use this success has       |                               | Diagnosis Codes: A                                                                                                    | M5106 * B:                                                                                                    | C:                                                                                                    | D:                                                                                  |                      |                      |
| Will this                  | claimant require Home Heal    | th Services after surgery?:                                                                                                    | 10 ¥ *                                                                                                    |                                                                                                    |                                                                                     |                      |                      |
| Will this claimant r       | equire Physical or Occupati   | onal Therapy Services after                                                                                                    | lo v *                                                                                                    |                                                                                                    |                                                                                     |                      |                      |
|                            |                               | Bemarka                                                                                                    |                                                                                                    |                                                                                                    |                                                                                     |                      |                      |
| Note:To request Prior Au   | thorization for Home Health S | ervices or Physical Therapy Ser                                                                                                    | vices after Surgery,                                                                                                  | these professionals must use the                                                                                                    | //<br>Home Health Services                                                          | or Physical Therapy/ | Occupational Therapy |
| Autorization request       | <u>1 Milli</u> .              |                                                                                                    |                                                                                                    |                                                                                                    |                                                                                     |                      | OK Cancel            |
|                            |                               |                                                                                                    |                                                                                                    |                                                                                                    |                                                                                     |                      |                      |

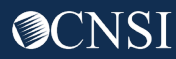

#### **Reviewing** Authorization Requests Details

Follow the steps below to review correspondences / attachments.

**Select** the *Retrieve Correspondence / Attachments* button.

**Select** the preferred correspondence under "*Correspondence Retrieval Page*" by **clicking** on the hyperlink in the "*Correspondence ID*" column. The Authorization letter will open.

**Select** the preferred attachment under "*Images / Attachments Retrieval Page*" by **clicking** on the hyperlink in the "*Image ID*" column. The attachment will open.

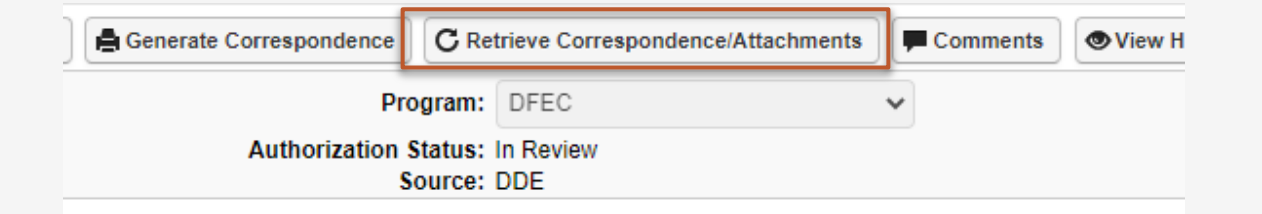

| Request ID:                                              |                     |                          |                   |         |            |                 |           |          |                |                         |             |                       |
|----------------------------------------------------------|---------------------|--------------------------|-------------------|---------|------------|-----------------|-----------|----------|----------------|-------------------------|-------------|-----------------------|
| Close                                                    |                     |                          |                   |         |            |                 |           |          |                |                         |             |                       |
| Corresponde                                              | ence Retrieval Page |                          |                   |         |            |                 |           |          |                |                         |             |                       |
| Filter By :                                              | ~][                 | And                      | •                 | And     | •          | And             | •         | O Go     |                | O Clear Filter          | Save Filter | ▼ My Filters          |
|                                                          |                     | _                        |                   |         |            |                 | CONT DATE | IOP TYPE |                | DA REOU                 |             |                       |
|                                                          | CORRESPONDENCE IE   |                          | CORRESPONDENCE    | EIIILE  | No Record: | s Found!        | AT AT     | 100 TTPE | AV             | PAREQU                  |             |                       |
| D Upload Images/Attac                                    | connests            | nge                      | CORRESPONDENCE    | E IIILE | No Record: | s Found!        |           | A¥       | A¥             | PAREQU                  | ▲♥          |                       |
| D Upload Images/Attac<br>III Images/Attac<br>Filter By : | correspondence is   | nge And                  |                   | And     | No Record: | s Found!<br>And | SENI DALE | 305 HP2  | \$14103<br>\$¥ | © Clear Filter          | Save Filter | <b>▼</b> My Filters ▼ |
| D Upload Images/Attac<br>III Images/Attac<br>Filter By : | connessPondence is  | nge<br>And<br>MAGE TITLE | CONRESPONDENCE ▲♥ |         | No Record: | s Found!        |           | 0 Ge     | RECEIVED DATE  | © Clear Filter<br>PA Re | Save Filter | ₩y Filters ▼          |

## **Reviewing** Authorization Requests Details

As mentioned earlier, during the request review process, comments may need to be added during processing <u>or</u> notations added as to why a request decision may need to be set to *Pending/Further Development*. Follow the steps below to review and update.

#### **Select** the *Comments* button.

Selecting the **Comments** button will open a window that will allow you to *add* comments and *view* previously made comments on this authorization.

| 38                  |                   |                                   |   |          |              |                    |       |
|---------------------|-------------------|-----------------------------------|---|----------|--------------|--------------------|-------|
| rate Correspondence | C Re              | trieve Correspondence/Attachments |   | Comments | View History | View Error History | 🛈 Upl |
| Pro                 | gram:             | DFEC                              | ~ |          |              |                    |       |
| Authorization S     | itatus:<br>ource: | In Review<br>DDE                  |   |          |              |                    |       |

**Click** *Close* when finished to return to the Authorization Request page.

| O Close     | • Add Comments | O Delete Commer | nts Show All | Comments      |              |                          |
|-------------|----------------|-----------------|--------------|---------------|--------------|--------------------------|
| III Cor     | nments         | ·               |              |               |              |                          |
| Filter By : | · ·            |                 |              | <b>⊙</b> Go   | Clear Filter | Save Filter Wy Filters - |
|             | Type<br>▲▼     | User<br>▲▼      | Date<br>▲▼   | Comment<br>▲▼ |              | Iteration No<br>▲▼       |

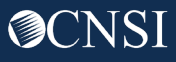

Additional options include Viewing History, Error History, Show Duplicate Authorizations and Show Correction.

**Select** the **Viewing History** button to view the *Authorization Header Data History* page.

#### Authorization Header Data History

| Claimant ID | Provider ID | Diagnosis Codes | Modified Date | Modified By | Remarks |
|-------------|-------------|-----------------|---------------|-------------|---------|
| ▲ ♡         | ▲ ▼         | ▲ ▼             | ▲ ▼           | ▲ ▼         | ▲ ▼     |
| 012638450   | 628806500   | M542            | lí I          | 1           |         |

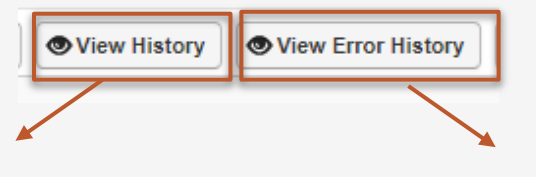

## **Select** the *View Error* History button to view the *Authorization Error History* page.

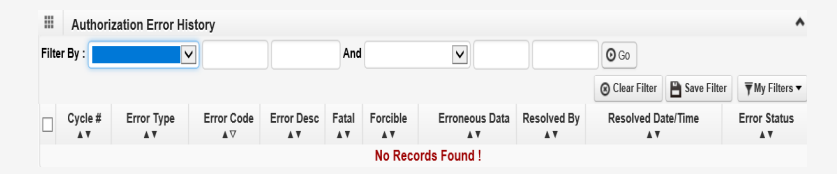

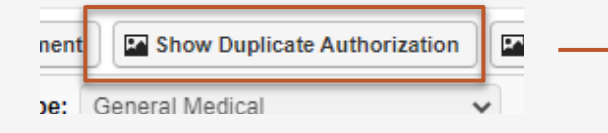

#### Select the Show Duplicate Authorization button to

view the *Duplicate Authorizations* page.

|      | Duplic               | ate Auth            |                            |                         |            |                                    |            |                |                                |
|------|----------------------|---------------------|----------------------------|-------------------------|------------|------------------------------------|------------|----------------|--------------------------------|
| Re   | Auth<br>quest#<br>∆▼ | OWCP Provider<br>ID | Claimant Case<br>ID<br>▲ ▼ | Code Type<br>▲ ▼        | Code<br>▲▼ | Rental/Purchase<br>Modifier<br>▲ ▼ | From Date  | To Date<br>▲ ♥ | Authorization<br>Status<br>▲ ▼ |
| 1004 | 70713                | 628806500           | 012638450                  | HCPCS Procedure<br>Code | K0813      | NU                                 | 10/01/2019 | 10/05/2019     | Approved                       |
| 1004 | 70713                | 628806500           | 012638450                  | HCPCS Procedure<br>Code | K0869      | NU                                 | 10/06/2019 | 10/10/2019     | Approved                       |

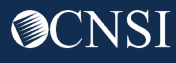

#### **Select** the Upload/Retrieve Attachment button to upload or retrieve an image.

| story Opload/Retrieve Attachment Show Duplicate Auth | orizatio                                                                                                    |
|------------------------------------------------------|----------------------------------------------------------------------------------------------------|
| Authorization Type: General Medical                  |                                                                                                    |
| Authorization Level: Level 3                         |                                                                                                    |
|                                                      | Auth Request Number :         III Attachment         Please select the file to be uploaded         Document Type :SELECT                                                                                                    |
|                                                      | O Ok Close                                                                                                    |
|                                                      | Attachment List                                                                                                    |
|                                                      | Image Title Document Type Created By Created Date Auth Request Number                                                                                                    |
|                                                      | ATT712470872 2137300000.TIF.TIF Physician's Prescription Ponniah, Hemalatha 09-26-2022 12:08:01 101048194                                                                                                    |
|                                                      | O Delete       View Page:       1       O Go       + Page Count       ☑ SaveToCSV       Viewing Page:       1         ✓ Delete       View Page:       1       ☑ Go       + Page Count       ☑ SaveToCSV       Viewing Page:       1       >> Last |

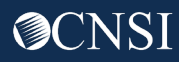

The *Authorization Requests details* page shows sections which displays information about the authorization request.

| > MyInbox > Authorization Request List                                                      |                                       |                       |                      |                              |                              |                    |  |  |  |  |  |  |  |
|---------------------------------------------------------------------------------------------|---------------------------------------|-----------------------|----------------------|------------------------------|------------------------------|--------------------|--|--|--|--|--|--|--|
| Auth Request Number :                                                                       |                                       |                       |                      |                              |                              |                    |  |  |  |  |  |  |  |
| Close / Update Generate Correspondence                                                      | C Retrieve Correspondence/Attachments | Comments Oview Histor | y View Error History | O Upload/Retrieve Attachment | Show Duplicate Authorization | Show Correction    |  |  |  |  |  |  |  |
| Program: DFEC   Authorization Type: Surgical Package  Authorization Level: Level 2          |                                       |                       |                      |                              |                              |                    |  |  |  |  |  |  |  |
| Authorization Status: In Review Authorization Level 3 Source: DDE Emergency/Urgent Request: |                                       |                       |                      |                              |                              |                    |  |  |  |  |  |  |  |
| Requestor Information                                                                       | Requestor Information                 |                       |                      |                              |                              |                    |  |  |  |  |  |  |  |
| Initial Peru                                                                                | act                                   |                       |                      |                              |                              |                    |  |  |  |  |  |  |  |
| Date Requested: 09/27/2022                                                                  | *                                     | Rec                   | uested By: test      |                              |                              | Phone Number:      |  |  |  |  |  |  |  |
| Claimant Information                                                                        |                                       |                       |                      |                              |                              | ^                  |  |  |  |  |  |  |  |
| Claimant's Case II                                                                          | D:                                    |                       |                      | Date of Birth:               |                              |                    |  |  |  |  |  |  |  |
| First Nam                                                                                   | e: 、                                  |                       |                      | Last Name:                   |                              |                    |  |  |  |  |  |  |  |
| Date of Injur                                                                               | y: 08/19/2019 🗰                       |                       |                      |                              |                              |                    |  |  |  |  |  |  |  |
| Provider Information                                                                        |                                       |                       |                      |                              |                              | ^                  |  |  |  |  |  |  |  |
| Are y                                                                                       | ou the Primary Surgeon?: No 🗸         |                       |                      |                              |                              |                    |  |  |  |  |  |  |  |
|                                                                                             | OWCP Provider ID                      |                       |                      |                              |                              | Tax ID (SSN/FEIN): |  |  |  |  |  |  |  |
|                                                                                             | Provider Name: Fax Number:            |                       |                      |                              |                              |                    |  |  |  |  |  |  |  |
|                                                                                             | PROVIDER_TYPE: 40-Ambulance           |                       |                      |                              |                              |                    |  |  |  |  |  |  |  |

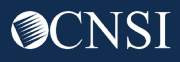

#### **Scroll** down to see the *Service Line Information* section.

| Service Line Information                             |                                     |                                       |                                                       |                                                                                                    |                                                                       |                                                                         |                      |                        |                   |              | ^                 |  |  |
|------------------------------------------------------|-------------------------------------|---------------------------------------|-------------------------------------------------------|----------------------------------------------------------------------------------------------------|-----------------------------------------------------------------------|-------------------------------------------------------------------------|----------------------|------------------------|-------------------|--------------|-------------------|--|--|
| 🖉 Add New Line 🔀 Update 🔀 Escalate                   |                                     | Has this s<br>Will this claimant      | urgery been pe<br>Will this clain<br>t require Physic | Specific Body<br>rformed previously on the same<br>nant require Home Health Servio<br>cal/Occupational Therapy Servio | Part to be<br>Diagnosis<br>e anatomic<br>ces after su<br>ces after su | treated: leg<br>Codes: A: S335XXA B:<br>al site?: No v<br>Ingery?: No v | C:                   | D:                     |                   |              |                   |  |  |
| Line # From Date To Date                             | Diagnosis Pointer<br>▲ ▼            | Code Type<br>▲▼                       | Code<br>▲▼                                            | Body Part Modifier<br>▲▼                                                                                              | Level<br>▲▼                                                           | Requested Units<br>▲▼                                                   | Auth Units<br>▲▼     | Requested Amount<br>▲▼ | Auth Amount<br>▲▼ | Status<br>▲▼ | Comments<br>▲▼    |  |  |
| <b>1</b> 06/10/2022 06/15/2022                       | A                                   | CPT Procedure Code                    | 76391                                                 | LT                                                                                                    | 3                                                                     | 5                                                                       |                      |                        |                   | In Review    | Add Comments      |  |  |
| View Page: 1 O Go + Page Count                       | saveToCSV                           |                                       |                                                       | Viewing Page: 1                                                                                                    |                                                                       |                                                                         |                      |                        |                   | ≪ First <    | rev 🕨 Next 🔉 Last |  |  |
| Note: To request Prior Authorization for Home Health | Services or Physical Therapy Servic | es after Surgery, these professionals | must use the <u>H</u>                                 | ome Health Services or Physica                                                                                        | Re<br>al Therapy/                                                     | emarks:<br>Occupational Therapy Author                                  | ization Request Form | <u>n</u> .             |                   |              | ~                 |  |  |
| Reviewer Details                                     |                                     |                                       |                                                       |                                                                                                    |                                                                       |                                                                         |                      |                        |                   |              |                   |  |  |
|                                                      |                                     | ·                                     |                                                       |                                                                                                    |                                                                       | Chaine Superiore                                                        |                      | ×                      |                   |              |                   |  |  |
| District Office:                                     | FECA - National Office              | ▲                                     |                                                       |                                                                                                    |                                                                       | Claim Examiner                                                          | MBE: Cirjak, Marko   | P V                    |                   |              |                   |  |  |
| Comments:                                            |                                     |                                       |                                                       |                                                                                                    |                                                                       | Assigned                                                                | Date: 09/27/2022     |                        |                   |              |                   |  |  |
|                                                      | O Assign                            |                                       |                                                       |                                                                                                    |                                                                       |                                                                         |                      |                        |                   |              |                   |  |  |

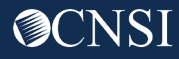

#### **Reviewing** Authorization Requests

Authorization review must be completed individually at the Service Line Level.

**Select** the *line number* hyperlink to update a service line.

| • Add New | Line 🕑 Update   | C Escalate    |                         |                    |            |                    |                 |                           |             |                        |                  |                        |                   |              |                 |
|-----------|-----------------|---------------|-------------------------|--------------------|------------|--------------------|-----------------|---------------------------|-------------|------------------------|------------------|------------------------|-------------------|--------------|-----------------|
| □ Line #  | From Date<br>▲▼ | To Date<br>▲▼ | Diagnosis Pointer<br>▲▼ | Code Type<br>▲▼    | Code<br>▲▼ | Revenue Code<br>▲▼ | Modifier<br>▲ ▼ | Body Part Modifier<br>▲ ▼ | Level<br>▲▼ | Requested Units<br>▲ ▼ | Auth Units<br>▲▼ | Requested Amount<br>▲▼ | Auth Amount<br>▲▼ | Status<br>▲▼ | Comments<br>▲ ▼ |
| 01        | 03/01/2022      | 03/05/2022    | A                       | CPT Procedure Code | 63047      |                    |                 | 50                        | 3           | 5                      |                  |                        |                   | In Review    | Add Comments    |
| 2         | 03/01/2022      | 03/05/2022    | A                       | CPT Procedure Code | 20930      |                    |                 | LT                        | 3           | 5                      |                  |                        |                   | In Review    | Add Comments    |
| View Page | 1               | Go + Page Co  | Int SaveToCSV           |                    |            | Vie                | ewing Page: 1   |                           |             |                        |                  |                        | <b>«</b> F        | First Vrev   | > Next >> Last  |

For bulk updates, **select** multiple lines or all lines by clicking on the checkboxes and **Select** the *Update* button and update multiple service lines at once.

| C Add New Line 🕑 Update 🕑 Escala | e                   |                    |    | Auth F    | Request Numl      | ber : 10104     | 8232                           |                                       |        |                   |                     |             |                  |                    |                |                  |
|----------------------------------|---------------------|--------------------|----|-----------|-------------------|-----------------|--------------------------------|---------------------------------------|--------|-------------------|---------------------|-------------|------------------|--------------------|----------------|------------------|
|                                  |                     |                    |    |           | Authoriza         | tion Bulk       | Update                         |                                       |        |                   |                     |             |                  |                    |                | ^                |
| Line # From Date To Da           | e Diagnosis Pointer | Code Type<br>▲▼    |    | Line<br># | Proc From<br>Date | Proc To<br>Date | Code type Code                 | Code<br>Description Modifie           | erLeve | Unit<br>Requested | Requested<br>Amount | Status      | Authoriz<br>Unit | ed Authori<br>Amou | ted Comments D | Denial<br>Reason |
| 1 03/01/2022 03/05/2022          | A                   | CPT Procedure Code | 63 |           |                   |                 | CPT                            | REMOVE                                |        |                   |                     |             |                  |                    |                |                  |
| 2 03/01/2022 03/05/2022          | A                   | CPT Procedure Code | 20 | 1         | 03/01/2022 0      | 03/05/2022      | Procedure 63047<br>Code        | LAMINA 1<br>LMBR                      | 3      | 5                 |                     | In Review 🗸 |                  |                    |                |                  |
| View Page: 1 O Go + Pa           | e Count SaveToC SV  |                    |    | 2         | 03/01/2022 0      | )3/05/2022      | CPT<br>Procedure 20930<br>Code | SP BONE<br>ALGRFT<br>MORSEL<br>ADD-ON | 3      | 5                 |                     | In Review 🗸 |                  |                    |                |                  |

O OK O Cancel

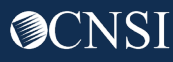

## **Approving** Authorization Requests

#### Authorization Approvals must be completed individually at the Service Line Level.

|   | Add New Line Update |                 |               |                          |                    |            |                           |             |                        |                   |                        |                    |              |                   |
|---|---------------------|-----------------|---------------|--------------------------|--------------------|------------|---------------------------|-------------|------------------------|-------------------|------------------------|--------------------|--------------|-------------------|
| ( | Line #              | From Date<br>▲▼ | To Date<br>▲▼ | Diagnosis Pointer<br>▲ ▼ | Code Type<br>▲▼    | Code<br>▲▼ | Body Part Modifier<br>▲ ▼ | Level<br>▲▼ | Requested Units<br>▲ ▼ | Auth Units<br>▲ ▼ | Requested Amount<br>▲▼ | Auth Amount<br>▲ ▼ | Status<br>▲▼ | Comments<br>▲▼    |
| C | 1                   | 06/01/2022      | 06/01/2022    | A                        | CPT Procedure Code | 97110      | 50                        | 3           | 2                      |                   |                        |                    | In Review    | Add Comments      |
|   | View Page:          | 1 O Go          | + Page Count  | SaveToC SV               |                    |            | Viewing Page: 1           |             |                        |                   |                        |                    | ≪ First <    | rev 🔪 Next 🐎 Last |

To access the service line update page, **select** the line number. The Update Service Line page will be displayed.

**Change** *Line Status* by selecting an option from the drop-down list. **Enter** *Authorized Units* and/or *Authorized Amount* 

|                 |                                         | Auth Request Number |                        |                        |                |             |
|-----------------|-----------------------------------------|---------------------|------------------------|------------------------|----------------|-------------|
|                 |                                         | III Update Servi    | ce Line                |                        |                | ^           |
|                 |                                         | From Date:          | 06/10/2022             | To Date:               | 06/15/2022     |             |
|                 |                                         | Diagnosis Pointer:  | 🖬 A 🛛 B 🔍 C 🔍 D        |                        |                |             |
|                 |                                         | Code Type:          | CPT Procedure Code 🗸 * |                        |                |             |
|                 |                                         | Procedure Code:     | *                      | Modifier:              | GD             |             |
| Line Chatries   | [la paulau al]*                         | Code Description:   | MR ELASTOGRAPHY        |                        |                |             |
| Line Status:    |                                         | Body Part Modifier: | LT - Left Side 🗸 *     | Units/Days Requested : | 5              |             |
| thorized Units: | Approved                                | Level:              | Level 3 🗸              | Denial Reason:         |                |             |
| Comments:       | Denied                                  | Line Status:        | In Review 🗸 *          |                        |                |             |
| commentar       | In Review<br>Pended Further Development | Authorized Units:   |                        | Authorized Amount:     |                |             |
|                 | Returned to Provider                    | Comments:           |                        |                        |                | -           |
|                 |                                         |                     |                        |                        |                |             |
|                 |                                         |                     |                        |                        | • View History | O OK Cancel |

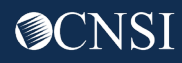

#### **Denying** Authorization Requests

Authorization Denials must include a Denial Reason.

To access the service line update page, **select** *the line number*. The *Update Service Line* page will be displayed.

**Change** *Line Status* by selecting an option from the drop-down list. **Enter** *Denial Reason*.

| Auth Request Number :                              | : 101048210                                         |                              |
|----------------------------------------------------|-----------------------------------------------------|------------------------------|
| III Update Servi                                   | ce Line                                             | ^                            |
| From Date:<br>Diagnosis Pointer:                   | 06/10/2022 ■ *<br>■ A B C D                         | <b>To Date:</b> 06/15/2022   |
| Code Type:<br>Procedure Code:<br>Code Description: | CPT Procedure Code v*<br>76391 *<br>MR ELASTOGRAPHY | Modifier: GD                 |
| Body Part Modifier:                                | LT - Left Side 🗸                                    | Units/Days Requested : 5     |
| Level:                                             | Level 3 🗸                                           | Denial Reason:               |
| Line Status:                                       | Denied v*                                           |                              |
| Authorized Units:                                  |                                                     | Authorized Amount:           |
| Comments:                                          |                                                     | 17                           |
|                                                    |                                                     | ♥ View History ♥ OK ♥ Cancel |

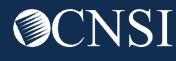

## **Reviewing** Correction Authorizations

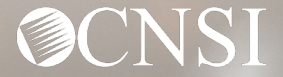

## **Searching** In Review Authorizations

#### Use the *Filter By* field to search for *In Review* authorization requests, then **Select** *Go*.

| Ċ        | нсе 👤                   |                            | Profile: DO                | L Authorizati | ion Worker 🔻                |                        |                          |        |                       |                          |                        |                |                              | @ E                            | xternal Li   | nks 👩 Help              |
|----------|-------------------------|----------------------------|----------------------------|---------------|-----------------------------|------------------------|--------------------------|--------|-----------------------|--------------------------|------------------------|----------------|------------------------------|--------------------------------|--------------|-------------------------|
| 👫 > Myli | nbox )Autho             | rization Reque             | est List                   |               |                             |                        |                          |        |                       |                          |                        |                |                              |                                |              |                         |
| Close    | O Add New               | Request                    | Get New Task               | 📰 Initiate (  | Correction                  |                        |                          |        |                       |                          |                        |                |                              |                                |              |                         |
|          | Authorizatio            | n Request                  | List                       |               |                             |                        |                          |        |                       |                          |                        |                |                              |                                |              | ^                       |
|          |                         |                            |                            |               |                             |                        |                          |        |                       |                          |                        |                |                              |                                |              |                         |
| Filter E | By Status               |                            | ✓ In Review                | *             |                             | And                    |                          | ~      |                       |                          | And                    |                | ~                            |                                |              |                         |
| And      |                         | ~                          |                            |               | Progra                      | m                      | ✓ Submitted              | i In L | ast 6 Months          | ∽ 🖸 Go                   |                        |                | ⊗ Clear Filte                | er 💾 Save F                    | ilter        | My Filters 🕶            |
|          | Auth<br>Request #<br>▲▼ | Claimant<br>Case ID<br>▲ ▼ | OWCP<br>Provider ID<br>▲ ▼ | Status<br>▲ ▼ | Auth Type<br>▲ ▼            | Last<br>Updated<br>▲ ▼ | Submitted<br>Date<br>▲ ▼ | Leve   | l Organization<br>▲ ▼ | District<br>Office<br>▲▼ | CNSI<br>Reviewer<br>▲▼ | Program<br>▲ ▼ | Claim<br>Examiner/MBE<br>▲ ▼ | Auth<br>Request<br>Type<br>▲ ▼ | Source<br>▲▼ | Assigned<br>Date<br>▲ ▼ |
|          | 100687047               | 4                          | -                          | Approved      | Rehabilitative<br>Therapies | 01/22/2022             | 01/22/2022               | 3      | OWCP                  | DEEOIC -<br>Cleveland    | Not<br>Assigned        | DEEOIC         | Silveri, Dante               | Initial<br>Request             | DDE          | 01/22/2022              |
|          | 100687046               |                            |                            | Cancelled     | Rehabilitative<br>Therapies | 01/22/2022             | 01/22/2022               | 3      | OWCP                  | DEEOIC -<br>Cleveland    | Not<br>Assigned        | DEEOIC         | Bush, Erika                  | Correction                     | DDE          | 01/22/2022              |
|          | 100687045               |                            |                            | Approved      | Rehabilitative<br>Therapies | 01/22/2022             | 01/22/2022               | 3      | OWCP                  | DEEOIC -<br>Cleveland    | Not<br>Assigned        | DEEOIC         | Bush, Erika                  | Initial<br>Request             | DDE          | 01/22/2022              |
|          | 100687044               |                            |                            | Cancelled     | Rehabilitative<br>Therapies | 01/22/2022             | 01/22/2022               | 3      | OWCP                  | DEEOIC -<br>Cleveland    | Not<br>Assigned        | DEEOIC         | Waddle, Randy                | Correction                     | DDE          | 01/22/2022              |
|          | 100687043               |                            | _                          | Approved      | Rehabilitative              | 01/22/2022             | 01/22/2022               | 3      | OWCP                  | DEEOIC -                 | Not                    | DEEOIC         | Waddle, Randv                | Initial                        | DDE          | 01/22/2022              |

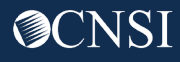

## Viewing Authorization Utilization Screen

**Clicking** on the *notepad* icon opens the Authorization Utilization Screen.

The Authorization Utilization screen provides information about used units and used amount for the authorization.

|     | Auth Request #<br>▲▼ | Claimant Case ID<br>▲ ▼ | OWCP Provider ID |
|-----|----------------------|-------------------------|------------------|
| - 📝 | 10'                  |                         |                  |
|     | 10'                  |                         |                  |
| - 📝 | 10 <sup>-</sup>      |                         |                  |
|     | 101                  |                         |                  |

| Autho            | rization Utiliza | ation                             |                                                                                                |         |            |                |             |                 |                |                        |                              |                                                                                  |                                                    |                   | *                 |
|------------------|------------------|-----------------------------------|------------------------------------------------------------------------------------------------|---------|------------|----------------|-------------|-----------------|----------------|------------------------|------------------------------|----------------------------------------------------------------------------------|----------------------------------------------------|-------------------|-------------------|
|                  |                  | Aut<br>Claima<br>R<br>OWCP<br>Pro | th Request #:<br>Int's Case ID:<br>Program:<br>Request Date:<br>P Provider ID:<br>Dvider Name: |         |            |                |             |                 |                |                        | Authori<br>Cl<br>Last<br>Rec | ization Status:<br>laimant Name:<br>Auth Type:<br>Updated Date:<br>questor Name: | Approved<br>Surgical Package<br>06/21/2022<br>test |                   |                   |
| Servic           | e List           |                                   |                                                                                                |         |            |                |             |                 |                |                        |                              |                                                                                  |                                                    |                   | ^                 |
| Filter By:       |                  | •                                 |                                                                                                |         |            |                | An          | d:              | ~              |                        |                              |                                                                                  | O Go                                               |                   |                   |
| Sequence #<br>∆▼ | Code Tyj<br>▲▼   | be                                | Professiona<br>▲ ▼                                                                             | al Type | Code<br>▲▼ | Modifier<br>▲▼ | Level<br>▲▼ | From Date<br>▲▼ | To Date<br>▲ ▼ | Requested Units<br>▲ ▼ | Auth Units<br>▲▼             | Used Units<br>▲▼                                                                 | Requested Amount<br>▲▼                             | Auth Amount<br>▲▼ | Used Amount<br>▲▼ |
| 1                | CPT Procedure    | Code                              | Co-Surgeon                                                                                     | 6       | 63047      |                | 3           | 06/01/2022      | 06/12/2022     | 15                     | 15                           | 12                                                                               |                                                    | \$3,500.00        | \$2,500.00        |
| 2                | CPT Procedure    | Code                              | Surgeon                                                                                        | 6       | 63047      |                | 3           | 06/01/2022      | 06/12/2022     | 15                     | 15                           | 12                                                                               |                                                    | \$3,500.00        | \$2,250.00        |
| View Perce       | 1                | 0-                                | L David Caunt                                                                                  | G       | - 0.01/    |                |             | Viewing         | Page: 1        |                        |                              |                                                                                  | // First                                           | Dray              | Next N L oot      |

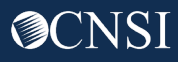

## Viewing Bill History Screen

Clicking on the *Bill History* button opens the Bill History Screen.

The Bill History screen provides information about the billed units and amounts for each TCN.

|                                      | Bill History          |                      |                             |                     |                 |            |                   |                        |                 |                           |                  |                         |                    |
|--------------------------------------|-----------------------|----------------------|-----------------------------|---------------------|-----------------|------------|-------------------|------------------------|-----------------|---------------------------|------------------|-------------------------|--------------------|
| MyInbox > Authorization Request List | Filter By :           | ~                    |                             | And                 | 1               | ~          |                   |                        |                 | <b>⊙</b> Go               | ]                |                         |                    |
| Close Bill History                   |                       |                      |                             |                     |                 |            |                   |                        | 6               | Clear Filter              | Save             | Filter <b>T</b>         | My Filters 🔻       |
| Authorization Utilization            | Bill Header TCN<br>△▼ | Bill Line TCN<br>▲ ▼ | Professional<br>Type<br>▲ ▼ | OWCP<br>Provider ID | From Date<br>▲▼ | To Date    | Procedure<br>Code | Billed<br>Amount<br>▲▼ | Billed<br>Units | Utilized<br>Amount<br>▲ ▼ | Utilized<br>Unit | Allowed<br>Amount<br>▲▼ | Approved<br>Amount |
| Auth Request #: 101048237            |                       |                      | Surgeon                     |                     | 06/04/2022      | 06/04/2022 | 63042             | \$1,700.00             | 1               | \$1,700.00                | 1                | \$3,313.77              |                    |
| aimant's Case ID: 012640995          |                       |                      | Anesthesiologist            |                     | 06/08/2022      | 06/08/2022 | 01638             | \$1,700.00             | 1               | \$597.03                  | 1                | \$597.03                |                    |
| Program: DFEC                        |                       |                      | Co-Surgeon                  |                     | 06/08/2022      | 06/08/2022 | 63042             | \$1,700.00             | 1               | \$1,700.00                | 1                | \$2,209.18              |                    |
| Request Date: 09/30/2022             |                       |                      | Asst Surgeon                |                     | 06/09/2022      | 06/09/2022 | 63042             | \$1,700.00             | 1               | \$441.84                  | 1                | \$441.84                |                    |
|                                      |                       |                      | Physicians Asst             |                     | 06/11/2022      | 06/11/2022 | 63042             | \$1,700.00             | 1               | \$375.56                  | 1                | \$375.56                |                    |
|                                      | View Page: 1          | O Go + Pag           | Count                       | Vie                 | wing Page:      | 1          |                   |                        |                 | <b>«</b> First            | Prev             | > Next                  | >> Last            |

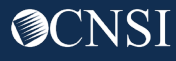
## Selecting Authorization to Review

#### **Select** the Authorization Request hyperlink to start reviewing the Correction Authorization Request.

| eC/<br>⊢( | ecams     My Inbox     Provider     Claimant     Authorization     Payment |                            |                     |               |                              |                        |                          |             |                     |                              |                        |                |                              |                            |                            |                         |
|-----------|----------------------------------------------------------------------------|----------------------------|---------------------|---------------|------------------------------|------------------------|--------------------------|-------------|---------------------|------------------------------|------------------------|----------------|------------------------------|----------------------------|----------------------------|-------------------------|
| പ         | 😧 НСЕ 👤                                                                    | _                          | Profile: DOL        | Authorizat    | tion Worker 👻                |                        |                          |             |                     |                              |                        |                |                              | <b>Q</b> I                 | External Li                | nks 🔋 Help              |
| ⊪ > M     | > MyInbox > Authorization Request List                                     |                            |                     |               |                              |                        |                          |             |                     |                              |                        |                |                              |                            |                            |                         |
| Clos      | Close O Add New Request E Get New Task                                     |                            |                     |               |                              |                        |                          |             |                     |                              |                        |                |                              |                            |                            |                         |
|           | Authorization Request List                                                 |                            |                     |               |                              |                        |                          |             |                     |                              |                        |                |                              |                            |                            |                         |
|           |                                                                            |                            |                     |               |                              |                        |                          |             |                     |                              |                        |                |                              |                            |                            |                         |
| Filter    | Filter By: Status VIn Review * And VI And VI                               |                            |                     |               |                              |                        |                          |             |                     |                              |                        |                |                              |                            |                            |                         |
| And       |                                                                            | ~                          |                     |               | Program                      | m                      | ✓ Submitted              | In          | ast 6 Months        | ~ O Go                       |                        |                | Clear Filt                   | ter 💾 Save                 | Filter                     | My Filters 👻            |
|           | Auth<br>Request #<br>▲▼                                                    | Claimant<br>Case ID<br>▲ ▼ | OWCP<br>Provider ID | Status<br>▲ ▼ | Auth Type<br>▲▼              | Last<br>Updated<br>▲ ▼ | Submitted<br>Date<br>▲ ▼ | Level<br>▲▼ | Organization<br>▲ ▼ | District<br>Office<br>▲▼     | CNSI<br>Reviewer<br>▲▼ | Program<br>▲ ▼ | Claim<br>Examiner/MBE<br>▲ ▼ | Auth Reques<br>Type<br>▲ ▼ | <sup>st</sup> Source<br>▲▼ | Assigned<br>Date<br>▲ ▼ |
|           | 100687009                                                                  |                            |                     | In<br>Review  | Home Health                  | 01/21/2022             | 01/21/2022               | 3           | OWCP                | FECA -<br>National<br>Office | Not<br>Assigned        | DFEC           | Chang, Seth                  | Correction                 | DDE                        | 01/21/2022              |
|           | 100686988                                                                  |                            |                     | In<br>Review  | Home Health                  | 01/20/2022             | 01/20/2022               | 3           | OWCP                | FECA -<br>National<br>Office | Not<br>Assigned        | DFEC           | Fuson, Amy                   | Correction                 | DDE                        | 01/20/2022              |
|           | 100686984                                                                  |                            |                     | In<br>Review  | General Medical              | 01/20/2022             | 01/20/2022               | 2           | CNSI                |                              | Not<br>Assigned        | DFEC           |                              | Correction                 | DDE                        |                         |
|           | 100686979                                                                  |                            |                     | In<br>Review  | Durable Medical<br>Equipment | 01/20/2022             | 01/20/2022               | 2           | CNSI                |                              | Not<br>Assigned        | DFEC           |                              | Correction                 | DDE                        |                         |
|           | 100686976                                                                  |                            |                     | In<br>Review  | Durable Medical<br>Equipment | 01/20/2022             | 01/20/2022               | 3           | OWCP                | FECA -<br>National           | Not<br>Assigned        | DFEC           | Pique, Sebastian             | Correction                 | DDE                        | 01/20/2022              |

### Viewing Authorization Request Details page

The system displays the *Authorization Request Details* page. Under the Requestor Information section, the *Original Authorization* hyperlink can be selected to view the original authorization. **Select** Original Authorization hyperlink.

| Auth R | Auth Request Number : 100687009                                                                                                    |                                   |                  |                                   |                            |                   |                    |                              |                             |    |  |  |  |
|--------|----------------------------------------------------------------------------------------------------|-----------------------------------|------------------|-----------------------------------|----------------------------|-------------------|--------------------|------------------------------|-----------------------------|----|--|--|--|
|        | e Update                                                                                                    | Generate Corres                   | espondence       | C Retrieve Correspondence/Attachm | ents Comments              | View History      | View Error History | O Upload/Retrieve Attachment | Show Duplicate Authorizatio | on |  |  |  |
|        |                                                                                                    | Program:                          | DFEC             | ~                                 | Authori                    | zation Type: Ho   | me Health          | ~                            |                             |    |  |  |  |
|        | Autho                                                                                                    | orization Status: In<br>Source: [ | In Review<br>DDE |                                   | Authoriz<br>Emergency/Urge | ation Level: Leve | el 3               |                              |                             |    |  |  |  |
|        | Requestor Inf                                                                                                    | formation                         |                  |                                   |                            |                   |                    |                              |                             | ^  |  |  |  |
|        | Original Authorization Number (For Correction):       100673190         Date Requested:       01/21/2022         Image: Correction of the second second s |                                   |                  |                                   |                            |                   |                    |                              |                             |    |  |  |  |
|        | Claimar                                                                                                    | nt's Case ID:                     |                  |                                   |                            | Date of Birth:    |                    |                              |                             |    |  |  |  |
|        |                                                                                                    | First Name:                       |                  |                                   |                            | Last Name:        |                    |                              |                             |    |  |  |  |
|        | Da                                                                                                    | ate of Injury:                    |                  |                                   |                            |                   |                    |                              |                             |    |  |  |  |
|        | Provider Info                                                                                                    | rmation                           |                  |                                   |                            |                   |                    |                              |                             | ^  |  |  |  |
|        | OWCP Pro                                                                                                    | ovider ID:                        |                  |                                   |                            |                   | Tax ID (SSN        | I/FEIN):                     |                             |    |  |  |  |

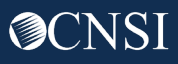

## Viewing Original Authorization Request Details page

#### A read-only original authorization details page opens. Select Close to return to previous screen.

| https://owcpmed.uat.dol.gov/ecams/CNSIControlServlet |                                                           |                              |
|------------------------------------------------------|-----------------------------------------------------------|------------------------------|
| Help                                                 |                                                           |                              |
| Auth Request Number : 100673190                      |                                                           |                              |
| Close Show Corrections                               |                                                           |                              |
| Program: DFEC                                        | <b>Authorization Type:</b> Home Health                    | ~*                           |
| Authorization Status: Approved<br>Source: DDE        | Authorization Level: Level 3<br>Emergency/Urgent Request: |                              |
| Requestor Information                                |                                                           | ^                            |
| Date Requested: 08/25/2021                           | Requested By: De Mayo, Frank                              | Phone Number: (209) 835-4888 |
| Claimant Information                                 |                                                           | ^                            |
| Claimant's Case ID:                                  | Date of Birth: 11/09/1959                                 | i                            |
| First Name:                                          | Last Name:                                                |                              |
| Date of Injury: 07/06/2017                           |                                                           |                              |
| Provider Information                                 |                                                           | ^                            |
| OWCP Provider ID:                                    | Tax ID (SSN/FE                                            | IN):                         |
| Name:                                                | Fax Numb                                                  | ber:                         |
| Provider Type:                                       |                                                           |                              |
| Providing care for a family No V                     | If Yes, please provide relationshi<br>the claima          | ip to<br>ant:                |

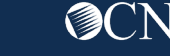

## **Reviewing** Service Lines

The authorization correction displays again. Scroll down to the *Service Line Information* section. **Select** the *Line number hyperlink* to update the service line status.

| III S                                                                       | Service Plan Information |                 |                             |                         |            |                              |             |                           |                   |                            |                   |                    |                 |               |                 |
|-----------------------------------------------------------------------------|--------------------------|-----------------|-----------------------------|-------------------------|------------|------------------------------|-------------|---------------------------|-------------------|----------------------------|-------------------|--------------------|-----------------|---------------|-----------------|
| Specific Body Part to be treated: LEFT KNEE                                 |                          |                 |                             |                         |            |                              |             |                           |                   |                            |                   |                    |                 |               |                 |
| Diagnosis Codes: A: M175 B: C: D:                                           |                          |                 |                             |                         |            |                              |             |                           |                   |                            |                   |                    |                 |               |                 |
| Add New Line C Update Escalate                                              |                          |                 |                             |                         |            |                              |             |                           |                   |                            |                   |                    |                 |               |                 |
| □ Line<br>△▼                                                                | # From Date<br>▲ ▼       | e To Date<br>▲▼ | Diagnosis<br>Pointer<br>▲ ▼ | Code Type<br>▲▼         | Code<br>▲▼ | Body Part<br>Modifier<br>▲ ▼ | Level<br>▲▼ | Requested<br>Units<br>▲ ▼ | Auth Units<br>▲ ▼ | Requested<br>Amount<br>▲ ▼ | Auth Amoun<br>▲ ▼ | t Frequency<br>▲ ▼ | Duration<br>▲ ▼ | Status<br>▲ ▼ | Comments<br>▲▼  |
| <b>D</b> 1                                                                  | 08/25/202                | 1 09/10/2021    | A                           | HCPCS Procedure<br>Code | G0299      | LT                           | 3           | 2                         |                   |                            |                   | 0                  | 2               | In<br>Review  | Add<br>Comments |
| View Page: 1 O Go + Page Count SaveToCSV Viewing Page: 1 Next > Next > Last |                          |                 |                             |                         |            |                              |             |                           |                   |                            |                   |                    |                 |               |                 |
| Remarks:                                                                    |                          |                 |                             |                         |            |                              |             |                           |                   |                            |                   |                    |                 |               |                 |

## Updating a Service Line

#### A window opens showing the service line information.

| Update Service Line - We | ork - Microsoft Edge                |                    |                | _  |       |     |
|--------------------------|-------------------------------------|--------------------|----------------|----|-------|-----|
| https://owcpmed.         | uat.dol.gov/ecams/CNSIControlServle | t                  |                |    |       |     |
| Help                     |                                     |                    |                |    |       |     |
| Auth Request Number      | : 100687009                         |                    |                |    |       |     |
| III Update Servi         | ce Line                             |                    |                |    |       | ^   |
| From Date:               | 08/25/2021                          | To Date:           | 09/10/2021 🗰 * |    |       |     |
| Diagnosis Pointer:       | A B C D                             |                    |                |    |       |     |
| Code Type:               | HCPCS Procedure Code 🗸              |                    |                |    |       |     |
| Procedure Code:          | G0299                               |                    |                |    |       |     |
| Code Description:        | HHS/HOSPICE OF RN EA 15 MIN         |                    |                |    |       |     |
| Body Part Modifier:      | LT - Left Side 🗸 *                  |                    |                |    |       |     |
| Frequency:               | •                                   | Duration:          | 2              |    |       |     |
| Units Requested:         | 2 *                                 |                    |                |    |       |     |
| Level:                   | Level 3 🗸 *                         | Denial Reason:     |                |    |       |     |
| Line Status:             | In Review ~*                        |                    |                |    |       |     |
| Authorized Units:        |                                     | Authorized Amount: |                |    |       |     |
| Comments:                |                                     | - A                |                |    |       |     |
|                          |                                     |                    | View History   | OK | O Can | cel |

The **From** date cannot be greater, and the **To** date less than the dates of service listed on the original authorization if previously-submitted bills have utilized the authorization.

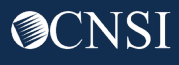

#### Demonstration

## Approving a Service Line

Make the required updates to the service line. If approving a service line, enter the Authorized Units or Authorized Amount or both. **Select** *Approved* from the Line Status drop-down menu.

| 🐔 Update Service Line - W | /ork - Microsoft Edge                                                                  |                    | <⇒             | —   |       | $\times$ |
|---------------------------|----------------------------------------------------------------------------------------|--------------------|----------------|-----|-------|----------|
| https://owcpmed           | .uat.dol.gov/ecams/CNSIControlS                                                        | Servlet            |                |     |       |          |
| Help                      |                                                                                        |                    |                |     |       |          |
| Auth Request Number       | : 100687009                                                                            |                    |                |     |       |          |
| Update Serv               | ice Line                                                                               |                    |                |     |       | ^        |
| From Date:                | 09/09/2021                                                                             | To Date:           | 09/10/2021     |     |       |          |
| Diagnosis Pointer:        | A B C D                                                                                |                    |                |     |       |          |
| Code Type:                | HCPCS Procedure Code 🗸 *                                                               |                    |                |     |       |          |
| Procedure Code:           | G0299                                                                                  |                    |                |     |       |          |
| Code Description:         | HHS/HOSPICE OF RN EA 15 MIN                                                            |                    |                |     |       |          |
| Body Part Modifier:       | LT - Left Side ✓*                                                                      |                    |                |     |       |          |
| Frequency:                | •                                                                                      | Duration:          | 2              |     |       |          |
| Units Requested:          | 2 *                                                                                    |                    |                |     |       |          |
| Level:                    | Level 3 🗸 *                                                                            | Denial Reason:     |                |     |       |          |
| Line Status:              | In Review ~                                                                            |                    |                |     |       |          |
| Authorized Units:         | Approved                                                                               | Authorized Amount: |                |     |       |          |
| Comments:                 | Cancelled<br>Denied<br>In Review<br>Pended Further Development<br>Returned to Provider |                    | • View History | Øok | © Can | cel      |

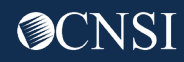

## Approving a Service Line

#### **Enter** Authorized Units and **Select** Ok.

| 🖌 Update Service Line - We       | ork - Microsoft Edge                 |                    | <u>.</u>       | _   |      | $\times$ |
|----------------------------------|--------------------------------------|--------------------|----------------|-----|------|----------|
| https://owcpmed.                 | uat.dol.gov/ecams/CNSIControlServlet |                    |                |     |      |          |
| Help                             |                                      |                    |                |     |      |          |
| Auth Request Number              | : 100687009                          |                    |                |     |      |          |
| III Update Servi                 | ce Line                              |                    |                |     |      | ^        |
| From Date:                       | 09/09/2021                           | To Date:           | 09/10/2021 🗰 * |     |      |          |
| Diagnosis Pointer:<br>Code Type: | A B C D<br>HCPCS Procedure Code ~ *  |                    |                |     |      |          |
| Procedure Code:                  | G0299                                |                    |                |     |      |          |
| Code Description:                | HHS/HOSPICE OF RN EA 15 MIN          |                    |                |     |      |          |
| Frequency:                       | 0 *                                  | Duration:          | *              |     |      |          |
| Units Requested:                 | 2 *                                  |                    |                |     |      |          |
| Level:                           | Level 3 🗸                            | Denial Reason:     |                |     |      |          |
| Line Status:                     | Approved ~*                          |                    |                |     |      |          |
| Authorized Units:                | 2                                    | Authorized Amount: |                |     |      |          |
| Comments:                        |                                      |                    |                |     |      |          |
|                                  |                                      |                    | View History   | Оок | Cane | cel      |

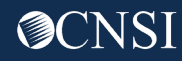

#### Demonstration

## Approving a Service Line

The system displays the following message: **Click** *OK* to update the original authorization with the correction requested under this correction authorization. **Select** *OK* to update the service line.

| 🗸 Update Service Line - W | ork - Microsoft Edge                                                                                                    | _  |     | $\times$ |
|---------------------------|----------------------------------------------------------------------------------------------------|----|-----|----------|
| fthe https://owcpmed      | .uat.dol.gov/ecams/CNSIControlServlet                                                                                        |    |     |          |
| 🕑 Help                    | owcpmed.uat.dol.gov says                                                                                                    |    |     |          |
| Auth Request Number       | : 100687C Click "OK" to update the original authorization with the correction requested under this correction authorization. |    |     |          |
| Update Serv               | OK Cancel                                                                                                    |    |     | ^        |
| From Date:                | 09/09/2021                                                                                                    |    |     |          |
| Diagnosis Pointer:        |                                                                                                    |    |     |          |
| Code Type:                | HCPCS Procedure Code V                                                                                                    |    |     |          |
| Procedure Code:           | G0299                                                                                                    |    |     |          |
| Code Description:         | HHS/HOSPICE OF RN EA 15 MIN                                                                                                  |    |     |          |
| Body Part Modifier:       | LT - Left Side 🗸 *                                                                                                    |    |     |          |
| Frequency:                | 0 * Duration: 2 *                                                                                                    |    |     |          |
| Units Requested:          | 2 *                                                                                                    |    |     |          |
| Level:                    | Level 3 v* Denial Reason:                                                                                                    |    |     |          |
| Line Status:              | Approved ~*                                                                                                    |    |     |          |
| Authorized Units:         | 2 Authorized Amount:                                                                                                    |    |     |          |
| Comments:                 |                                                                                                    |    |     |          |
|                           | Siew History                                                                                                    | Ок | Can | cel      |

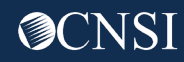

## Approving a Service Line

#### The service line status in the correction is updated to *Cancelled*:

| □ Line # | From Date<br>▲▼                                                                                              | To Date<br>▲ ▼ | Diagnosis<br>Pointer<br>▲ ▼ | Code Type<br>▲ ▼        | Code<br>▲▼ | Body Part<br>Modifier<br>▲ ▼ | Level | Requested<br>Units<br>▲ ▼ | Auth<br>Units<br>▲▼ | Requested<br>Amount<br>▲ ▼ | Auth<br>Amount<br>▲▼ | Frequency | Duration<br>▲ ▼ | Status<br>▲ ▼ | Comments<br>▲ ▼ |
|----------|----------------------------------------------------------------------------------------------------|----------------|-----------------------------|-------------------------|------------|------------------------------|-------|---------------------------|---------------------|----------------------------|----------------------|-----------|-----------------|---------------|-----------------|
| □ 1      | 09/09/2021                                                                                                   | 09/10/2021     | A                           | HCPCS Procedure<br>Code | G0299      | LT                           | 3     | 2                         | 2                   |                            |                      | 0         | 2               | Cancelled     | Add<br>Comments |
| View Pa  | View Page: 1 O Go + Page Count SaveToCSV Viewing Page: 1 SaveToCSV Viewing Page: 1 SaveToCSV Viewing Page: 1 |                |                             |                         |            |                              |       |                           |                     |                            |                      |           |                 |               |                 |

The service line status on the original authorization will stay as *Approved* and the system will add units from correction to the original authorization line :

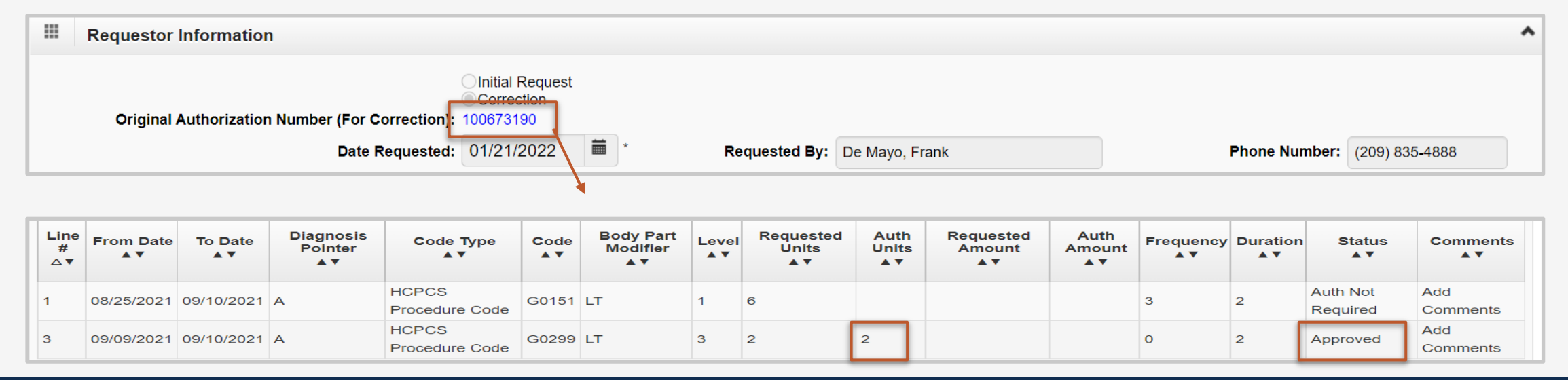

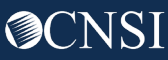

#### Demonstration

## **Denying** a Service Line

If the Authorization correction needs to be denied, **select** *Denied* from the *Line Status* drop-down menu and enter the *Denial Reason*, then **select** *Ok*.

| 🖌 Update Service Line - V | Vork - Microsoft Edge          | Υ.                           | - 🗆 ×                  |
|---------------------------|--------------------------------|------------------------------|------------------------|
| ttps://owcpmed            | d.uat.dol.gov/ecams/CNSIContro | olServlet                    |                        |
| Help                      |                                |                              |                        |
| Auth Request Number       | r:100686959                    |                              |                        |
| Update Serv               | vice Line                      |                              | ^                      |
| From Date:                | 01/01/2022                     | To Date:                     | 01/01/2022             |
| Diagnosis Pointer:        | A B C D                        |                              |                        |
| Code Type:                | CPT Procedure Code 🗸 *         |                              |                        |
| Procedure Code:           | 64738                          |                              |                        |
| Code Description:         | INCISION OF JAW NERVE          |                              |                        |
| Body Part Modifier:       | LT - Left Side 🗸 *             |                              |                        |
| Units :                   | *                              | Rental or Purchase Modifier: | RR-Rental ~            |
| Cost :                    | \$1,000.00 *                   | Duration:                    | 1                      |
| Level:                    | Level 2 🗸                      | Denial Reason:               | test                   |
| Line Status:              | Denied ~                       |                              |                        |
| Authorized Units:         | Approved                       | Authorized Amount:           |                        |
|                           | Cancelled                      |                              |                        |
| Comments:                 | In Review                      |                              |                        |
|                           | Pended Further Development     |                              |                        |
| L L                       | Returned to Provider           |                              | View History OK Cancel |
|                           |                                |                              |                        |

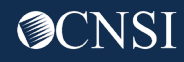

## **Denying** a Service Line

#### The service line status in the correction is updated to *Denied*:

|   | Line #<br>∆▼ | From Date<br>▲ ▼ | To Date<br>▲ ▼ | Diagnosis<br>Pointer<br>▲ ▼ | Code Type<br>▲▼       | Code<br>▲▼ | Body Part<br>Modifier<br>▲ ▼ | Level<br>▲▼ | Requested<br>Units<br>▲ ▼ | Auth<br>Units<br>▲▼ | Requested<br>Amount<br>▲ ▼ | Auth<br>Amount<br>▲ ▼ | Duration<br>▲ ▼ | Rental or Purchase<br>Modifier<br>▲ ▼ | Status<br>▲ ▼ | Comments<br>▲ ▼ |
|---|--------------|------------------|----------------|-----------------------------|-----------------------|------------|------------------------------|-------------|---------------------------|---------------------|----------------------------|-----------------------|-----------------|---------------------------------------|---------------|-----------------|
| C | 〕1           | 12/01/2021       | 12/31/2021     | A                           | CPT Procedure<br>Code | 64738      | LT                           | 3           | 20                        | 1                   | \$10,000.00                | \$1,000.00            | 2               | RR                                    | Cancelled     | Add<br>Comments |
|   | ) 2          | 01/01/2022       | 01/01/2022     | A                           | CPT Procedure<br>Code | 64738      | LT                           | 2           | 4                         |                     | \$1,000.00                 |                       | 1               | RR                                    | Denied        | Add<br>Comments |

#### The original authorization is not updated:

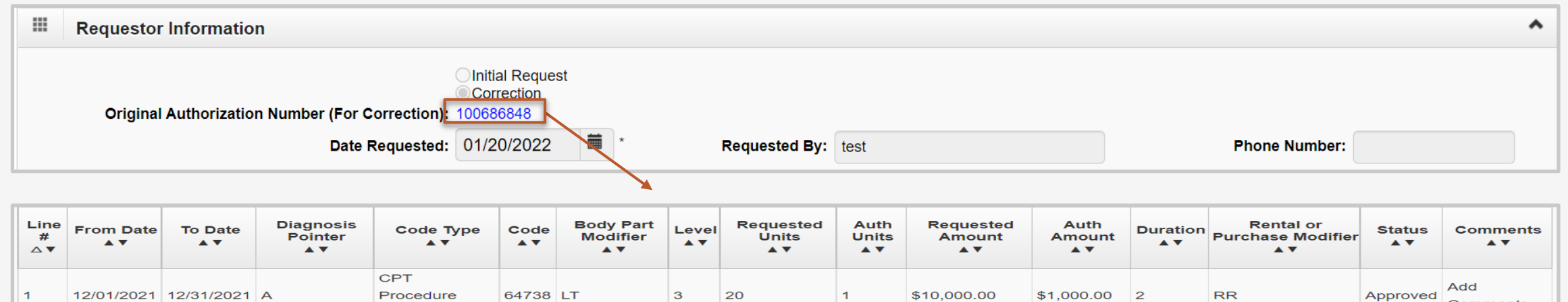

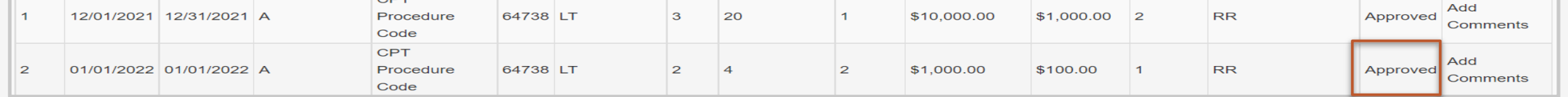

## Changing the Line Status to Pended Further Development

If further information is required for final decisions for the Authorization Correction, change the authorization to Pended Further Development Status.

Select Pended Further Development from the Line Status drop-down menu then select Ok.

| 🛫 Update Service Line - W | Vork - Microsoft Edge                                          | ب                            | -            | - 0 ×     |
|---------------------------|----------------------------------------------------------------|------------------------------|--------------|-----------|
| fttps://owcpmed           | l.uat.dol.gov/ecams/CNSIContro                                 | lServlet                     |              |           |
| Help                      |                                                                |                              |              |           |
| Auth Request Number       | : 100686959                                                    |                              |              |           |
| Update Serv               | ice Line                                                       |                              |              | ^         |
| From Date:                | 01/01/2022                                                     | To Date:                     | 01/01/2022   |           |
| Diagnosis Pointer:        |                                                                |                              |              |           |
| Code Type:                | CPT Procedure Code ~                                           |                              |              |           |
| Procedure Code:           | 64738                                                          |                              |              |           |
| Code Description:         | INCISION OF JAW NERVE                                          |                              |              |           |
| Body Part Modifier:       | LT - Left Side 🗸 *                                             |                              |              |           |
| Units :                   | 4                                                              | Rental or Purchase Modifier: | RR-Rental V* |           |
| Cost :                    | \$1,000.00 *                                                   | Duration:                    | 1            |           |
| Level:                    | Level 2 🗸                                                      | Denial Reason:               |              |           |
| Line Status:              | *                                                              |                              |              |           |
| Authorized Units:         | Approved                                                       | Authorized Amount:           |              |           |
| Comments:                 | Cancelled<br>Denied<br>In Review<br>Pended Further Development |                              | _            |           |
|                           | Returned to Provider                                           |                              | View History | OK Cancel |

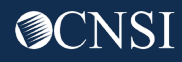

#### Setting the Line Status to Pended Further Development

The system displays the following message: System will not copy the pended further development authorization line to the Original authorization. Update the line in this correction authorization when you are ready with the decision then **select** *OK*.

| 🗸 Update Service Line - W | /ork - Micro | oft Edge                                                                                                    |              |      | $\times$ |
|---------------------------|--------------|----------------------------------------------------------------------------------------------------|--------------|------|----------|
| https://owcpmed           | l.uat.dol.go | v/ecams/CNSIControlServlet                                                                                                    |              |      |          |
| Help                      |              | owcpmed.uat.dol.gov says                                                                                                    |              |      |          |
| Auth Request Number       | : 1006869    | System will not copy the pended further development authoriz to the Original authorization, update the line in this correction | ation line   |      |          |
| Update Serv               | ice Line     | authorization when you are ready with the decision.                                                                            |              |      | ^        |
| From Date:                | 01/01/20     | ок                                                                                                    | Cancel 2 🗰 * |      |          |
| Diagnosis Pointer:        |              |                                                                                                    |              |      |          |
| Code Type:                | CPT Proce    | dure Code 🗸 *                                                                                                    |              |      |          |
| Procedure Code:           | 64738        |                                                                                                    |              |      |          |
| Code Description:         | INCISION C   | F JAW NERVE                                                                                                    |              |      |          |
| Body Part Modifier:       | LT - Left Si | de 🗸 *                                                                                                    |              |      |          |
| Units :                   | 4            | * Rental or Purchase Modifier:                                                                                                 | RR-Rental ~* |      |          |
| Cost :                    | \$1,000.00   | * Duration:                                                                                                    | 1            |      |          |
| Level:                    | Level 2 🗸    | * Denial Reason:                                                                                                    |              |      |          |
| Line Status:              | Pended Fu    | rther Development 🗸                                                                                                    |              |      |          |
| Authorized Units:         |              | Authorized Amount:                                                                                                    |              |      |          |
| Comments:                 |              |                                                                                                    |              |      |          |
|                           |              |                                                                                                    | Siew History | Canc | cel      |

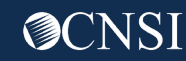

## Setting the Line Status to Pended Further Development

#### The service line status in the correction is updated to *Pended Further Development*:

| Line #<br>△▼     | From Date<br>▲▼ | To Date<br>▲ ▼ | Diagnosis<br>Pointer<br>▲ ▼ | Code Type<br>▲ ▼      | Code<br>▲▼ | Body Part<br>Modifier<br>▲ ▼ | Level<br>▲▼ | Requested<br>Units<br>▲ ▼ | Auth<br>Units<br>▲▼ | Requested<br>Amount<br>▲ ▼ | Auth<br>Amount<br>▲▼ | Duration<br>▲ ▼ | Rental or Purchase<br>Modifier<br>▲ ▼ | Status<br>▲ ▼                 | Comments<br>▲▼  |
|------------------|-----------------|----------------|-----------------------------|-----------------------|------------|------------------------------|-------------|---------------------------|---------------------|----------------------------|----------------------|-----------------|---------------------------------------|-------------------------------|-----------------|
| 〕1               | 12/01/2021      | 12/31/2021     | A                           | CPT Procedure<br>Code | 64738      | LT                           | 3           | 20                        | 1                   | \$10,000.00                | \$1,000.00           | 2               | RR                                    | Cancelled                     | Add<br>Comments |
| ) <mark>2</mark> | 01/01/2022      | 01/01/2022     | А                           | CPT Procedure<br>Code | 64738      | LT                           | 2           | 4                         |                     | \$1,000.00                 |                      | 1               | RR                                    | Pended Further<br>Development | Add<br>Comments |

#### The original authorization is not updated:

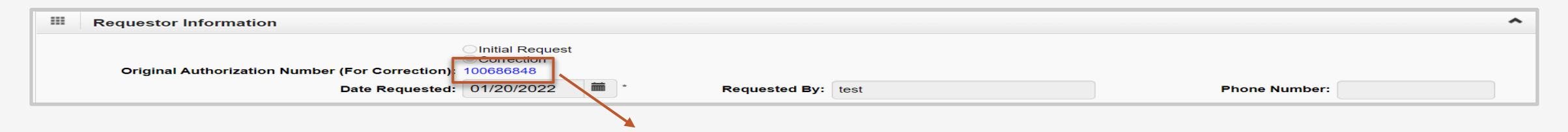

| Line<br>#<br>△▼ | From Date  | To Date<br>▲ ▼ | Diagnosis<br>Pointer<br>▲ ▼ | Code Type<br>▲ ▼         | Code<br>▲▼ | Body Part<br>Modifier<br>▲ ▼ | Level<br>▲▼ | Requested<br>Units<br>▲ ▼ | Auth<br>Units<br>▲ ▼ | Requested<br>Amount<br>▲ ▼ | Auth<br>Amount<br>▲▼ | Duration<br>▲ ▼ | Rental or<br>Purchase Modifier<br>▲ ▼ | Status<br>▲ ▼ | Comments<br>▲▼  |
|-----------------|------------|----------------|-----------------------------|--------------------------|------------|------------------------------|-------------|---------------------------|----------------------|----------------------------|----------------------|-----------------|---------------------------------------|---------------|-----------------|
| 1               | 12/01/2021 | 12/31/2021     | A                           | CPT<br>Procedure<br>Code | 64738      | LT                           | 3           | 20                        | 1                    | \$10,000.00                | \$1,000.00           | 2               | RR                                    | Approved      | Add<br>Comments |
| 2               | 01/01/2022 | 01/01/2022     | A                           | CPT<br>Procedure<br>Code | 64738      | LT                           | 2           | 4                         | 2                    | \$1,000.00                 | \$100.00             | 1               | RR                                    | Approved      | Add<br>Comments |

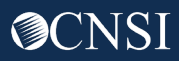

# Error Codes

WCMBP System

**O**CNSI

### Error Codes

The *Error List* must be reviewed and resolved prior to approval of Authorization Requests. The *Error Type* indicates the line entry with the error. *Error Code* column provides the error code. In this case it is 70863 which is a common error you will see.

To get more information about the error "Maintain Error Codes" can be used.

| Error List                                                                                                    |                             |                 |                            |                 |                             |                   |                          | *                                         |
|----------------------------------------------------------------------------------------------------|-----------------------------|-----------------|----------------------------|-----------------|-----------------------------|-------------------|--------------------------|-------------------------------------------|
| Error Type       Error Code       Error Desc       Forcible       Erroneous Data       Resolved By       Resolved Date/Time       Error         2       L1       70863       T S: SVC NOT CVRD - NO T/S       Y       Diagnosis code(s): \$83512A       Image: Content in the content in the content in th |                             |                 |                            |                 |                             |                   |                          |                                           |
| Cycle #                                                                                                    | Error Type                  | Error Code      | Error Desc                 | Forcible<br>△▼  | Erroneous Data<br>▲▼        | Resolved By<br>▲▼ | Resolved Date/Time<br>▲▼ | Error Status                              |
| □ <u>2</u>                                                                                                    | и                           | 70863           | T S: SVC NOT CVRD - NO T/S | Y               | Diagnosis code(s): \$83512A |                   |                          | 0                                         |
| View Page: 1                                                                                                    | <b>O</b> Go <b>+</b> Page C | Count SaveToCSV | _                          | Viewing Page: 1 |                             |                   | < First                  | <pre>     Prev &gt; Next &gt; Last </pre> |

#### Demonstration

## Error Codes

The Maintain Error Codes function allows authorized staff to view the list of Error Codes and descriptions that are used for

Authorization Edits. \*This screen is view only for DOL Staff.

Select Error Code and enter error code number. Select Go.

| To access, <b>select</b> <i>Authorization</i> | Tab and Maintenance | Error Codes. | The <i>Error</i> | Codes page will be |
|-----------------------------------------------|---------------------|--------------|------------------|--------------------|
| displayed.                                    |                     |              |                  |                    |

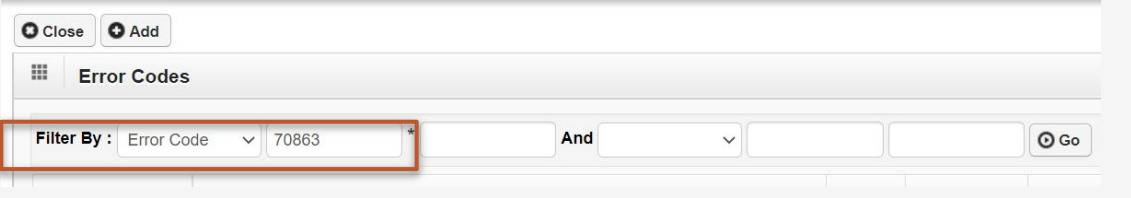

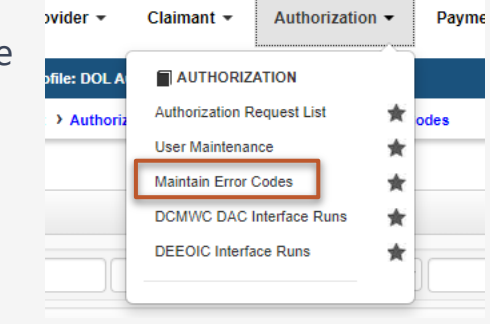

**Select** *Error Code* hyperlink.

| Error Codes                      |                 |             |          |                |            |                |             |             |
|----------------------------------|-----------------|-------------|----------|----------------|------------|----------------|-------------|-------------|
|                                  |                 |             |          |                |            |                |             |             |
| Filter By : Error Code 🗸 70863 * | And             | ØGo         |          |                |            | O Clear Filter | Save Filter | The Filters |
| Error Code                       | Description     | Fatal<br>▲▼ | Forcible | Effective Date | Start Date | End Date       | Driv        | en By<br>▲▼ |
| 70863 T/S: SVC NC                | T CVRD - NO T/S | N           | Y        | 02/04/2019     | 02/04/2019 | 12/31/2999     | Systm Dt    |             |

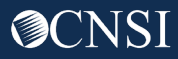

## View Error Code from Error Code List

**Select** *Error Code Number* to view error code details. The system displays the *Error Code Detail* page.

| Name: T/S: SVC                                                                                                    | NOT CVRD - NO T/S                                                                                                    |
|----------------------------------------------------------------------------------------------------|----------------------------------------------------------------------------------------------------|
|                                                                                                    |                                                                                                    |
| 70863                                                                                                    |                                                                                                    |
| T/S: SVC NOT CVRD - NO T/S *                                                                                                    | Fatal:                                                                                                    |
| 02/04/2019                                                                                                    | Forcible:                                                                                                    |
| 02/04/2019                                                                                                    | End Date: 12/31/2999                                                                                                    |
| SD-Systm Dt                                                                                                    |                                                                                                    |
| SVC NOT COVERED - NO TREATMENT SUITE WAS<br>FOUND FOR THE DIAGNOSIS OR COMPLICATIONS.<br>CORRECT ANY DIAGNOSIS KEYING ERRORS, IF<br>THE EDIT STILL POSTS, DENY. |                                                                                                    |
| All - Reject.                                                                                                    |                                                                                                    |
|                                                                                                    | 70863         T/S: SVC NOT CVRD - NO T/S         02/04/2019         02/04/2019         SD-Systm Dt         V         SVC NOT COVERED - NO TREATMENT SUITE WAS         FOUND FOR THE DIAGNOSIS OR COMPLICATIONS.         CORRECT ANY DIAGNOSIS KEYING ERRORS, IF         THE EDIT STILL POSTS, DENY.         All - Reject. |

Select *Close* when finished.

Note: The first four characters of the Diagnosis code must match the code given in claimant accepted conditions. If the first four characters do not match, this error will be generated.

## Error Codes

#### Error Code: 70865

Service not covered – Treatment Suite packages found but no rule for the service was found within a package.

| III Error L | .ist       |              |                             |                 |                           |                   |                      |        |        | ^      |
|-------------|------------|--------------|-----------------------------|-----------------|---------------------------|-------------------|----------------------|--------|--------|--------|
| Force       | Run Edits  |              |                             |                 |                           |                   |                      |        |        |        |
| Cycle #     | Error Type | Error Code   | Error D                     | esc Forcibl     | e Erroneous Data<br>▲▼    | Resolved By<br>▲▼ | Resolved Date/<br>▲▼ | Time   | Error  | Status |
| 3           | L2         | 70865        | T/S: SVC NOT CVRD - NO PACK | AGE Y           | Diagnosis code(s): G43009 |                   |                      |        | 0      |        |
| View Page:  | 1 O Go     | + Page Count | Save ToCSV                  | Viewing Page: 1 |                           |                   | 🕊 First              | < Prev | > Next | » Last |

#### Accessing Treatment Suite

The *Treatment Suite* function can be accessed through the External Links drop-down list.

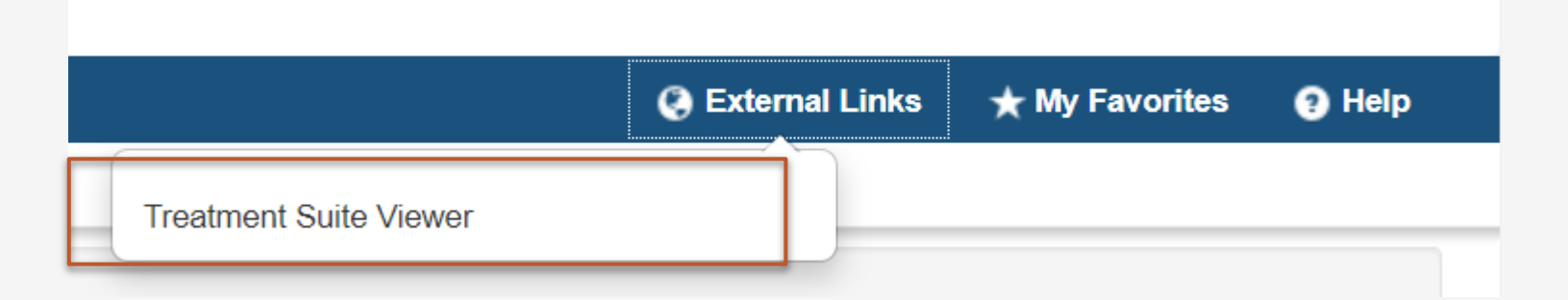

#### After updating the *Treatment Suite, Run Edit* must be *selected*. Note: changes will not be reflected until after 24 hours.

| III Error L | .ist          |                  |                                |                 |                           |                   |                        |      |        | ^      |
|-------------|---------------|------------------|--------------------------------|-----------------|---------------------------|-------------------|------------------------|------|--------|--------|
| Force       | Run Edits     |                  |                                |                 |                           |                   |                        |      |        |        |
| Cycle #     | Error Type    | Error Code<br>▲▼ | Error Desc<br>▲▼               | Forcible<br>△▼  | Erroneous Data<br>▲▼      | Resolved By<br>▲▼ | Resolved Date/Ti<br>▲▼ | ime  | Error  | Status |
| 3           | L2            | 70865            | T/S: SVC NOT CVRD - NO PACKAGE | Y               | Diagnosis code(s): G43009 |                   |                        |      | 0      |        |
| View Page:  | 1 <b>O</b> Go | + Page Count     | Save ToC SV                    | Viewing Page: 1 |                           |                   | <b>«</b> First         | Prev | > Next | » Last |

Note: Please email <u>dfec-medical@dol.gov</u> if you are unable to resolve errors.

Adding a New Authorization Request

WCMBP System

**O**CNSI

#### Adding a New Authorization Request

To add a new authorization request, **select** the *Add New Request* button.

The Add New Request window is displayed.

| Close Add New Req  | uest 🗟 Get New Ta | sk 📄 Initiate Corre | ection        |   |
|--------------------|-------------------|---------------------|---------------|---|
| Authorization Re   | equest List       |                     |               |   |
| Filter By :        | ¥                 |                     | And           | ~ |
| Last 1 Month 🗸 And | Status            |                     | ♥ <b>⊙</b> Go |   |

**Select** the applicable *Program* from the **Program** drop-down. The available *Authorization Request Types* associated with each program will be displayed in the *Authorization Type* drop down menu. **Select** Authorization Type.

| Program: | *                                | Authorization Type: | *                                                                                                    |
|----------|----------------------------------|---------------------|----------------------------------------------------------------------------------------------------|
|          | DCMWC<br>DEEOIC<br>DFEC<br>DLHWC |                     | Durable Medical Equipment<br>General Medical<br>Home Health<br>Physical Therapy/Occupational Therapy<br>Surgical Package<br>Travel<br>Unspecified J-Code |

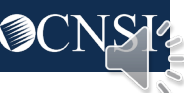

## Adding a New Authorization Request

Authorization Request fields display, and details can be added.

|                       | Program: DFEC                         | <b>∼</b> *    | Authorization Type: Travel | *                                           |                 |       |
|-----------------------|---------------------------------------|---------------|----------------------------|---------------------------------------------|-----------------|-------|
|                       | Source: DDE                           |               | Emergency/Urgent Request:  |                                             |                 |       |
| Requestor Information |                                       |               |                            |                                             |                 |       |
|                       | *                                     |               |                            |                                             |                 |       |
|                       | Initial Request                       |               |                            |                                             |                 |       |
| Date Requ             | ested: 09/28/2022                     | Requested By: | ×                          | Phone No.                                   | imber:          |       |
| Claimant Information  |                                       |               |                            |                                             |                 |       |
|                       |                                       |               |                            |                                             |                 |       |
| Claiman               | 's Case ID:                           |               | Date of Birt               | h:                                          |                 |       |
|                       | irst Name:                            |               | Last Nam                   | *                                           |                 |       |
|                       |                                       |               |                            |                                             |                 |       |
| Da                    | e of Injury:                          |               |                            |                                             |                 |       |
|                       |                                       |               |                            |                                             |                 |       |
| Provider Information  |                                       |               |                            |                                             |                 |       |
|                       | OWCP Provider ID:                     |               |                            | Tax ID (SSN/FEIN):                          |                 |       |
|                       |                                       |               |                            |                                             |                 |       |
|                       | Provider Name:                        |               |                            | Fax Number:                                 |                 |       |
|                       | Desuiding and for a family member?    |               | 16 Mars                    | less would state to be shown                |                 |       |
|                       | Providing care for a family member 2: |               | ii tes, p                  | lease provide relationship to the claimant: |                 |       |
| Travel Information    |                                       |               |                            |                                             |                 |       |
|                       |                                       |               |                            |                                             |                 |       |
| Trav                  | el From:SELECT **                     |               | Travel To:SELE             | ECT * *                                     |                 |       |
| d New Line            |                                       |               |                            |                                             |                 |       |
| om Date               | To Date                               | Travel Code   |                            | Estimated Total Charge                      | Estimated Miles | Actio |
| *                     | *                                     |               | *                          |                                             |                 | •     |
|                       | *                                     |               | *                          |                                             |                 |       |
|                       |                                       |               | •                          |                                             |                 | 9     |
| *                     | *                                     |               | *                          |                                             |                 | •     |
| *                     | *                                     |               | *                          |                                             |                 | •     |
|                       |                                       |               |                            |                                             |                 |       |
| = .                   |                                       |               | V *                        |                                             |                 | 0     |
| *                     |                                       |               |                            |                                             |                 | 9     |

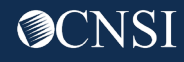

#### Add New Authorization Request

This is an example of a *Travel* Authorization Request. The Required fields, denoted by an asterisk(\*) must be completed to create a new authorization request. **Select** *Save* when finished.

|                                                                                                    | Program: DFEC                        | ✓ *                                                                                                    | Authorization Type: Travel                                                                                                    | *                                 |                 |                                 |
|----------------------------------------------------------------------------------------------------|--------------------------------------|----------------------------------------------------------------------------------------------------|----------------------------------------------------------------------------------------------------|-----------------------------------|-----------------|---------------------------------|
|                                                                                                    | Source: DDE                          |                                                                                                    | Emergency/Urgent Request:                                                                                                    |                                   |                 |                                 |
| Requestor Information                                                                                                    |                                      |                                                                                                    |                                                                                                    |                                   |                 |                                 |
|                                                                                                    | *                                    |                                                                                                    |                                                                                                    |                                   |                 |                                 |
| Date Reque                                                                                                    | entital Request                      | Requested By:                                                                                                    | *                                                                                                    | Phone N                           | mber:           |                                 |
| Dato Hoqut                                                                                                    |                                      | noquotou byr                                                                                                    |                                                                                                    |                                   |                 |                                 |
| Claimant Information                                                                                                    |                                      |                                                                                                    |                                                                                                    |                                   |                 |                                 |
| Claimant                                                                                                    | 's Case ID:                          |                                                                                                    | Date of Birth:                                                                                                    | <b>#</b> *                        |                 |                                 |
|                                                                                                    |                                      |                                                                                                    |                                                                                                    |                                   |                 |                                 |
| F                                                                                                    | First Name:                          |                                                                                                    | Last Name:                                                                                                    | *                                 |                 |                                 |
| Dat                                                                                                    | e of Injury: 🗰 *                     |                                                                                                    |                                                                                                    |                                   |                 |                                 |
| Provider Information                                                                                                    |                                      |                                                                                                    |                                                                                                    |                                   |                 |                                 |
| r tottaet intotniation                                                                                                    |                                      |                                                                                                    |                                                                                                    |                                   |                 |                                 |
|                                                                                                    | OWCP Provider ID:                    |                                                                                                    |                                                                                                    | Tax ID (SSN/FEIN):                |                 |                                 |
|                                                                                                    | Provider Name:                       |                                                                                                    |                                                                                                    | Fax Number:                       |                 |                                 |
|                                                                                                    | Providing care for a family member?: |                                                                                                    | If Yes, please prov                                                                                                    | ide relationship to the claimant: |                 |                                 |
|                                                                                                    |                                      |                                                                                                    |                                                                                                    |                                   |                 |                                 |
|                                                                                                    |                                      |                                                                                                    |                                                                                                    |                                   |                 |                                 |
| Travel Information                                                                                                    |                                      |                                                                                                    |                                                                                                    |                                   |                 |                                 |
| Travel Information                                                                                                    | el From:                             |                                                                                                    | Travel To:SELECT                                                                                                    | *                                 |                 |                                 |
| Travel Information<br>Trav                                                                                                    | el From:SELECT V                     |                                                                                                    | Travel To:SELECT                                                                                                    | ×)*                               |                 |                                 |
| Travel Information<br>Trav<br>Add New Line<br>From Date                                                                                                    | el From:SELECT                       | Travel Code                                                                                                    | Travel To:SELECT                                                                                                    | *<br>Estimated Total Charge       | Estimated Miles | Action                          |
| Travel Information<br>Trav<br>Add New Line<br>From Date                                                                                                    | el From:SELECT                       | Travel Code                                                                                                    | Travel To:SELECT                                                                                                    | Estimated Total Charge            | Estimated Miles | Action                          |
| Travel Information Trav Add New Line From Date                                                                                                    | el From:SELECT                       | Travel Code                                                                                                    | Travel To:SELECT                                                                                                    | Estimated Total Charge            | Estimated Miles | Action                          |
| Travel Information                                                                                                    | el Fron:SELECT                       | Travel Code                                                                                                    | Travel To:SELECT                                                                                                    | Estimated Total Charge            | Estimated Miles | Action                          |
| Travel Information Trave Add New Line From Date                                                                                                    | el From:SELECT                       | Travel Code                                                                                                    | Travel To:SELECT                                                                                                    | Estimated Total Charge            | Estimated Miles | Action O O O                    |
| Travel Information<br>Travel Information<br>Add New Line<br>From Date                                                                                                    | el From:SELECT                       | Travel Code                                                                                                    | Travel To:        SELECT           •         •           •         •           •         •           •         •           •         • | Estimated Total Charge            | Estimated Miles | Action<br>©<br>©                |
| Travel Information<br>Travel Information<br>From Date<br>From Date<br>From Ease<br>From Ease<br>From | el From:SELECT                       | Travel Code           Image: Code           Image: | Travel To:SELECT                                                                                                    | Estimated Total Charge            | Estimated Miles | Action<br>O<br>O<br>O<br>O<br>O |

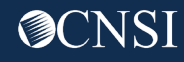

### Adding a New Authorization Request

When complete, select Save Authorization. The authorization request status then appears as in an Initial Request status.

Submission process is **<u>not</u>** complete.

If duplicate information appears, there may be a warning that *a duplicate PA already exists in the system* to check information.

| Auth F            | lequest Number :                             |                                         |                          |                             |                              |                                     |   |
|-------------------|----------------------------------------------|-----------------------------------------|--------------------------|-----------------------------|------------------------------|-------------------------------------|---|
|                   | se OUpload/Retrieve Attachmer                | t Show Duplicate Authorization          | Show Correction          | Save Authorization          | Submit Authorization         | ]                                   | _ |
| Succe<br>Your A   | ss:<br>uthorization request is saved, and ye | ou can still make changes to the reques | t. Your request will not | be transmitted for review u | intil you click on Submit.   |                                     |   |
| Warnir<br>A dupli | g:<br>cate PA already exists in the system   | , please check for OWCP Provider ID,    | Claimant Case ID, Proc   | cedure Code, dates. If you  | wish to proceed further, ple | ase provide explanation in Remarks. |   |
|                   |                                              |                                         |                          | -                           |                              |                                     | · |

Note: If an authorization request has not been saved or a submission process is not completed, it will appear in the Authorization Request List as "Entering" to denote that the authorization request creation is still in progress but not completed. Any authorization request that is in "Entering" status for more than 28 days will be cancelled by the system.

| Auth<br>Request #<br>▲▼ | Claimant<br>Case ID<br>▲ ▼ | OWCP<br>Provider ID<br>▲ ▼ | Status<br>▲ ▼ | Auth Type<br>▲▼  | Last<br>Updated<br>▲ ▼ | ç |
|-------------------------|----------------------------|----------------------------|---------------|------------------|------------------------|---|
| 101048276               | 012640995                  | 154239500                  | Entering      | Surgical Package | 10/10/2022             |   |

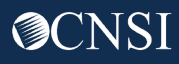

### Add New Authorization Request

The next step is to upload any associated documents. **Select** *Upload/Retrieve Attachments. The system displays the Attachments page.* 

**Select** from the *Document Type* drop-down to upload the associated document.

**Select** *Browse* to search for the file location or type in the file address and add the file.

Select Ok to upload. The system displays the attachment in the Attachment List below. \*Add additional documents as needed by repeating steps.

| Auth Requ | est Number :                 |                |               |                 |                    |
|-----------|------------------------------|----------------|---------------|-----------------|--------------------|
| O Close   | • Upload/Retrieve Attachment | Show Duplicate | Authorization | Show Correction | Save Authorization |
|           |                              | Program:       | DFEC          | ~               | *                  |
|           |                              | Source:        | DDE           |                 |                    |

| Auth Request Number :                                                                                                    |                                                                                                    |     |
|----------------------------------------------------------------------------------------------------|----------------------------------------------------------------------------------------------------|-----|
| III Attachment                                                                                                    |                                                                                                    | ^   |
| Please select the file to be upload<br>Document Type :<br>Filename :<br>Please be sure the supporting doc<br>Please do not u pload supporting to | dSELECT * SELECT Invoice for implant Service J-Code Prescription Medical Documentation rescription from Physician Treatment Plan  the reated claimant ONLY. any other claimant as this could potentially cause a denial of your authorization or an unintended disclosure of protected health information (PHI) |     |
| The acceptable file extensions for<br>Filename cannot be longer than 5(                                                                          | he upleed are diff, pdf.<br>characters.                                                                                                    | ose |

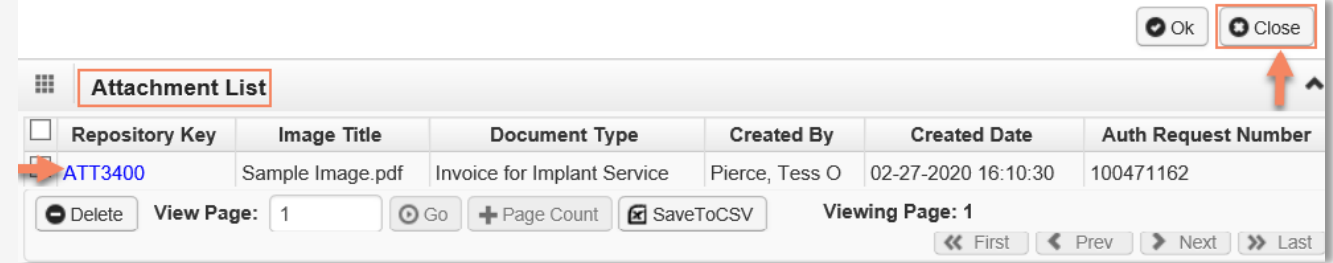

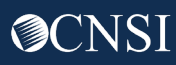

#### Add New Authorization Request

The final step is to submit the authorization request.

**Click** *Submit Authorization*.

The status will now appear as *In Review* and Auth Request Type will display *Initial Request*.

| Show Duplicate | e Authorization | Show Correction | Save Authorization | Submit Authorization |
|----------------|-----------------|-----------------|--------------------|----------------------|
| Program:       | DFEC            | ~               | *                  |                      |

|   | Auth Request #<br>▲▼ | Claimant Case ID<br>▲▼ | OWCP Provider ID<br>▲▼ | Status<br>▲ ▼ | Auth Type<br>▲▼ | Last Updated<br>▲▼ | Submitted Date<br>▲▼ | Level<br>▲▼ | Organization<br>▲▼ | District Office<br>▲▼  | CNSI Reviewer<br>▲▼ | Program<br>▲▼ | Claim Examiner/MBE<br>▲▼ | Line Statu<br>▲▼ | Auth Request Type<br>▲ ▼ | Source<br>▲▼ | Assigned Date<br>▲ ▼ |
|---|----------------------|------------------------|------------------------|---------------|-----------------|--------------------|----------------------|-------------|--------------------|------------------------|---------------------|---------------|--------------------------|------------------|--------------------------|--------------|----------------------|
|   | 101048222            | 550140885              | 999999991              | In Review     | Travel          | 09/27/2022         | 09/08/2022           | 3           | OWCP               | FECA - National Office | Not Assigned        | DFEC          | Morris, Jermaine M       | In Review        | Initial Request          | System       | 09/27/2022           |
| □ | 101048128            | 114013165              | 999999991              | In Review     | Travel          | 09/16/2022         | 09/16/2022           | 3           | OWCP               | FFCA - National Office | Not Assigned        | DFFC          | Chang Seth               | In Review        | Initial Request          | Fax          | 09/16/2022           |

# Billing Subsystem

WCMBP System

**⊘**CNSI

#### Bills Subsystem

This session covers:

- Accessing the WCMBP Bills Subsystem
- Viewing Bills
- **Retrieving** Bill Images
- Questions

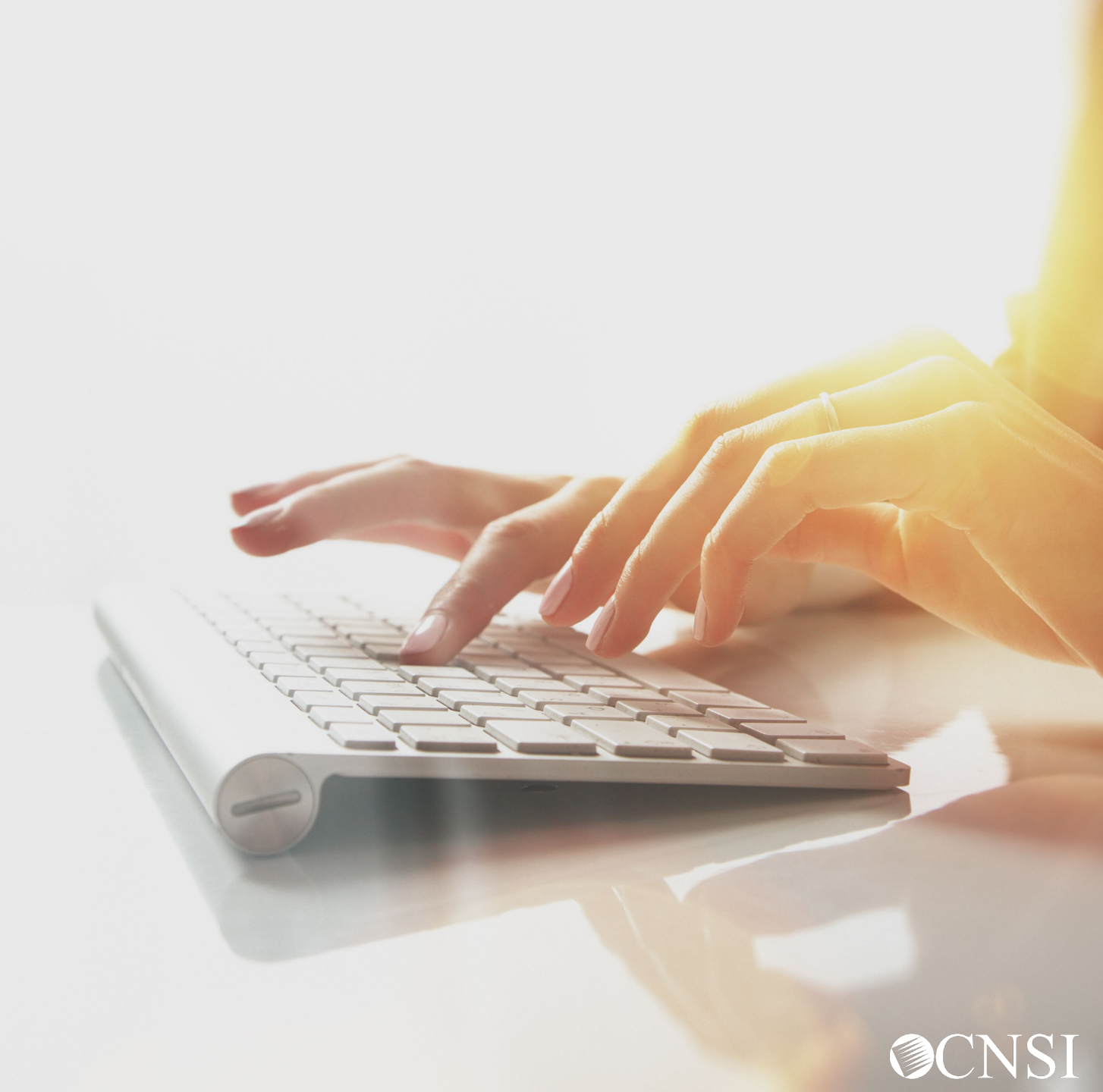

## Accessing WCMBP Bills Subsystem

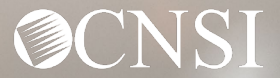

#### Accessing the Bills Subsystem

**Select** an appropriate profile by clicking on the drop-down arrow then **select** *Go*. **Note:** Only profile(s) assigned to you will be accessible.

For purposes of this training, we will be using DOL Bills View Only.

|          | the workers' Compensation    | Medical Bill Proces | s System |
|----------|------------------------------|---------------------|----------|
|          | eCAM                         | S™                  |          |
|          | Powered by OCNSI             | V                   |          |
|          | Select a profile to use duri | ng this session:    |          |
| Profile: | DOL Bills View Only          | ✓* ←                |          |
|          |                              |                     | 1        |

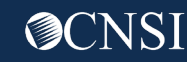

## Accessing the Bills Subsystem

#### **Select** the *Bills* tab.

#### **Select** *Inquire* Bills.

| eCAMS My Inbox - Provider - | Bills ▼ Reference ▼  | Claimant 👻 Rate Setting: | s ▼ Payment ▼ |            |              |                            |  |  |  |  |  |  |
|-----------------------------|----------------------|--------------------------|---------------|------------|--------------|----------------------------|--|--|--|--|--|--|
| 🕐 🚱 HCE                     |                      | MANAGE BILLS             |               |            |              | 🤄 External Links 🛛 😌 Help  |  |  |  |  |  |  |
| 👫 > MyInbox                 | Error Codes 7        | ★ Resolve Bill ★         |               |            |              |                            |  |  |  |  |  |  |
| Close G Manage Alerts       | RV Messages          | ★ Mass Adjustment        |               |            |              |                            |  |  |  |  |  |  |
| My Reminders                | BILLS                |                          |               |            |              | ^                          |  |  |  |  |  |  |
|                             | Inquire Bills        | π                        |               |            |              |                            |  |  |  |  |  |  |
| Filter By :                 | RV List              | π                        |               |            | Clear Filter | Save Filter ▼ My Filters ▼ |  |  |  |  |  |  |
| Alert Typ                   | Retrieve Bill Images | π                        | Alert Message | Alert Date | Due Date     | Read                       |  |  |  |  |  |  |
|                             | No Records Found!    |                          |               |            |              |                            |  |  |  |  |  |  |

## Inquire Bills Page

The system displays the *Inquire Bills page*.

| ecams<br>HCEv | My Inbox 👻      | Provider 🕶 I        | Bills - Reference |         | nt 🔹 Rate Se | ettings 👻 | Payment 👻      |               |             |                   |             |                  |                   |               |                           |
|---------------|-----------------|---------------------|-------------------|---------|--------------|-----------|----------------|---------------|-------------|-------------------|-------------|------------------|-------------------|---------------|---------------------------|
| 🕛 🥝 нс        | E               |                     |                   |         |              |           |                |               |             |                   |             |                  |                   | (             | 🕽 External Links 🛛 🕄 Help |
| ∯⇒ MyInbox    | > Inquire Bills |                     |                   |         |              |           |                |               |             |                   |             |                  |                   |               |                           |
| O Close       | Add Note        |                     |                   |         |              |           |                |               |             |                   |             |                  |                   |               |                           |
| Inqu          | re Bills        |                     |                   |         |              |           |                |               |             |                   |             |                  |                   |               | ^                         |
| Filter By :   |                 | ~                   |                   | And     |              | <b>.</b>  | And            |               | ~           | And               |             | ~                | nd                | •             | In Header List 🗙          |
| With Statu    |                 | Processing Stat     | us                |         | Program      | v Sul     | bmitted In All | × 0.60        | •           |                   |             | <u> </u>         |                   | Clear Filter  | we Filter                 |
|               |                 |                     |                   |         |              |           |                |               |             |                   |             |                  |                   |               | y my rincia .             |
|               | Claimant ID     | Billing Provider NP | I Claim Type      | Program | From Date    | To Date   | Proc/Svc Code  | Billed Amount | Bill Status | Processing Status | Paid Amount | Paid/Denied Date | Adjudication Date | Denial Reason | Billing OWCP ID           |
|               | - '             |                     |                   |         | - 1          |           |                | No Reco       | rds Found!  | - '               |             |                  |                   |               |                           |
|               |                 |                     |                   |         |              |           |                |               |             |                   |             |                  |                   |               |                           |

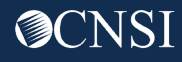

#### Using Filters to Search for Bills

*Filter By* search can be used to search for bills. Search can be narrowed down by using multiple filters.

| eCAMS<br>HCE√ | My Inbox 👻                                                                                                    | Provider   | ▼ Bills            | ✓ Reference ✓      | Claimant               | - Rate Se              | ettings 👻          | Payment <del>-</del>        |                       |                            |                             |                         |                |
|---------------|----------------------------------------------------------------------------------------------------|------------|--------------------|--------------------|------------------------|------------------------|--------------------|-----------------------------|-----------------------|----------------------------|-----------------------------|-------------------------|----------------|
| 🖰 🚱 но        | CE 🧘 Mehroz, Sania                                                                                                    | Profile: D | OL Bills View      | Only 🕶             |                        |                        |                    |                             |                       |                            |                             | 🔇 Externa               | l Links 💿 Help |
| 🛖 > Myinbox   | x → Inquire Bills                                                                                                    |            |                    |                    |                        |                        |                    |                             |                       |                            |                             |                         |                |
| O Close       | Add Note                                                                                                    |            |                    |                    |                        |                        |                    |                             |                       |                            |                             |                         |                |
| Inqu          | ire Bills                                                                                                    |            |                    |                    |                        |                        |                    |                             |                       |                            |                             |                         | •              |
|               |                                                                                                    |            |                    |                    |                        |                        |                    |                             |                       |                            |                             |                         |                |
| Filter By :   |                                                                                                    | ~          |                    |                    | And                    |                        | ~                  |                             | And                   |                            | ~                           | And                     |                |
|               | Adjudication Date                                                                                                    | <b>^</b>   | And                |                    | ~                      |                        | In Heade           | r List 🗸 With St            | atus                  | ~                          | Processing Statu            | s                       |                |
|               | Adjustment Reason Coo<br>Adjustment Source                                                                                                    | de n       | All                | Submitted In All   | ~                      | O Go                   |                    |                             |                       |                            | ⊗ Clear Filter              | 💾 Save Filter           | ▼ My Filters ▼ |
|               | Admission Type<br>Assigned Date<br>Attending Provider NPI<br>Attending Provider Taxo                                                                                                    | nomy       | m<br>Progran<br>▲▼ | From<br>Date<br>▲▼ | Proc/Svc<br>Code<br>▲▼ | Billed<br>Amount<br>▲▼ | Bill Status<br>▲ ▼ | Processing<br>Status<br>▲ ▼ | Paid<br>Amount<br>▲ ▼ | Paid/Denied<br>Date<br>▲ ▼ | Adjudication<br>Date<br>▲ ▼ | Denial<br>Reason<br>▲ ▼ | Billing OWCP   |
|               | Batch Number<br>Bill Source                                                                                                    |            |                    |                    |                        | No Record              | ds Found!          |                             |                       |                            |                             |                         |                |
|               | Bill Type<br>Billed Amount<br>Billed Units<br>Billing OWCP ID<br>Billing Provider NPI<br>Billing Provider Name<br>Billing Provider Tax ID<br>Billing Provider Taxonor<br>Billing Zip Code<br>Check Date | ny         |                    |                    |                        |                        |                    |                             |                       |                            |                             |                         |                |

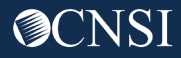

#### Using Filters to Search for Bills

#### **Select** search criteria from the *Filter By* drop-down menu.

#### 👫 🗲 MyInbox 🔸 Inquire Bills

| Close Add Note                    |                                                                                                    |             |                   |                        |                        |                      |                      |                      |                           |                                    |                        | ^                     |
|-----------------------------------|----------------------------------------------------------------------------------------------------|-------------|-------------------|------------------------|------------------------|----------------------|----------------------|----------------------|---------------------------|------------------------------------|------------------------|-----------------------|
| Filter By : From/To Date          | Filter By :       From/To Date       01/01/2022       * 04/01/2022       And       Claim Type       P       * And       ✓       And |             |                   |                        |                        |                      |                      |                      |                           |                                    |                        |                       |
|                                   | <b>v</b> ]                                                                                                    | And         |                   | <b>v</b> ]             |                        | In Hea               | ader List 👻 With     | Status               |                           | <ul> <li>Processing Sta</li> </ul> | itus                   |                       |
|                                   | ✓ Program []                                                                                                    | OFEC 🗸 Subr | nitted In All     | •                      | ♥ <b>⊙</b> Go          |                      |                      |                      |                           | Clear Filter                       | Save Filter            | <b>▼</b> My Filters ▼ |
| TCN Claimant ID Billing     ▲▼ ▲▼ | Provider Claim<br>NPI Type                                                                                                    | Program Fro | n To Date<br>e ▲▼ | Proc/Svc<br>Code<br>▲▼ | Billed<br>Amount<br>▲▼ | Bill<br>Status<br>▲▼ | Processing<br>Status | Paid<br>Amount<br>▲▼ | Paid/Denied<br>Date<br>▲▼ | Adjudication<br>Date               | Denial<br>Reason<br>▲▼ | Billing OWCP<br>ID    |
|                                   |                                                                                                    |             |                   |                        | No Recor               | ds Found             | !                    |                      |                           |                                    |                        |                       |

#### Range of date can only be used in the first filter.

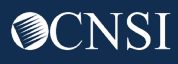

## Saving Filters

The **Save** *Filter* button may be used to save the *Filter By* search criteria to make it easier to search in the future.

| MyInbox > Inquire Bills                   |                                        |                                              |                                       |                                  |
|-------------------------------------------|----------------------------------------|----------------------------------------------|---------------------------------------|----------------------------------|
| Close Add Note                            |                                        |                                              |                                       |                                  |
| Inquire Bills                             |                                        |                                              |                                       | ^                                |
| Filter By : From/To Date                  | 04/01/2022 And Claim Type              | ✓ P * And                                    | ~                                     | And                              |
| ✓ And                                     | ✓                                      | In Header List 🗸 With Status                 | ✓ Processing Star                     | itus                             |
| ✓ Program DFEC ✓ Subm                     | itted In All 🗸 🕑 Go                    |                                              |                                       | Save Filter ▼ My Filters ▼       |
| TCN Claimant ID Billing Provider NPI Type | To Date Proc/Svc Billed<br>Code Amount | Bill Processing Paid<br>Status Status Amount | Paid/Denied Adjudication<br>Date Date | Denial Billing OWCP<br>Reason ID |
|                                           | No Record                              | s Found!                                     |                                       |                                  |

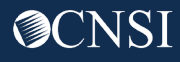
## Saving and Accessing Filters

#### **Enter** *Filter Name* and **select** *Save*.

| nquire Bills         |              | Saus Filter                                   |                |          |     |   |                  |                 |              |
|----------------------|--------------|-----------------------------------------------|----------------|----------|-----|---|------------------|-----------------|--------------|
| y: From/To Date      | 05/01/2022   | Filter Name :                                 | Date and Claim | Туре     |     | ~ | P * A            | nd              |              |
| r List V With Status | And<br>Pro p | Filter<br>Description<br>(100<br>Characters): |                |          | 1   | n | )CMWC 🗸 Submitte | ed In All       | In<br>▼ ⊙ Go |
|                      |              | ,                                             | (              | Save O C | ose |   | Clear Filte      | r 💾 Save Filter | My Filters 🔻 |

To Access saved filters, select My Filters and select the required filter.

| ecams<br>HCEV    | My Inbox 👻                       | Provider -    | Bills -            | Re               | eference 🔻             | Claim                  | ant 🕶                | Rate Setting               | S <b>*</b>         | Payment 🕶   |             |                                      |              |
|------------------|----------------------------------|---------------|--------------------|------------------|------------------------|------------------------|----------------------|----------------------------|--------------------|-------------|-------------|--------------------------------------|--------------|
| Ċ                | _                                | -             |                    |                  |                        |                        |                      |                            |                    |             |             | External Lini                        | ks 😧 Help    |
| / → MyInbox → In | quire Bills                      |               |                    |                  |                        |                        |                      |                            |                    |             |             |                                      |              |
| Close Close      | Note                             |               |                    |                  |                        |                        |                      |                            |                    |             |             |                                      |              |
| III Inquire B    | ills                             |               |                    |                  |                        |                        |                      |                            |                    |             |             |                                      | ^            |
|                  |                                  |               |                    |                  |                        |                        |                      |                            |                    |             |             |                                      |              |
| Filter By : From | n/To Date                        | ♥ 05/0        | 1/2022             | * 06             | /01/2022               | And                    | Claim Type           | 9                          | ~                  | Р           | * And       |                                      |              |
|                  | ~                                |               | And                |                  |                        | ~                      |                      | And                        |                    |             | ~           |                                      | In           |
| Header List 🗸    | With Status                      |               | ✓ Proce            | essing S         | Status                 |                        |                      | 🗸 Pro                      | gram               | DCMWC 🗸 Sub | mitted In   | All                                  | 🗸 🖸 🖸        |
|                  |                                  |               |                    |                  |                        |                        |                      |                            |                    | Clear       | Filter      | Save Filter                          | My Filters 🔻 |
| TCN Claima       | nt Billing<br>Provider NPI<br>▲▼ | Claim<br>Type | From<br>Date<br>▲▼ | To<br>Date<br>▲▼ | Proc/Svc<br>Code<br>▲▼ | Billed<br>Amount<br>▲▼ | Bill<br>Status<br>▲▼ | Processing<br>Status<br>▲▼ | Paid<br>Amou<br>▲▼ | Paid/Denied | Adjud<br>Da | No Saved Filters<br>Date and Claim T | ype          |
|                  |                                  |               |                    |                  | N                      | o Record               | s Found              | 11                         |                    |             |             |                                      |              |

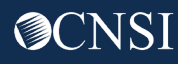

# Using Filters to Search for Bills

#### Select Go.

| ► > MyInbox > Inquire Bills      |               |                  |                          |                         |                      |                |                           |                      |                  |                |
|----------------------------------|---------------|------------------|--------------------------|-------------------------|----------------------|----------------|---------------------------|----------------------|------------------|----------------|
| Close Add Note                   |               |                  |                          |                         |                      |                |                           |                      |                  |                |
| Inquire Bills                    |               |                  |                          |                         |                      |                |                           |                      |                  | ^              |
| Filter By : From/To Date         | • 01/01/2022  | * 04/01/2022     | And Claim Type           | e                       | ▼ P                  | * And          |                           | ~                    |                  | And            |
| ×                                | And           |                  | •                        | In Hea                  | ader List 🗸 With     | Status         |                           | Processing S         | tatus            |                |
| ► Prog                           | am DFEC 🗸     | Submitted In All | ~ 00                     | Go                      |                      |                |                           | Clear Filter         | Save Filter      | ▼ My Filters ▼ |
| TCN Claimant ID Billing Provider | Claim<br>Type | From Date        | Proc/Svc Bil<br>Code Amo | led Bill<br>ount Status | Processing<br>Status | Paid<br>Amount | Paid/Denied<br>Date<br>▲▼ | Adjudication<br>Date | Denial<br>Reason | Billing OWCP   |
|                                  |               |                  | No F                     | Records Found           | !                    |                |                           |                      |                  |                |

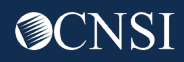

## Search results

## The system displays the search results.

| > Myin   | box > Inquire Bill | 8              |                            |                        |               |                 |               |                  |                  |                   |                      |                |                     |                      |                        |                    |
|----------|--------------------|----------------|----------------------------|------------------------|---------------|-----------------|---------------|------------------|------------------|-------------------|----------------------|----------------|---------------------|----------------------|------------------------|--------------------|
| Close    | O Add Note         |                |                            |                        |               |                 |               |                  |                  |                   |                      |                |                     |                      |                        |                    |
| III In   | quire Bills        |                |                            |                        |               |                 |               |                  |                  |                   |                      |                |                     |                      |                        |                    |
| Filter B | y: From/To Date    | •              | ♥ 01/01/                   | 2022 * 0               | 4/01/2022     | And             | Claim Type    |                  | ~                | P                 | * And                |                |                     | •                    |                        | And                |
|          |                    | ~              |                            | And                    |               | ~               | •             | In               | Header Lis       | st 🗸 With §       | Status               |                | ✓ Proce             | ssing Status         |                        |                    |
|          |                    | ~              | Program DFE                | C 🗸 Submi              | tted In Al    | I               | ♥ <b>⊙</b> Go |                  |                  |                   |                      |                | Clear Filt          | ter 💾 Save F         | ilter                  | My Filters 🔻       |
|          | TCN                | Claimant<br>▲▼ | ID Billing<br>Provider NPI | Claim Type<br>▲▼       | Program<br>▲▼ | From Date<br>▲▼ | To Date<br>▲▼ | Proc/Svc<br>Code | Billed<br>Amount | Bill Status<br>▲▼ | Processing<br>Status | Paid<br>Amount | Paid/Denied<br>Date | Adjudication<br>Date | Denial<br>Reason<br>▲▼ | Billing<br>OWCP ID |
| 130      | (                  |                |                            | P-Professional<br>Bill | DFEC          | 02/09/2022      | 02/09/2022    |                  | \$320.00         | Suspended         | Error<br>Allocated   | \$0.00         |                     | 05/27/2022           |                        | 627452700          |
| 110      | (                  |                |                            | P-Professional<br>Bill | DFEC          | 02/18/2022      | 02/18/2022    |                  | \$203.57         | Suspended         | Error<br>Allocated   | \$0.00         |                     | 05/24/2022           |                        | 354103500          |
| 110      | (                  |                |                            | P-Professional<br>Bill | DFEC          | 02/28/2022      | 02/28/2022    |                  | \$5,194.00       | Suspended         | Error<br>Allocated   | \$0.00         |                     | 05/25/2022           |                        | 623315000          |
| 110      | (                  |                |                            | P-Professional<br>Bill | DFEC          | 01/19/2022      | 01/19/2022    |                  | \$150.00         | Suspended         | Error<br>Allocated   | \$0.00         |                     | 05/26/2022           |                        | 131791900          |
| 120      | (                  |                |                            | P-Professional<br>Bill | DFEC          | 02/08/2022      | 02/25/2022    |                  | \$900.00         | Suspended         | Error<br>Allocated   | \$0.00         |                     | 05/09/2022           |                        | 177975100          |
| 110      | (                  |                |                            | P-Professional<br>Bill | DFEC          | 03/15/2022      | 03/15/2022    |                  | \$354.00         | Suspended         | Error<br>Allocated   | \$0.00         |                     | 08/25/2022           |                        | 616484200          |
| 0 110    | (                  |                |                            | P-Professional         | DEEC          | 03/01/2022      | 03/01/2022    |                  | \$882.00         | Suspended         | Error                | \$0.00         |                     | 05/27/2022           |                        | 705855000          |

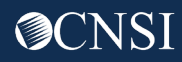

# Viewing Bill Details

WCMBP System

**⊘**CNSI

# Viewing Bill Details

## *Select* the *TCN* hyperlink to view bill details.

| y myrnbo  |              | ,                |                          |                        |               |            |               |                  |                        |                   |                            |                |                           |                            |                        |                    |
|-----------|--------------|------------------|--------------------------|------------------------|---------------|------------|---------------|------------------|------------------------|-------------------|----------------------------|----------------|---------------------------|----------------------------|------------------------|--------------------|
| Close     | Add Note     |                  |                          |                        |               |            |               |                  |                        |                   |                            |                |                           |                            |                        |                    |
| III Inq   | uire Bills   |                  |                          |                        |               |            |               |                  |                        |                   |                            |                |                           |                            |                        |                    |
| Filter By | From/To Date |                  | ♥ 01/0                   | 1/2022 * 0             | 4/01/2022     | And        | Claim Type    |                  | ~                      | P                 | * And                      |                |                           | •                          |                        | And                |
|           |              | ~                |                          | And                    |               | ~          | •             | In               | Header Li              | st 🗸 With S       | Status                     |                | ✓ Proce                   | ssing Status               |                        |                    |
|           |              | ~                | Program DF               | EC 🗸 Submi             | itted In Al   | I          | ✓ O Go        |                  |                        |                   |                            |                | Clear Filt                | ter 💾 Save F               | ilter 🔻                | My Filters 🔻       |
|           | TCN<br>▲▼    | Claimant I<br>▲▼ | D Billing<br>Provider Ni | PI Claim Type          | Program<br>▲▼ | From Date  | To Date<br>▲▼ | Proc/Svc<br>Code | Billed<br>Amount<br>▲▼ | Bill Status<br>▲▼ | Processing<br>Status<br>▲▼ | Paid<br>Amount | Paid/Denied<br>Date<br>▲▼ | Adjudication<br>Date<br>▲▼ | Denial<br>Reason<br>▲▼ | Billing<br>OWCP ID |
| 0 130     |              |                  |                          | P-Professional<br>Bill | DFEC          | 02/09/2022 | 02/09/2022    |                  | \$320.00               | Suspended         | Error<br>Allocated         | \$0.00         |                           | 05/27/2022                 |                        | 627452700          |
| 1100      |              |                  |                          | P-Professional<br>Bill | DFEC          | 02/18/2022 | 02/18/2022    |                  | \$203.57               | Suspended         | Error<br>Allocated         | \$0.00         |                           | 05/24/2022                 |                        | 354103500          |
| □ 110(    |              |                  |                          | P-Professional<br>Bill | DFEC          | 02/28/2022 | 02/28/2022    |                  | \$5,194.00             | Suspended         | Error<br>Allocated         | \$0.00         |                           | 05/25/2022                 |                        | 623315000          |
| D 110(    |              |                  |                          | P-Professional<br>Bill | DFEC          | 01/19/2022 | 01/19/2022    |                  | \$150.00               | Suspended         | Error<br>Allocated         | \$0.00         |                           | 05/26/2022                 |                        | 131791900          |
| □ 120(    |              |                  |                          | P-Professional<br>Bill | DFEC          | 02/08/2022 | 02/25/2022    |                  | \$900.00               | Suspended         | Error<br>Allocated         | \$0.00         |                           | 05/09/2022                 |                        | 177975100          |
| □ 110(    |              |                  |                          | P-Professional<br>Bill | DFEC          | 03/15/2022 | 03/15/2022    |                  | \$354.00               | Suspended         | Error<br>Allocated         | \$0.00         |                           | 08/25/2022                 |                        | 616484200          |
| 1100      |              |                  |                          | P-Professional         | DEEC          | 03/01/2022 | 03/01/2022    |                  | \$882.00               | Suspended         | Error                      | \$0.00         |                           | 05/27/2022                 |                        | 705855000          |

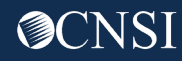

## **Bill Details**

The system displays the Bill Details page. The first section shows Errors posted (if available) and the second section shows Header details.

| Header TCN : 1<br>Claimant ID: 55 |                    |            |                                 |                              |                    |          |                |                      |                                   |                                   |                                   |                       |                   |                     |
|-----------------------------------|--------------------|------------|---------------------------------|------------------------------|--------------------|----------|----------------|----------------------|-----------------------------------|-----------------------------------|-----------------------------------|-----------------------|-------------------|---------------------|
| Errors Pos                        | ited               |            |                                 |                              |                    |          |                |                      |                                   |                                   |                                   |                       |                   | Ŋ ♣ Show ₹          |
| TCN<br>∆▼                         | Run Number<br>▲▼   | Error Code | Error Description               | Adjustment Reason Code<br>▲▼ | Disposition<br>▲ ▼ | Forcible | Deniable<br>▲▼ | Suspended Date<br>▲▼ | Erroneous Data<br>▲▼              | Bill Location/Business Unit<br>▲▼ | Error Location/Business Uni<br>▲▼ | Assignment Date<br>▲▼ | Action Type<br>▲▼ | Source<br>▲▼        |
| 1                                 | 1                  | 10855      | CANNOT AUTO DENY ADJUSTMENT     |                              | P-Super Suspend    | Y        | Y              | 05/27/2022           |                                   | 600-Adjustment Review             | 600-Adjustment Review             | 05/27/2022            |                   | Adjudication Posted |
| 1                                 | 1                  | 50328      | SERVICING PROVIDER NPI MISMATCH |                              | R-Pay and Report   |          |                | 05/27/2022           |                                   |                                   | 220-Provider File Review          |                       |                   | Adjudication Posted |
| 1                                 | 1                  | 20531      | AUTH PROVIDER MISMATCH          |                              | D-Deny             | Y        | Y              |                      | No Matching PA found for Provider | 600-Adjustment Review             | 540-Prior Authorization Review    | 05/27/2022            |                   | Adjudication Posted |
| 1                                 | 1                  | 50328      | SERVICING PROVIDER NPI MISMATCH |                              | R-Pay and Report   |          |                | 05/27/2022           |                                   |                                   | 220-Provider File Review          |                       |                   | Adjudication Posted |
| 1                                 | 1                  | 20531      | AUTH PROVIDER MISMATCH          |                              | D-Deny             | Y        | Y              | 05/27/2022           | No Matching PA found for Provider | 600-Adjustment Review             | 540-Prior Authorization Review    | 05/27/2022            |                   | Adjudication Posted |
| 1                                 | 1                  | 50328      | SERVICING PROVIDER NPI MISMATCH |                              | R-Pay and Report   |          |                | 05/27/2022           |                                   |                                   | 220-Provider File Review          |                       |                   | Adjudication Posted |
| 1                                 | 1                  | 20531      | AUTH PROVIDER MISMATCH          |                              | D-Deny             | Y        | Y              | 05/27/2022           | No Matching PA found for Provider | 600-Adjustment Review             | 540-Prior Authorization Review    | 05/27/2022            |                   | Adjudication Posted |
| 1                                 | 1                  | 60431      | PROCEDURE NOT COVERED           |                              | D-Deny             | Y        | Υ              | 05/27/2022           |                                   | 600-Adjustment Review             | 360-Reference Review              | 05/27/2022            |                   | Adjudication Posted |
| 1                                 | 1                  | 50328      | SERVICING PROVIDER NPI MISMATCH |                              | R-Pay and Report   |          |                | 05/27/2022           |                                   |                                   | 220-Provider File Review          |                       |                   | Adjudication Posted |
| View Page: 1                      | <b>⊙</b> Go        | Page Coun  | t Viewing Page: 1               |                              |                    |          |                |                      |                                   |                                   |                                   | 🕊 First               | <pre>  Prev</pre> | > Next >> Last      |
| SaveToC SV                        |                    |            |                                 |                              |                    |          |                |                      |                                   |                                   |                                   |                       |                   |                     |
| III Header De                     | tails              |            |                                 |                              |                    |          |                |                      |                                   |                                   |                                   |                       |                   | ^                   |
|                                   |                    | TCN:       |                                 |                              |                    | Cla      | im Type:       | P - Professional Bi  | I                                 |                                   | Source/Category: HI               | PAA/Replacement       |                   |                     |
|                                   | Parent             | TCN:       |                                 |                              |                    | Orig     | inal TCN:      |                      |                                   |                                   |                                   |                       |                   |                     |
|                                   | Adjustment Sou     | Irce:      |                                 |                              |                    | E        | ill Status:    | Suspended            |                                   |                                   |                                   |                       |                   |                     |
|                                   | Special Bill Indic | ator:      | ~                               |                              |                    |          |                |                      |                                   |                                   |                                   |                       |                   |                     |
|                                   | Prog               | ram: DFE   | c                               |                              |                    | Receiv   | ed Date:       | 05/27/2022           |                                   |                                   | Adjudication Date: 0              | 5/27/2022 🗰           |                   |                     |
|                                   | District Of        | fice: 52 - | FECA - National Office          |                              |                    | Owning   | Agency:        | 544100               |                                   |                                   | Bill Date: 0                      | 5/27/2022 🗰           |                   |                     |
|                                   | Pricing            | Rule:      |                                 |                              |                    |          |                |                      |                                   |                                   |                                   |                       |                   |                     |

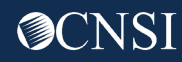

## **Bill Details- Errors Posted Section**

The Errors Posted section displays the following columns:

**TCN:** Shows the TCN number.

**Run Number:** The number of times the bill has been recycled while in suspense.

Error Code: Provides the error code posted in the run cycle. This hyperlink may be selected to view more details about the error code.

**Error Description:** Short explanation of the error.

Adjustment Reason Code: Displays the adjustment reason the code associated with the error code, as displayed in the RV.

**Disposition:** Displays the disposition of the error: Pay and Report/Suspend/Super-suspend/Deny.

Forcible: Displays if the error can be forced to pay the bill: Y or Blank (forcible)/N (not forcible).

|    | Errors Poste | d                |            |                                 |                              |                    |          |                  |                      |                                   |                                   |                                    |                       |                   | *                   |
|----|--------------|------------------|------------|---------------------------------|------------------------------|--------------------|----------|------------------|----------------------|-----------------------------------|-----------------------------------|------------------------------------|-----------------------|-------------------|---------------------|
|    | TCN<br>△▼    | Run Number<br>▲▼ | Error Code | Error Description               | Adjustment Reason Code<br>▲▼ | Disposition<br>▲ ▼ | Forcible | e Deniable<br>▲▼ | Suspended Date<br>▲▼ | Erroneous Data<br>▲▼              | Bill Location/Business Unit<br>▲▼ | Error Location/Business Unit<br>▲▼ | Assignment Date<br>▲▼ | Action Type<br>▲▼ | Source              |
| 13 |              | 1                | 10855      | CANNOT AUTO DENY ADJUSTMENT     |                              | P-Super Suspend    | Y        | Y                | 05/27/2022           |                                   | 600-Adjustment Review             | 600-Adjustment Review              | 05/27/2022            |                   | Adjudication Posted |
| 13 |              | 1                | 50328      | SERVICING PROVIDER NPI MISMATCH |                              | R-Pay and Report   |          |                  | 05/27/2022           |                                   |                                   | 220-Provider File Review           |                       |                   | Adjudication Posted |
| 13 |              | 1                | 20531      | AUTH PROVIDER MISMATCH          |                              | D-Deny             | Y        | Y                | 05/27/2022           | No Matching PA found for Provider | 600-Adjustment Review             | 540-Prior Authorization Review     | 05/27/2022            |                   | Adjudication Posted |
| 13 |              | 1                | 50328      | SERVICING PROVIDER NPI MISMATCH |                              | R-Pay and Report   |          |                  | 05/27/2022           |                                   |                                   | 220-Provider File Review           |                       |                   | Adjudication Posted |
| 13 |              | 1                | 20531      | AUTH PROVIDER MISMATCH          |                              | D-Denv             | Y        | Y                | 05/27/2022           | No Matching PA found for Provider | 600-Adjustment Review             | 540-Prior Authorization Review     | 05/27/2022            |                   | Adjudication Posted |

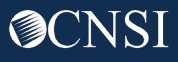

## Bill Details- Errors Posted Section

**Deniable:** Displays if the error can be denied or not: Y or Blank (deniable)/N (not deniable).

**Suspended Date:** Date when bill was suspended.

**Erroneous Data:** Provides any additional information about the error such as the data that is causing the error.

Bill Location/Business Unit: Location of the bill while in suspense.

**Error Location/Business Unit:** Location associated with the error.

**Assignment Date:** Date when error was assigned.

Action Type: Manual action taken by the resolution worker for the error code.

Source: Source of error: Adjudication Posted/Manually Added

|    | Errors Poste | d                |            |                                 |                        |                    |          |                |                      |                                   |                                   |                                |                       |                   | ^                   |
|----|--------------|------------------|------------|---------------------------------|------------------------|--------------------|----------|----------------|----------------------|-----------------------------------|-----------------------------------|--------------------------------|-----------------------|-------------------|---------------------|
|    | TCN<br>∆▼    | Run Number<br>▲▼ | Error Code | Error Description               | Adjustment Reason Code | Disposition<br>▲ ▼ | Forcible | Deniable<br>▲▼ | Suspended Date<br>▲▼ | Erroneous Data                    | Bill Location/Business Unit<br>▲▼ | Error Location/Business Unit   | Assignment Date<br>▲▼ | Action Type<br>▲▼ | Source<br>▲▼        |
| 13 |              | 1                | 10855      | CANNOT AUTO DENY ADJUSTMENT     |                        | P-Super Suspend    | Y        | Y              | 05/27/2022           |                                   | 600-Adjustment Review             | 600-Adjustment Review          | 05/27/2022            |                   | Adjudication Posted |
| 13 |              | 1                | 50328      | SERVICING PROVIDER NPI MISMATCH |                        | R-Pay and Report   |          |                | 05/27/2022           |                                   |                                   | 220-Provider File Review       |                       |                   | Adjudication Posted |
| 13 |              | 1                | 20531      | AUTH PROVIDER MISMATCH          |                        | D-Deny             | Y        | Y              | 05/27/2022           | No Matching PA found for Provider | 600-Adjustment Review             | 540-Prior Authorization Review | 05/27/2022            |                   | Adjudication Posted |
| 13 |              | 1                | 50328      | SERVICING PROVIDER NPI MISMATCH |                        | R-Pay and Report   |          |                | 05/27/2022           |                                   |                                   | 220-Provider File Review       |                       |                   | Adjudication Posted |
| 13 |              | 1                | 20531      | AUTH PROVIDER MISMATCH          |                        | D-Denv             | Y        | Y              | 05/27/2022           | No Matching PA found for Provider | 600-Adjustment Review             | 540-Prior Authorization Review | 05/27/2022            |                   | Adjudication Posted |

## Bill Details- Header Details Section

The Header Details section provides details about the TCN such as **Bill Date**, **Adjudication Date**, Claimant details, Provider details etc. The **Remittance Voucher (RV) Number** is also displayed here.

| TCN:                     |                             | Claim Type:                       | P - Professional Bill | Source/Category:                | HIPAA/Replacement |
|--------------------------|-----------------------------|-----------------------------------|-----------------------|---------------------------------|-------------------|
| Parent TCN:              |                             | Original TCN:                     |                       |                                 |                   |
| Adjustment Source:       |                             | Bill Status:                      | Suspended             |                                 |                   |
| Special Bill Indicator:  | *                           |                                   |                       |                                 |                   |
| Program:                 | DFEC                        | Received Date:                    | 05/27/2022            | Adjudication Date:              | 05/27/2022        |
| District Office:         | 52 - FECA - National Office | Owning Agency:                    | 544100                | Bill Date:                      | 05/27/2022        |
| Pricing Rule:            |                             |                                   |                       |                                 |                   |
| Claimant ID:             |                             | Last Name:                        |                       | First Name:                     | INNEOLE           |
| Gender:                  | F-Female 🗸                  | DOB:                              | <b>#</b>              | Age as of Claim:                | 57                |
| Patient Account Number:  |                             | Medical Record Number:            |                       | SSN:                            | XXX-XX-3702       |
| State/Province:          | California 🗸                | Zip Code:                         | 92056                 |                                 |                   |
| Billing Provider NPI:    |                             | Billing OWCP ID:                  |                       | Billing Provider Taxonomy Code: | 208D00000X        |
| Servicing Provider NPI:  |                             | Servicing Provider Taxonomy Code: |                       |                                 |                   |
| Servicing Facility NPI:  |                             | Referring Provider NPI:           |                       |                                 |                   |
| Diagnosis Codes:         | P: M1711                    | 01: S83511D                       | 02: S83241D           |                                 |                   |
| Diagnosis Code Category: | ICD-10                      | Primary Auth:                     |                       | Secondary Auth:                 |                   |
| From Date:               | 02/09/2022                  | To Date:                          | 02/09/2022            | Facility Type:                  | 11-Office 🗸       |
| Total Charge:            | \$320.00                    | Net Charge:                       |                       | TPL Amount:                     |                   |
| Reimbursed Amount:       | \$0.00                      |                                   |                       | 1                               |                   |
| ACH/Warrant Number:      |                             | RV Number:                        |                       | RV Payment Date:                |                   |
| Tracours: Doumont Number |                             |                                   |                       |                                 |                   |

RV Number will be used to search for RV payment details later in this training session.

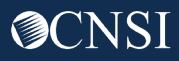

## Bill Details- Show button

#### **Select** the *Show* button to view more details.

| Header | TCN          |            |            |                                 |                        |                  |          |          |                |                                   |                             |                                |                 |                            |
|--------|--------------|------------|------------|---------------------------------|------------------------|------------------|----------|----------|----------------|-----------------------------------|-----------------------------|--------------------------------|-----------------|----------------------------|
| Claima |              |            |            |                                 |                        |                  |          |          |                |                                   |                             |                                |                 | 🕖 💺 Show 🕶                 |
|        | Errors Poste | ed         |            |                                 |                        |                  |          |          |                |                                   |                             |                                |                 | Additional Providers       |
|        |              |            |            |                                 |                        |                  |          |          |                |                                   |                             |                                |                 | Adjustment Reason Codes    |
|        | TCN          | Run Number | Error Code | Error Description               | Adjustment Reason Code | Disposition      | Forcible | Deniable | Suspended Date | Erroneous Data                    | Bill Location/Business Unit | Error Location/Business Unit   | Assignment Date | Anesthesia Procedure Codes |
|        | 4            |            | • •        |                                 |                        |                  |          |          |                |                                   |                             |                                |                 | Bill Cutbacks              |
|        |              | 1          | 10855      | CANNOT AUTO DENY ADJUSTMENT     |                        | P-Super Suspend  | Y        | Y        | 05/27/2022     |                                   | 600-Adjustment Review       | 600-Adjustment Review          | 05/27/2022      | Bill Enhancement Amounts   |
|        |              | 1          | 50328      | SERVICING PROVIDER NPI MISMATCH |                        | R-Pay and Report |          |          | 05/27/2022     |                                   |                             | 220-Provider File Review       |                 | Bill Header Dates          |
|        |              | 1          | 20531      | AUTH PROVIDER MISMATCH          |                        | D-Deny           | Y        | Y        | 05/27/2022     | No Matching PA found for Provider | 600-Adjustment Review       | 540-Prior Authorization Review | 05/27/2022      | Bill Limit List            |
|        |              | 1          | 50328      | SERVICING PROVIDER NPI MISMATCH |                        | R-Pay and Report |          |          | 05/27/2022     |                                   |                             | 220-Provider File Review       |                 | Bill Notes                 |
|        |              | 1          | 20531      | AUTH PROVIDER MISMATCH          |                        | D-Deny           | Υ        | Y        | 05/27/2022     | No Matching PA found for Provider | 600-Adjustment Review       | 540-Prior Authorization Review | 05/27/2022      | Bill Recoveries            |
|        |              | 1          | 50328      | SERVICING PROVIDER NPI MISMATCH |                        | R-Pay and Report |          |          | 05/27/2022     |                                   |                             | 220-Provider File Review       |                 | Denied Reasons             |
|        |              | 1          | 20531      | AUTH PROVIDER MISMATCH          |                        | D-Deny           | Υ        | Y        | 05/27/2022     | No Matching PA found for Provider | 600-Adjustment Review       | 540-Prior Authorization Review | 05/27/2022      | Diagnosis Codes            |
|        |              | 1          | 60431      | PROCEDURE NOT COVERED           |                        | D-Deny           | Υ        | Y        | 05/27/2022     |                                   | 600-Adjustment Review       | 360-Reference Review           | 05/27/2022      | Duplicate List             |
|        |              | 1          | 50328      | SERVICING PROVIDER NPI MISMATCH |                        | R-Pay and Report |          |          | 05/27/2022     |                                   |                             | 220-Provider File Review       |                 | Adjudication Posted        |

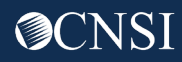

# Viewing Denied Reasons

**Select** the *Show* button. **Select** *Denied Reasons* from the show menu.

|                              |           | <b>*</b>                | Show - |
|------------------------------|-----------|-------------------------|--------|
|                              |           | Bill Enhancement Amo    | ounts  |
|                              |           | Bill Header Dates       |        |
| Error<br>stion/Business Unit | Assign    | Bill Limit List         |        |
|                              | ▲▼        | Bill Notes              |        |
| -General Suspense            | 07/09/202 | Bill Recoveries         |        |
|                              |           | Denied Reasons          |        |
| -Provider File               |           | Diagnosis Codes         |        |
|                              | 07/00/00/ | Duplicate List          |        |
| -General Suspense            | 07/09/202 | Error History           |        |
| -General Suspense            | 07/09/202 | HIPAA File Details      |        |
| Dising Deview                |           | Indicators              |        |
| -Pricing Review -<br>lieral  |           | Pricing Path Informatio | yn -   |

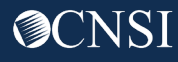

## Viewing Denial Reason Information

The system displays the Denial Reason Information page. This page provides more details about why the line was denied. *Error Code* hyperlink may be selected to view more information about the error code.

| ider TCN : 120022190<br>e TCN :<br>imant ID: 012640995 | 05023800          | 0                                |                                                                                                    |                                                                             |                        |                    |             | Shor                    |
|--------------------------------------------------------|-------------------|----------------------------------|----------------------------------------------------------------------------------------------------|-----------------------------------------------------------------------------|------------------------|--------------------|-------------|-------------------------|
| Denial Reason                                          | n Informa         | ation                            |                                                                                                    |                                                                             |                        |                    |             |                         |
| TCN<br>▲▼                                              | Error Description |                                  | Adjustment Reason<br>▲ ▼                                                                                                    | Remittance Voucher Remark<br>▲▼                                             | Error Source<br>▲▼     | User<br>Name<br>▲▼ | Run #<br>▲▼ | Date of<br>Denial<br>▲▼ |
| 2002219005023800                                       | 22733             | AUTHORIZED UNITS<br>ALREADY USED | 222-Exceeds the contracted maximum number of hours/days/units by this provider for this period. This is not patient specific. | N362-The number of Days or Units of Service exceeds our acceptable maximum. | Adjudication<br>Posted | supuser            | 1           | 07/09/2022              |
| View Page: 1                                           | 00                | o + Page Count                   | Viewing Page: 1                                                                                                    |                                                                             | <b>≪</b> First         | Prev               | > Nex       | at 🔉 Last               |

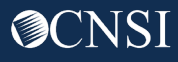

## Viewing Service Line List

Select the Show menu then select Service Line List.

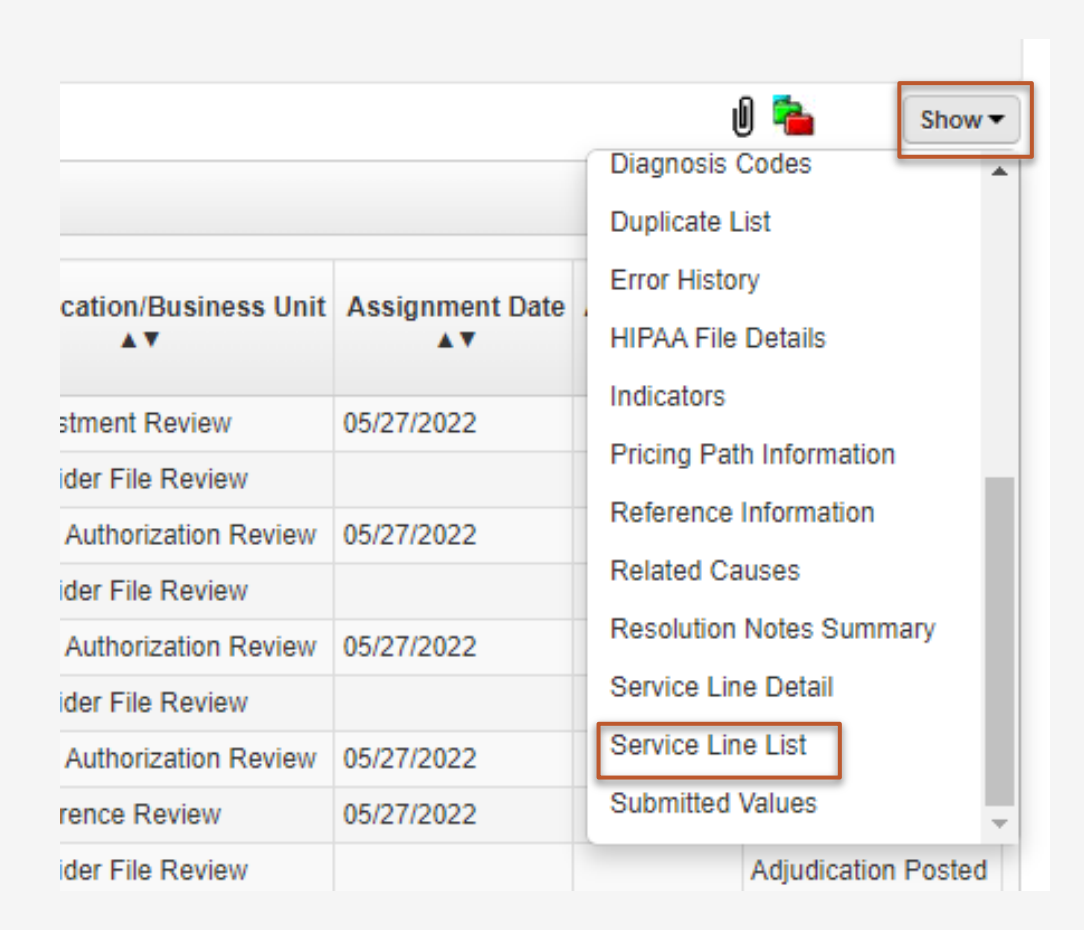

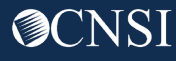

## Viewing Service Line List

The system displays the Service Lines Page. The columns show information about *Billed Amount, Allowed Amount, Paid Amount and Line Status* for each TCN.

**Select** the **TCN** hyperlink to view service line details.

| Service L    | Service Lines |                           |                        |      |                 |               |           |       |                     |                      |                |             |                   |  |  |
|--------------|---------------|---------------------------|------------------------|------|-----------------|---------------|-----------|-------|---------------------|----------------------|----------------|-------------|-------------------|--|--|
| Filter By :  | ~             | And                       | ◄)[                    | O Go |                 |               |           |       |                     |                      | ⊗ Clear Filter | Save Filter | ▼ My Filters ▼    |  |  |
|              | TCN<br>∆▼     | Revenue Center Code<br>▲▼ | Procedure / Service Co | de   | From Date<br>▲▼ | To Date<br>▲▼ | Modifiers | Units | Billed Amount<br>▲▼ | Allowed Amount<br>▲▼ | Paid Amc<br>▲▼ | ount        | Line Status<br>▲▼ |  |  |
| 130          |               |                           | 97112                  |      | 02/09/2022      | 02/09/2022    | GP        | 2     | \$160.00            | \$105.86             |                | \$0.00 Deni | ed                |  |  |
| 130          |               |                           | 97530                  |      | 02/09/2022      | 02/09/2022    | GP        | 1     | \$90.00 \$59.92     |                      |                | \$0.00 Deni | ed                |  |  |
| 130          |               |                           | 97140                  |      | 02/09/2022      | 02/09/2022    | GP        | 1     | \$60.00             | \$41.64              |                | \$0.00 Deni | ed                |  |  |
| 130          |               |                           | 97010                  |      | 02/09/2022      | 02/09/2022    | GP        | 1     | \$10.00             | \$0.00               | \$0.00 Denied  |             | ed                |  |  |
| View Page: 1 | O Go + Page   | Count Viewing Pag         | e: 1                   |      |                 |               |           |       |                     |                      | <b>«</b> First | < Prev >    | Next >> Last      |  |  |

# Viewing Service Line List

The system displays the Service Line Detail page where the errors posted as well as more information about the service line is displayed. **Select** *Cancel* to return to previous screen.

| Header TCN<br>Line TCN : 1<br>Claimant ID: |                                              |                     |                            |            |                        |                  |                |                                         | Name:                                      |         |               |                                    |                              |                 |                |                     |
|--------------------------------------------|----------------------------------------------|---------------------|----------------------------|------------|------------------------|------------------|----------------|-----------------------------------------|--------------------------------------------|---------|---------------|------------------------------------|------------------------------|-----------------|----------------|---------------------|
|                                            |                                              |                     |                            |            |                        |                  |                |                                         |                                            |         |               |                                    |                              |                 |                | Show -              |
| III Errors Post                            | ed                                           |                     |                            |            |                        |                  |                |                                         |                                            |         |               |                                    |                              |                 |                | ^                   |
| TCN<br>AV                                  | Run Number                                   | Error Code          | Error Descri               | ption      | Adjustment Reason Code | Disposition      | Forcible       | Deniable                                | Suspended Date<br>▲▼                       | Erroneo | vus Data<br>▼ | Bill Location/Business Unit<br>▲ ▼ | Error Location/Business Unit | Assignment Date | Action Type    | Source              |
| 13002                                      | 1                                            | 10855               | CANNOT AUTO DENY ADJ       | USTMENT    |                        | P-Super Suspend  | Y              | Y                                       | 05/27/2022                                 |         |               | 600-Adjustment Review              | 600-Adjustment Review        | 05/27/2022      |                | Adjudication Posted |
| 13002                                      | 1                                            | 50328               | SERVICING PROVIDER NE      | PIMISMATCH |                        | R-Pay and Report |                |                                         | 05/27/2022                                 |         |               |                                    | 220-Provider File Review     |                 |                | Adjudication Posted |
| 13002                                      | 1                                            | 50328               | SERVICING PROVIDER NE      | PIMISMATCH |                        | R-Pay and Report |                |                                         | 05/27/2022                                 |         |               |                                    | 220-Provider File Review     |                 |                | Adjudication Posted |
| View Page: 1 SaveToC SV                    | O Go +P                                      | age Count           | Viewing Pa                 | ye: 1      |                        |                  |                |                                         |                                            |         |               |                                    |                              | ** 1            | rirst 🛛 🗲 Prev | > Next >> Last      |
| III Service Line                           | e Detail                                     |                     |                            |            |                        |                  |                |                                         |                                            |         |               |                                    |                              |                 |                | ^                   |
|                                            | Tr<br>Adjustment Sour<br>Special Bill Indica | CN:<br>rce:<br>tor: | ~                          |            |                        |                  | CI<br>Li<br>Pr | laim Type:<br>ne Status:<br>icing Rule: | P - Professional Bill<br>Denied<br>W-RBRVS |         |               |                                    | Source: HIPAA                |                 |                |                     |
|                                            | Claiman<br>Gene                              | t ID:<br>Jer:       |                            |            |                        |                  | L              | ast Name:<br>DOB:                       |                                            |         |               |                                    | First Name:<br>Age:          |                 |                |                     |
|                                            | Category Of Serv                             | ice: C0-Chiro       | practic (Physical Therapy) |            |                        | Servicing        | Provider T     | axonomy                                 |                                            |         |               |                                    |                              |                 |                |                     |
|                                            | Referring Provider                           | NPI:                |                            |            |                        | S                | ervicing Fa    | cility NPI:                             |                                            |         |               |                                    |                              |                 |                |                     |
|                                            | From D                                       | ate: 02/09/2        | 2022                       |            |                        |                  |                | To Date:                                | 02/09/2022                                 |         |               |                                    | Facility Type: 11-Office     |                 | ~              |                     |
|                                            | Proc/                                        | Svc: 97112          |                            |            |                        |                  |                | Modifiers:1:                            | GP 2:                                      | 3: 4:   |               |                                    |                              |                 |                |                     |
|                                            | Diagnosis Co                                 | des: P: M17         | 1                          |            | 01: \$83511            |                  |                |                                         | O2: S83241                                 |         |               |                                    |                              |                 |                |                     |
|                                            | Primary A                                    | uth:                |                            |            |                        |                  | Secon          | dary Auth:                              |                                            |         |               |                                    |                              |                 |                |                     |
|                                            | Manual Un                                    | its:                |                            |            |                        |                  | Bi             | lled Units:                             | 2                                          |         |               |                                    | Paid Units: 0                |                 |                |                     |
|                                            | Billed Amo                                   | unt: \$160.00       | *                          |            |                        |                  | Allowed        | d Amount:                               | \$105.86                                   |         |               | F                                  | Reimbursed Amount: \$0.00    |                 |                |                     |
|                                            | Manual Pr                                    | ice:                |                            |            |                        |                  | TPI            | L Amount:                               |                                            |         |               |                                    |                              |                 |                |                     |
|                                            | Emergency indica                             | tor:                | ~                          |            |                        |                  | Room nul       | II Amount:                              |                                            |         |               |                                    |                              |                 |                |                     |
|                                            |                                              |                     |                            |            |                        |                  |                |                                         |                                            |         |               |                                    |                              |                 | H Previous     | ► 1 ext O Cancel    |

The Service Line Detail page can also be accessed by selecting Service Line Details from the show menu on the Bill Details page.

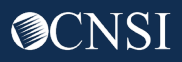

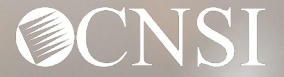

# Retrieve Bill Images

At the top of the Bill Header page, **select** the paper clip icon.

|      |                                    |                       | Į                 | ) 🔁 Show            |
|------|------------------------------------|-----------------------|-------------------|---------------------|
| Unit | Error Location/Business Unit<br>▲▼ | Assignment Date<br>▲▼ | Action Type<br>▲▼ | Source              |
|      | 600-Adjustment Review              | 05/27/2022            |                   | Adjudication Posted |
|      | 220-Provider File Review           |                       |                   | Adjudication Posted |
|      | 540-Prior Authorization Review     | 05/27/2022            |                   | Adjudication Posted |
|      | 220-Provider File Review           |                       |                   | Adjudication Posted |
|      | 540-Prior Authorization Review     | 05/27/2022            |                   | Adjudication Posted |
|      | 220-Provider File Review           |                       |                   | Adjudication Posted |

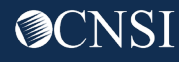

The system displays the Correspondence Images List page. Select the Image ID hyperlink to view the Bill image.

| CN ID:                   |                      |                                                        |                   |     |        |                               |          |                       |                    |              |                    |                       |  |  |
|--------------------------|----------------------|--------------------------------------------------------|-------------------|-----|--------|-------------------------------|----------|-----------------------|--------------------|--------------|--------------------|-----------------------|--|--|
| Close                    |                      |                                                        |                   |     |        |                               |          |                       |                    |              |                    |                       |  |  |
| Correspondence           | Retrieval Page       |                                                        |                   |     |        |                               |          |                       |                    |              |                    |                       |  |  |
| Filter By :              | ~                    | And                                                    | •                 | And | •      | And                           | ~        | O Go                  |                    | Clear Filter | Save Filter        | ▼ My Filters ▼        |  |  |
|                          | CORRESPONDENCE ID    |                                                        | ETITLE            |     | SENT E | SI SI                         | ENT DATE | JOB TYPE              | STATUS<br>▲▼       |              |                    |                       |  |  |
|                          |                      |                                                        |                   |     | No Rec | ords Found!                   |          |                       |                    |              |                    |                       |  |  |
| O Upload Images/Attachme | nts                  |                                                        |                   |     |        |                               |          |                       |                    |              |                    |                       |  |  |
| III Images/Attachm       | nents Retrieval Page |                                                        |                   |     |        |                               |          |                       |                    |              |                    | ^                     |  |  |
| Filter By :              | ·)[][                | And                                                    | •][               | And | ♥][    | And                           | ~        | Ø Go                  |                    | Clear Filter | Save Filter        | <b>▼</b> My Filters ▼ |  |  |
| IMAGE ID<br>▲▽           |                      |                                                        | IMAGE TITLE<br>▲▼ |     |        | CREAT                         | ED BY    | CREATED DATE          | RECEIVED DATE      | TCN          |                    |                       |  |  |
| ATT712440976             | 700235000.20220527.1 | 60058.100121365788.10149822                            | 2382.pdf          |     |        | supuser 05/27/2022 05/27/2022 |          | 05/27/2022            | 130022147232412000 |              |                    |                       |  |  |
| ATT712440090             | 700235000.20220527.1 | 700235000.20220527.160058.100121365788.10149822383.pdf |                   |     |        |                               |          | 05/27/2022 05/27/2022 |                    |              | 130022147232412000 |                       |  |  |
| View Page: 1             | O Go                 | Viewing Page: 1                                        |                   |     |        |                               |          |                       |                    | 🛠 First      | < Prev > N         | Next 🔉 Last           |  |  |

## The image will open in a new window. The window can be closed after review.

Another way of retrieving bill images is to **select** *Retrieve Bill Images* under the *Bills* drop-down menu.

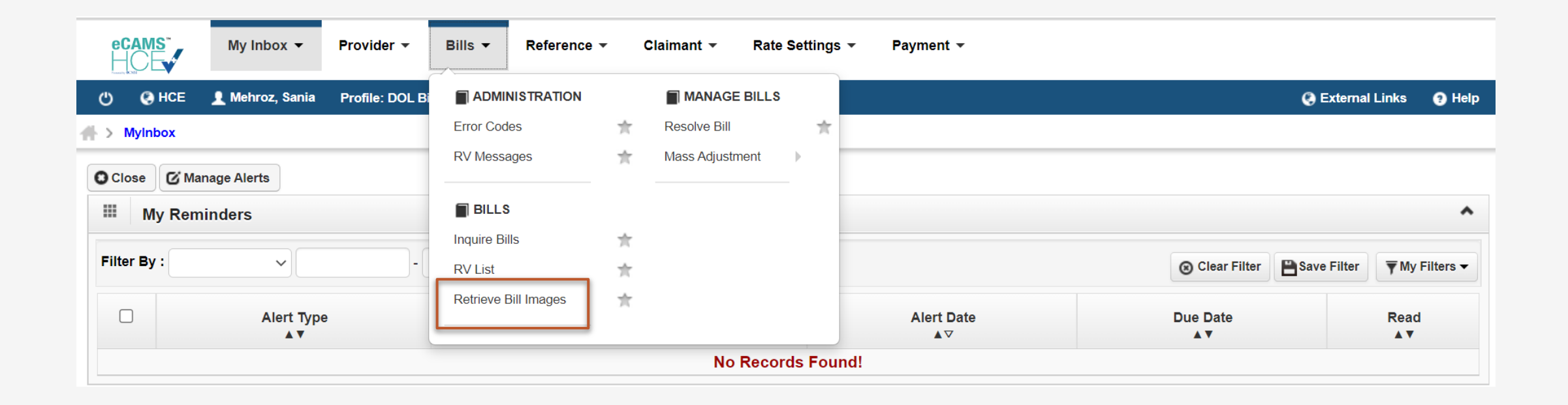

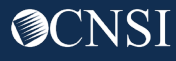

#### **Enter** the *TCN Number, then* **Select** *Go.*

| eCAMS<br>HCE    | My Inbox 👻         | Provider - | Bills 🔻      | Reference 👻 | Claimant 👻 | Rate Settings 👻 | Payment 👻 |                  |      |
|-----------------|--------------------|------------|--------------|-------------|------------|-----------------|-----------|------------------|------|
| 🖒 🚱 НСЕ         |                    |            |              |             |            |                 |           | 🔇 External Links | Help |
| ∰ > MyInbox > I | nquire Bill Images |            |              |             |            |                 |           |                  |      |
| Close           |                    |            |              |             |            |                 |           |                  |      |
| Inquire         | Bill Images        |            |              |             |            |                 |           |                  | ^    |
|                 |                    |            | TCN:         | 3100        |            |                 |           |                  |      |
|                 |                    | RXE        | Bill Number: |             |            |                 |           |                  |      |
|                 |                    | RX Au      | ith Number:  |             |            |                 |           |                  |      |
|                 |                    |            |              | O Go        |            |                 |           |                  |      |

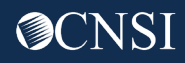

## **Retrieving** Bill Images

The system displays the Correspondence Images List page. Select the Image ID hyperlink to view the Bill image.

| ient IE<br>CN ID:        |                         |                                                        |                      |     |        |             |                |              |                 |                    |                             |                |
|--------------------------|-------------------------|--------------------------------------------------------|----------------------|-----|--------|-------------|----------------|--------------|-----------------|--------------------|-----------------------------|----------------|
| Close                    |                         |                                                        |                      |     |        |             |                |              |                 |                    |                             |                |
| Correspondence           | Retrieval Page          |                                                        |                      |     |        |             |                |              |                 |                    |                             |                |
| Filter By :              | · )[                    | And                                                    | •                    | And | •      | And         | ~              | • © Go       |                 | O Clear Filter     | Save Filter                 | ▼ My Filters ▼ |
|                          | CORRESPONDENCE ID       |                                                        | CORRESPONDENCE TITLE |     |        | SENT        | T BY SENT DATE |              | JOB TYPE STATUS |                    | ATUS<br>▲▼                  |                |
|                          |                         |                                                        |                      |     | No Rec | ords Found! |                |              |                 |                    |                             |                |
| O Upload Images/Attachme | ents                    |                                                        |                      |     |        |             |                |              |                 |                    |                             |                |
| III Images/Attachm       | nents Retrieval Page    |                                                        |                      |     |        |             |                |              |                 |                    |                             |                |
| Filter By :              | ~                       | And                                                    | •]                   | And | •      | And         |                | ♥ (O Go)     |                 | Clear Filter       | Save Filter                 | ₹ My Filters ▼ |
| IMAGE ID<br>▲▽           |                         |                                                        | IMAGE TITLE          |     |        | CREAT       | TED BY         | CREATED DATE | RECEIVED DATE   | TCN<br>▲▼          |                             |                |
| ATT712440976             | 700235000.20220527.1600 | 58.100121365788.10149822                               | 2382.pdf             |     |        | supuser     |                | 05/27/2022   | 05/27/2022      | 130022147232412000 |                             |                |
| ATT712440890             | 700235000.20220527.1600 | 700235000.20220527.160058.100121365788.10149822383.pdf |                      |     |        |             |                | 05/27/2022   | 05/27/2022      | 130022147232412000 |                             |                |
| View Page: 1             | O Go + Page Count       | Viewing Page: 1                                        |                      |     |        |             |                |              |                 | <b>«</b> First     | <pre>     Prev     N </pre> | ext 🔉 🔉 Last   |

## The image will open in a new window. The window can be closed after review.

## <u>Summary</u>

Key Points:

- Authorizations are received via paper and DDE.
- Authorization Requests can be classified into three levels: Level 1, level 2 and level 3.
  - Level 1 authorizations do not require an authorization.
  - Level 2 authorizations are reviewed by CNSI staff.
  - Level 3 authorizations are reviewed by Claims Examiners (CEs).
- CEs can use the WCMBP system to review authorizations and authorization corrections using the DOL Authorization Worker profile.
- Multiple filters are available to search for an authorization.
- CEs need to resolve any errors before they can approve or deny any service lines.
- Authorization Utilization screen and bills history screen can be viewed to get more information about utilized units/amount and billed units/amount.

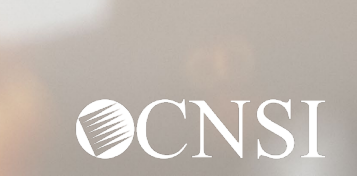

## <u>Summary</u>

- CEs can view bills using the **DOL Bills View Only** profile.
- Multiple filters are available to search for bills.
- Bill Details page provides details about the bill and the errors associated with it.
- Additional details about bills can be viewed using the Denied Reason and Service Line list options in the show menu on the bill details page.
- Bills Images, if available, can be retrieved using the paper clip icon on the bill details page.

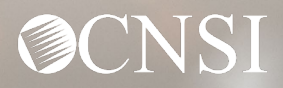